# CRÉDITO CONSIGNADO | MANUAL DIGITAÇÃO

OUT/2021

Classificação: Pública

MANUAL DIGITAÇÃO | EMPRÉSTIMO CONSIGNADO

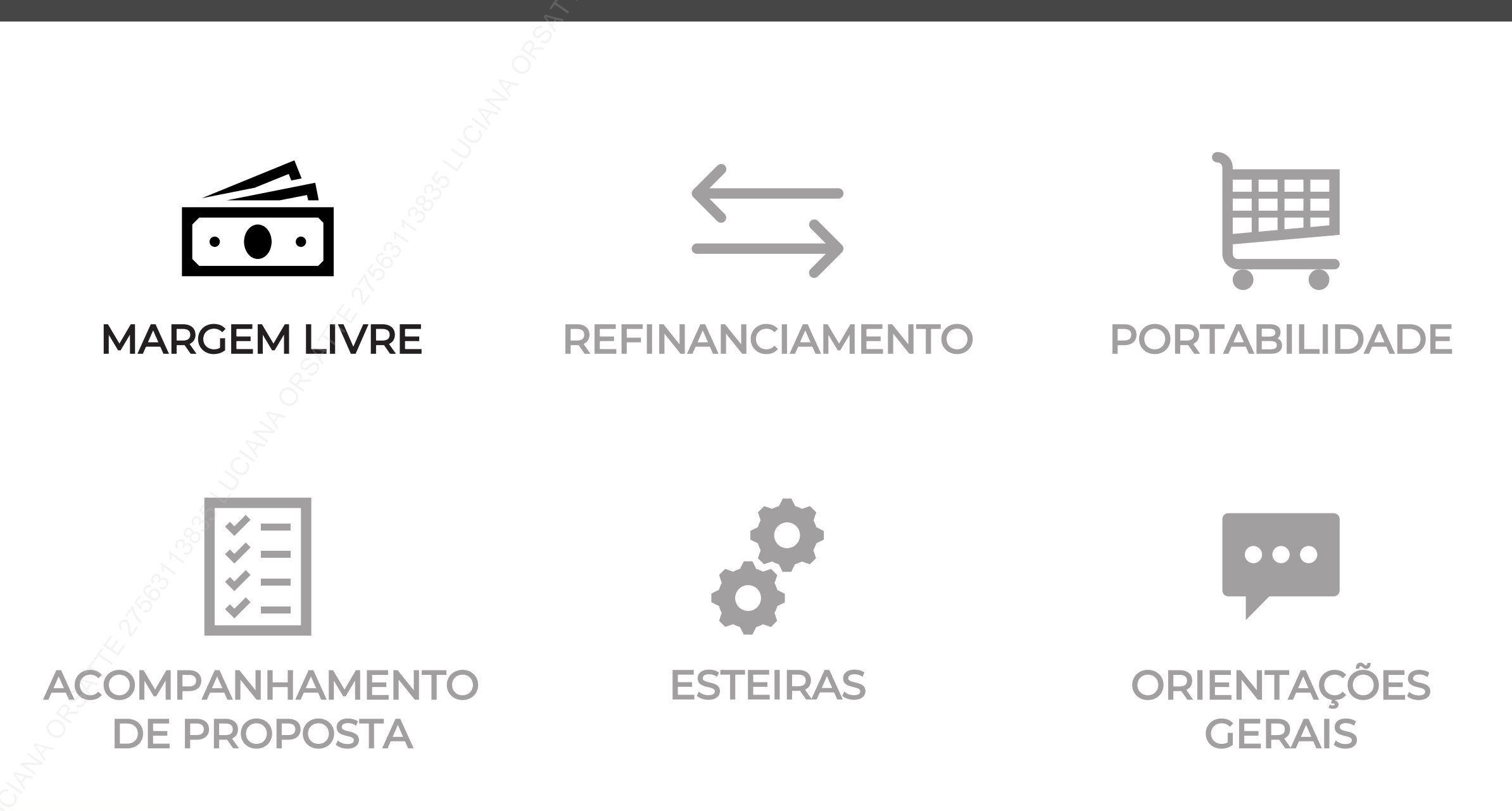

# MARGEM LIVRE

Classificação: Pública

### Login

Realize o login com seu usuário e senha no sistema do C6 Consig.

Seu usuário é composto do seu **CPF** (sem traços e pontos) e o **código do correspondente Master** (sempre composto de 6 dígitos) que você efetuará a aprovação da proposta, conforme exemplo abaixo:

CPF: 123.456.789-00

Correspondente master: 000123

Login: 12345678900\_000123

O perfil será informado pelo seu usuário master no momento da criação.

Acesse o SISTEMA DE DIGITAÇÃO por meio desse link: https://c6.c6consig.com.br/ 🔧

Usuário Senha Entrar VERSÃO: 20.0219.52.1026 SERV: WEBCON01W02P

Obs.: Evite pesquisar o SISTEMA DE DIGITAÇÃO do C6 Consig pela página de busca do seu navegador, pois existem sites falsos mal intencionados que podem confundi-lo, com o intuito de aplicar golpes e fraudes.

### Menu

Assim que você entrar com seu usuário e senha, será direcionado para o menu principal (imagem abaixo). Aqui você encontrará as principais funções do sistema de digitação do **C6 Consig.** 

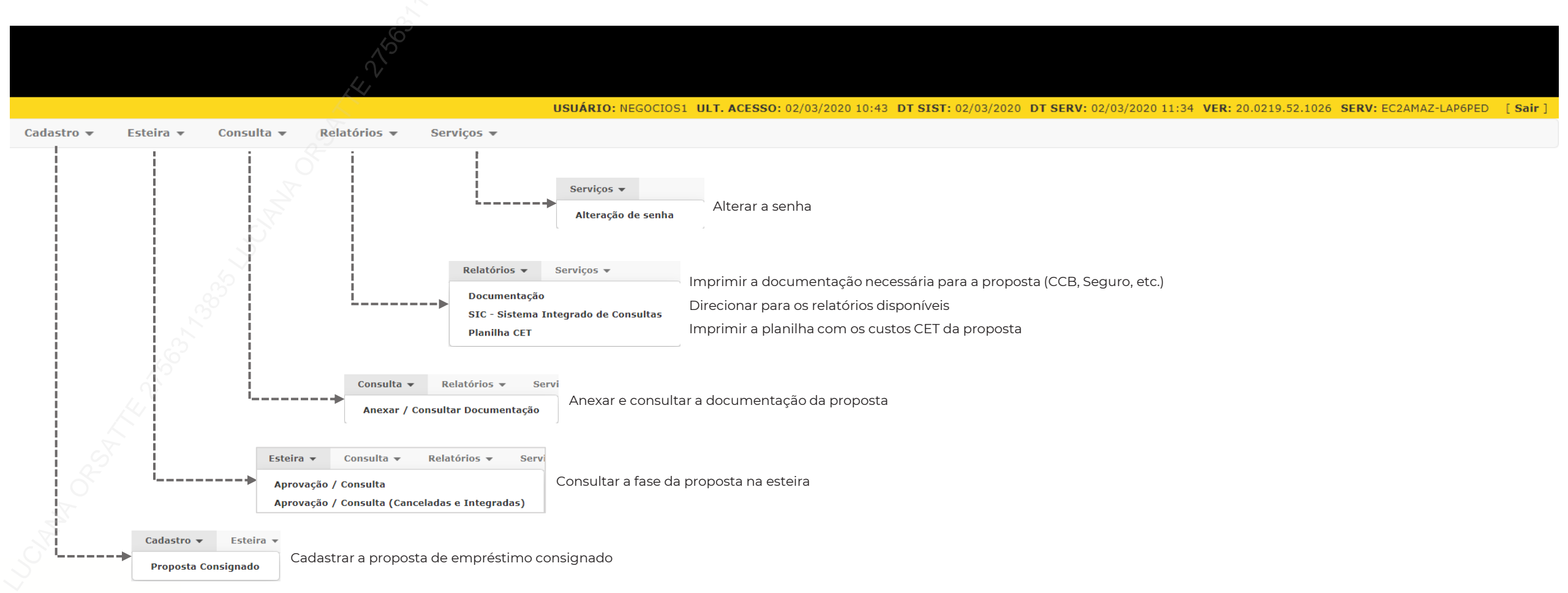

#### Cadastro de Proposta – Selecionar Promotora

e você será

Ao selecionar 'Cadastro de Proposta', caso o seu usuário possua **mais de uma promotora** (correspondente) vinculada no sistema, será exibida a lista das promotoras disponíveis.

Após a seleção da promotora aperte o direcionado para a tela de digitação da proposta

| Seleçâ              | io de Promo | otoras   |   |
|---------------------|-------------|----------|---|
| PROMOTORA:          |             |          |   |
| Selecione um(a) PRO | MOTORA.     |          | v |
| 🧭 Confirmar         | X Cancelar  | 🔄 Voltar |   |

Se o seu usuário possuir **apenas uma promotora**, você será direcionado diretamente para a tela de digitação da proposta

|                                                      | Propos                                                             | ta               |                                 |
|------------------------------------------------------|--------------------------------------------------------------------|------------------|---------------------------------|
| ROMOTORA:<br>00500 - PROM TESTE                      | Tipo de Operação:<br>Selecione um Tipo de Operação.<br>EMPRECADOR: | Tipo de Produto: |                                 |
|                                                      |                                                                    |                  |                                 |
| LIAL:                                                | REGIONAL:                                                          |                  |                                 |
| 10001 - C6 Consig                                    | 000001 - MASTER                                                    |                  |                                 |
| ipo de FormalizaçãoSubtipo de Fo<br>O Plus O Digital | malização:                                                         |                  |                                 |
| liente                                               |                                                                    |                  |                                 |
| F: Dt. Nasc:                                         | Matricula                                                          |                  |                                 |
| nda Líquida:                                         |                                                                    |                  |                                 |
| Dados Pessoais do Cliente                            |                                                                    |                  |                                 |
| Nome:                                                | Nacionalidade:                                                     | Naturalidade:    | Sexo: Estado Civil:             |
| T- D NO D-                                           |                                                                    | UD Di Delaño     |                                 |
| RG - Registro Geral                                  | cumento: DV: Emissor:                                              | ND V             |                                 |
| Mãe                                                  | Pai:                                                               |                  |                                 |
| DDD: Tel. Resid: DDD: Celular:                       | DDD: Tel. Recado: Email:                                           |                  | Pessoa Politicamente Exposta(PP |

### Cadastro de Proposta – Tipo Operação, Tipo de Produto e Convênio

#### TIPO DE OPERAÇÃO

|                                                     | Proposta                                                                                              |                  |
|-----------------------------------------------------|----------------------------------------------------------------------------------------------------|------------------|
| PROMOTORA:<br>000500 - PROM TESTE                   | Tipo de Operação:<br>Selecione um Tipo de Operação. 🗸                                                 | Tipo de Produto: |
| Grupo de Convénio:<br>FILIAL:<br>000001 - C6 Consig | Proposta Nova<br>Protabilidade<br>Refinanciamento<br>Refinanciamento De Portabilidade<br>Renegociação | ORGAO:           |
| O Plus O Digital                                    | lização:                                                                                              |                  |
| TIPO DE PRODUTO                                     | ↓                                                                                                    |                  |

Vamos começar selecionado o tipo de operação da proposta que será cadastrada: Proposta Nova.

|                                          | Proj              | posta |                     |
|------------------------------------------|-------------------|-------|---------------------|
| PROMOTORA:                               | Tipo de Operação: |       | Tipo de Produto:    |
| 000500 - PROM TESTE                      | Proposta Nova     | ~     | 0001 - MARGEM LIVRE |
| Grupo de Convênio:                       | EMPREGADOR:       |       | ORGAO:              |
| Selecione um Grupo de Convênio. 🧹        |                   |       |                     |
| FILIAL:                                  | REGIONAL:         |       |                     |
| 000001 - C6 Consig                       | 000001 - MASTER   |       |                     |
| Tipo de Formalização<br>O Plus O Digital | lização:          |       |                     |
| GRUPO DE CONVÊN                          | io {              | 7     |                     |

|                                                         | Proposta                           |                                         |
|---------------------------------------------------------|------------------------------------|-----------------------------------------|
| PROMOTORA:<br>000500 - PROM TESTE                       | Tipo de Operação:<br>Proposta Nova | Tipo de Produto:<br>0001 - MARGEM LIVRE |
| Grupo de Convênio:<br>Selecione um Grupo de Convênio. 🗸 | EMPREGADOR:                        | ORGAO:                                  |
| Selecione um Grupo de Convênio.<br>FEDERAL<br>INSS      | REGIONAL:<br>000001 - MASTER       |                                         |
| Tipo de Formalização<br>O Plus O Digital                | lização:                           |                                         |

Vamos selecionar o tipo de produto que queremos digitar. Caso tenha apenas um tipo, o campo não estará habilitado para seleção e já vira preenchido

Vamos selecionar o grupo de convênio ao qual pertence o convênio do cliente. O SIAPE está dentro do grupo **Federal**, o INSS está no grupo **INSS**.

### Cadastro de Proposta – Empregador, Órgão e Tipo de Formalização

#### EMPREGADOR

|                                     | Propos                                                                             | sta |                     |
|-------------------------------------|------------------------------------------------------------------------------------|-----|---------------------|
| PROMOTORA:                          | Tipo de Operação:                                                                  |     | Tipo de Produto:    |
| 000500 - PROM TESTE                 | Proposta Nova                                                                      | ~ ~ | 0001 - MARGEM LIVRE |
| Grupo de Convênio:                  | EMPREGADOR:                                                                        |     | ORGAO:              |
| Selecione um Grupo de Convênio. 🗸 🗸 | Selecione um(a) EMPREGADOR.                                                        | ~   | •                   |
| FILIAL:<br>000001 - C6 Consig       | Selecione um(a) EMPREGADOR.<br>000002 - SIAPE SERVIDOR<br>000003 - SIAPE PENSIONIS |     |                     |
| O Plus         Digital              | lização:                                                                           |     |                     |
| ÓRGÃO                               | <u> </u>                                                                           | -   |                     |

|                                          | Propost                 | ta |                                                                                                    |   |
|------------------------------------------|-------------------------|----|----------------------------------------------------------------------------------------------------|---|
| PROMOTORA:                               | Tipo de Operação:       |    | Tipo de Produto:                                                                                                    |   |
| 000500 - PROM TESTE                      | Proposta Nova           | ~  | 0001 - MARGEM LIVRE                                                                                                    |   |
| Grupo de Convênio:                       | EMPREGADOR:             |    | ORGAO:                                                                                                    |   |
| FEDERAL V                                | 000002 - SIAPE SERVIDOR | ~  | Selecione um(a) ORGAO. 🗸                                                                                                    | _ |
| FILIAL:                                  | REGIONAL:               |    | 013000 - MINIST.DA AGRICULTURA,PECUARIA E ABAST.                                                                                                    | - |
| 000001 - C6 Consig                       | 000001 - MASTER         |    | 015000 - MINISTERIO DA EDUCACAO                                                                                                    |   |
| Tipo de Formalização<br>O Plus O Digital | lização:                |    | 015000 - COMANDO DO EXERCITO<br>017000 - MINISTERIO DAECONOMIA<br>020102 - VICE-PRESIDENCIA DA REPUBLICA<br>020104 - SECRETARIA DE ASSUNTOS ESTRATEGICOS / PR<br>020113 - MINISTERIO DO PLANEJ, DESENV, E GESTAO |   |

#### TIPO DE FORMALIZAÇÃO

|                                   |                         | Propo                        | sta |                                           |   |
|-----------------------------------|-------------------------|------------------------------|-----|-------------------------------------------|---|
| PROMOTORA:<br>000500 - PROM TESTE | Tipo d<br>Propo         | e Operação:<br>Ista Nova     | ~   | Tipo de Produto:<br>0001 - MARGEM LIVRE   |   |
| Grupo de Convênio:<br>FEDERAL     | €MPR8<br>▼ 00000        | GADOR:<br>2 - SIAPE SERVIDOR | ~   | ORGAO:<br>015000 - MINISTERIO DA EDUCACAO | ~ |
| FILIAL:<br>000001 - C6 Consig     |                         | REGIONAL:<br>000001 - MASTER |     |                                           |   |
| Tipo de Formalização S            | ubtipo de Formalização: |                              |     |                                           |   |

Esta etapa estará disponível apenas quando o 'Grupo de Convênio' selecionado for FEDERAL. Nesse item temos uma separação entre Servidor e Pensionista do SIAPE, isso acontece porque o pensionista possui uma matrícula a mais.

A etapa de preenchimento de 'Órgão' está habilitada apenas para o convênio SIAPE e esta informação está disponível no Contra Cheque do cliente. É importante selecionar o órgão correto, pois é um dado necessário para averbação da proposta junto ao SIAPE.

Agora nós vamos selecionar o tipo de formalização da sua proposta. Importante: Após a digitação, não será possível alterar o Tipo de Formalização.

- Para formalização <u>Digital</u>, o cliente receberá um SMS para enviar a documentação pelo WhatsApp e também tirar uma selfie.
- Já na formalização <u>Plus</u>, será necessário colher a assinatura do cliente, encaminhar cópia dos documentos digitalizados ao banco e enviar o link gerado na observação da proposta ao cliente, para que ele possa tirar uma selfie.

O subtipo de formalização será preenchido automaticamente.

#### **Dados Cadastrais**

#### DADOS CADASTRAIS

| iente                   |                         |                             |                    |                                  |
|-------------------------|-------------------------|-----------------------------|--------------------|----------------------------------|
| 4                       | Dt. Nasc:               | Matricula                   |                    |                                  |
|                         |                         | 6                           |                    |                                  |
| da Líquida:             | Identificador de Marge  | m: Dados Complementares: Da | ta Contra Cheque:  |                                  |
| r da Margem:            | Data da Consulta:       | Ohter Marsan                |                    |                                  |
|                         |                         | Obter Margem                |                    |                                  |
| ados Pessoai            | is do Cliente           |                             |                    |                                  |
| lome:                   |                         | Nacionalidade:              | Naturalidade:      | Sexo: Estado Civil:              |
|                         |                         | 01 - BRASILEIRO             | ✓                  | Não Selecion ♥ Não Selecion ♥    |
| RG - Registro Ge<br>Iãe |                         |                             | Pai:               |                                  |
| DD: Tel. Resid:         | DDD: Celular:           | DDD: Tel. Recado: Email:    |                    | Pessoa Politicamente Exposta(PPE |
| ados do Ende            | ereço do Cliente        |                             |                    |                                  |
| EP: E                   | indereço:               | Número: Co                  | mplemento: Bairro: | Cidade: UF:                      |
|                         |                         |                             |                    | ND 1                             |
| es. Atual<br>Anos       | Res. Ant.<br>Meses Anos | Meses                       |                    |                                  |

Nesta parte do cadastro, vamos informar os dados cadastrais do cliente.

É importante atentar-se ao preenchimento destes dados, pois informações incorretas podem ocasionar em um tempo maior para análise da proposta.

Para propostas do tipo formalização digital, confira se o Número do Celular do cliente foi devidamente cadastrado, pois ele será o gatilho para iniciarmos a formalização digital com cliente.

Os campos em **amarelo** são de preenchimento obrigatório.

Na próxima etapa, seguiremos para a simulação da proposta

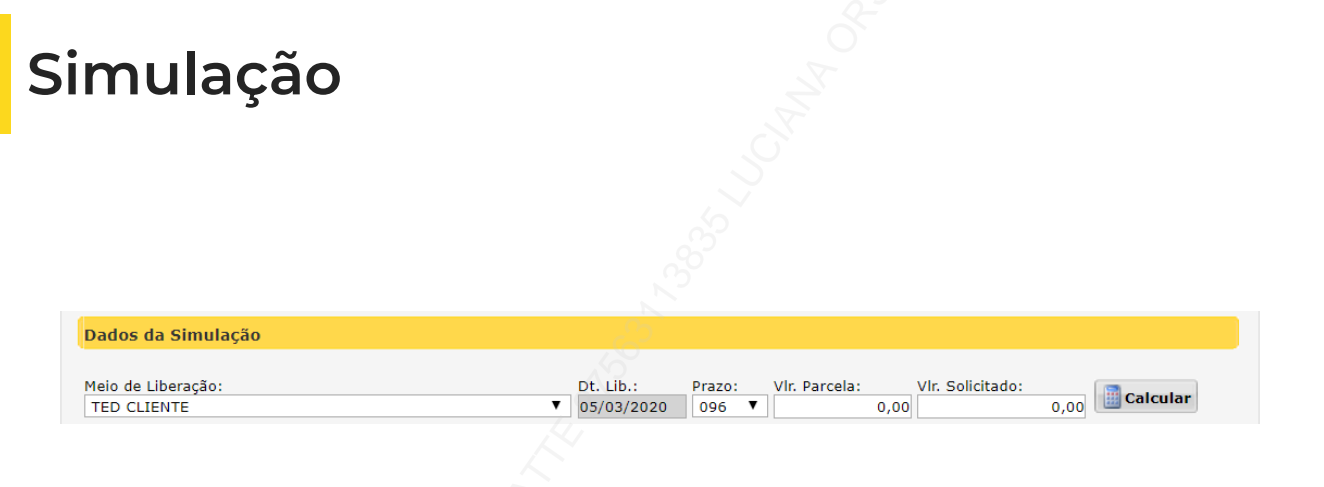

Aqui será calculada as condições negociadas com o cliente, em que os dados informados no sistema serão:

- Prazo: selecionar o prazo desejado do cliente para a operação;
- Valor: Aqui temos 2 opções, informar valor da parcela paga mensalmente ou valor solicitado pelo cliente.

Após a inclusão dos valores, clique no botão

**Calcular** e serão exibidos

as tabelas de taxas de juros disponíveis para o cliente (imagem abaixo).

Para cada tabela disponível, serão exibidos os valores de **Parcela, IOF, Valor Solicitado e Valor Cliente.** 

Ao selecionar a tabela que será utilizada, todos os dados financeiros serão exibidos.

| Co | ndição | Escolhida        |          |             |         |             |     |                    |      |          |            |
|----|--------|------------------|----------|-------------|---------|-------------|-----|--------------------|------|----------|------------|
|    | Tabela | Descrição Tabela | Vir Parc | Vir Sol     | Vir IOF | VIr Cli     |     | Dados da Operação  |      |          | Valor      |
|    | 000011 | SIAPE NORMAL     | 50,00    | 1.924,51    | 63,67   | 1.924,51    |     | Data 1º Vencimento |      |          | 10/04/2020 |
|    | 000012 | SIAPE FLEX 1     | 50.00    | 1.957.25    | 64.87   | 1.957.25    |     | Valor Cliente      |      |          | 1.924,51   |
| _  |        |                  |          | 1.007,20    | 0.,07   | 1.007,20    |     | Valor Parcela      |      |          | 50,00      |
|    | 000013 | SIAPE FLEX 2     | 50,00    | 1.991,13    | 66,10   | 1.991,13    |     | Valor Financiado   |      |          | 2.103,65   |
|    | 000014 | SIAPE FLEX 3     | 50,00    | 2.060,72    | 68,64   | 2.060,72    |     | Valor Bruto        |      |          | 4.800,00   |
|    | 000015 |                  | 50.00    | 2 124 29    | 71.24   | 2 1 2 4 2 9 |     | Qtde. Parcela      |      |          | 096        |
|    | 000015 | STAPE FLEX 4     | 30,00    | 2.134,30    | /1,54   | 2.134,30    |     | Taxa CL a.m.       |      |          | 2,0200     |
|    | 000016 | SIAPE FLEX 5     | 50,00    | 2.211,43    | 74,16   | 2.211,43    |     | Taxa CET a.m.      |      |          | 2,26       |
|    | 000017 | STADE ELEY 6     | 50.00    | 2 2 2 2 2 7 | 77 10   | 2 2 2 2 2 7 |     | Taxa CET a.a.      |      |          | 31,26      |
|    | 000017 | STAPETEEN        | 50,00    | 2.550,57    | //,19   | 2.550,57    | ıÞ  |                    | -    | Territor |            |
|    | 000018 | SIAPE FLEX 7     | 50,00    | 2.417,27    | 78,77   | 2.417,27    |     | Despesas / Tarifas | Fin. | isenta   | valor      |
|    |        |                  |          |             |         |             | H   | Vlr. IOF           | X    |          | 63,67      |
|    |        |                  |          |             |         |             | i - | Liberado           |      |          | 1.924,51   |

\*\*Valor Informativo

Recalcular conforme condição

#### Dados Averbação

Esta etapa será apresentada apenas quando o convênio do Cliente for **INSS**, em que deverão ser informados os dados relacionados ao beneficio do cliente.

| Dados d              | le Averbação                                                                          |                                                    |           |                 |     |  |
|----------------------|---------------------------------------------------------------------------------------|----------------------------------------------------|-----------|-----------------|-----|--|
| Tipo de l<br>41      | Benefício<br>APOSENTADORIA POR IDADE                                                  | UF Benefício: Recebe Benefício via (<br>SP 🗸 Não 🗸 | Cartão M  | agnético:       |     |  |
| <u>Banco:</u><br>336 | Agência:         Dv:         Descrição Agência:           0001         C6 Bank matriz | Cidade Agência:<br>são paulo                       | UF:<br>SP | Conta:<br>12345 | Dv: |  |

- Tipo de Benefício: Informar o tipo de beneficio que o cliente recebe. Ex.: aposentadoria por idade, aposentadoria por invalidez, etc.;
- UF do Beneficio: UF em que a agência da previdência do beneficiário encontra-se;
- Recebe Beneficio via Cartão Magnético: Informar se o cliente recebe o beneficio via cartão magnético ou não (no caso recebe em conta corrente);
- Banco: Banco do recebimento do benefício;
- Agência: Agência bancária que o cliente recebe o beneficio. Caso receba em cartão magnético, informe a agência para o pagamento do empréstimo;
- Conta: Conta bancária que o cliente recebe o beneficio. Caso receba em cartão magnético, informe a conta para o pagamento do empréstimo.

O INSS permite <u>apenas</u> pagamento de empréstimo na conta de recebimento do beneficio, por isso, o meio de recebimento é preenchido com os mesmo dados, devendo ser apenas selecionado o Tipo de Conta do cliente: **Corrente** ou **Poupança** 

| Meio de              | e Liberação        | do Cliente                               |                              |                        |          |
|----------------------|--------------------|------------------------------------------|------------------------------|------------------------|----------|
| Meio de I<br>TED CLI | Liberação:<br>ENTE |                                          | Tp. Conta:<br>01 - Conta Co  | orrente Individual     | ~        |
| Banco:<br>336        | Agência:<br>0001   | Dv: Descrição Agência:<br>C6 Bank matriz | Cidade Agência:<br>são paulo | UF: Conta:<br>SP 12345 | Dv:<br>6 |

1. Importante! Verifique bem os dados do cliente, pois os mesmos serão validados pelo INSS e qualquer inconsistência acarretará na necessidade de ajuste e um novo envio ao convênio. Esse processo com INSS pode levar até 5 dias para retorno.

### Demais dados

Nesta etapa serão inseridos os demais dados para o cadastro da proposta. **Referências:** Informar os dados de contato de até 2 referências, caso haja necessidade de entrar em contato.

| Dados de Referência |                                              |     |
|---------------------|----------------------------------------------|-----|
| Referência:         | Tipo de Referência: DDD: Telefor<br>Recado ▼ | ne: |
| Referência:         | Tipo de Referência: DDD: Telefor             | ne: |
|                     | Recado 🔻                                     |     |

Meio de liberação do cliente: Informar dados bancários em que o empréstimo será creditado - para

clientes do INSS estará preenchido com os dados de averbação.

- <u>Tipo de Conta</u>: Selecionar se a conta do cliente é Corrente ou Poupança, Individual ou Conjunta.
- <u>Banco</u>: Informar código do banco, caso não saiba clique em "Banco" para pesquisar através do nome.
- Agência: Informar código da agência.
- <u>Conta:</u> Informar conta bancária para realização do crédito.
- <u>Dv:</u> Dígito da conta do cliente.

| eio de Liberação:<br>ED CLIENTE                      |                                                                                     | Tp. Conta<br>01 - Cor            | i:<br>ita Corrente Individual | V           |             |             |
|------------------------------------------------------|-------------------------------------------------------------------------------------|----------------------------------|-------------------------------|-------------|-------------|-------------|
| anco: Agência: I                                     | >v: Descrição Agência:                                                              | Cidade Agência:                  | UF: Conta:                    | Dv:         |             |             |
| Copiar dados band                                    | ários da liberação para dél                                                         | oito em conta                    |                               |             |             |             |
| Copiar dados banc                                    | ários da liberação para dél<br>nformar o CPF                                        | oito em conta<br>do agente certi | ficado que rea                | lizou a neg | lociação co | om o client |
| Copiar dados band<br>F Agente:  <br>Informações impo | ários da liberação para dél<br>Nformar o CPF<br>I <mark>rtantes da Digitação</mark> | oito em conta<br>do agente certi | ficado que rea                | lizou a neg | lociação co | om o client |

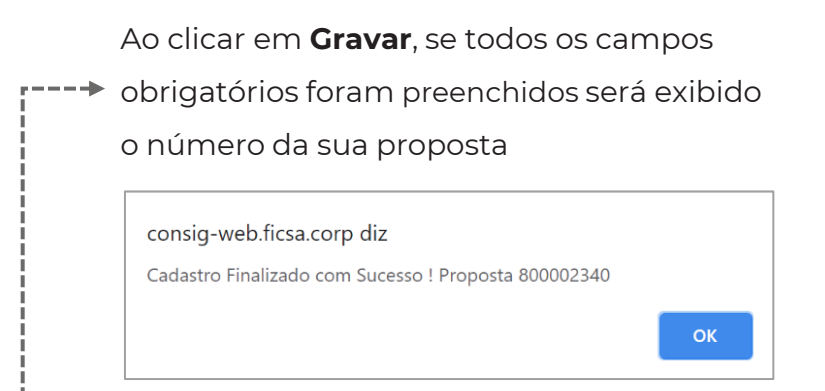

MANUAL DIGITAÇÃO | EMPRÉSTIMO CONSIGNADO

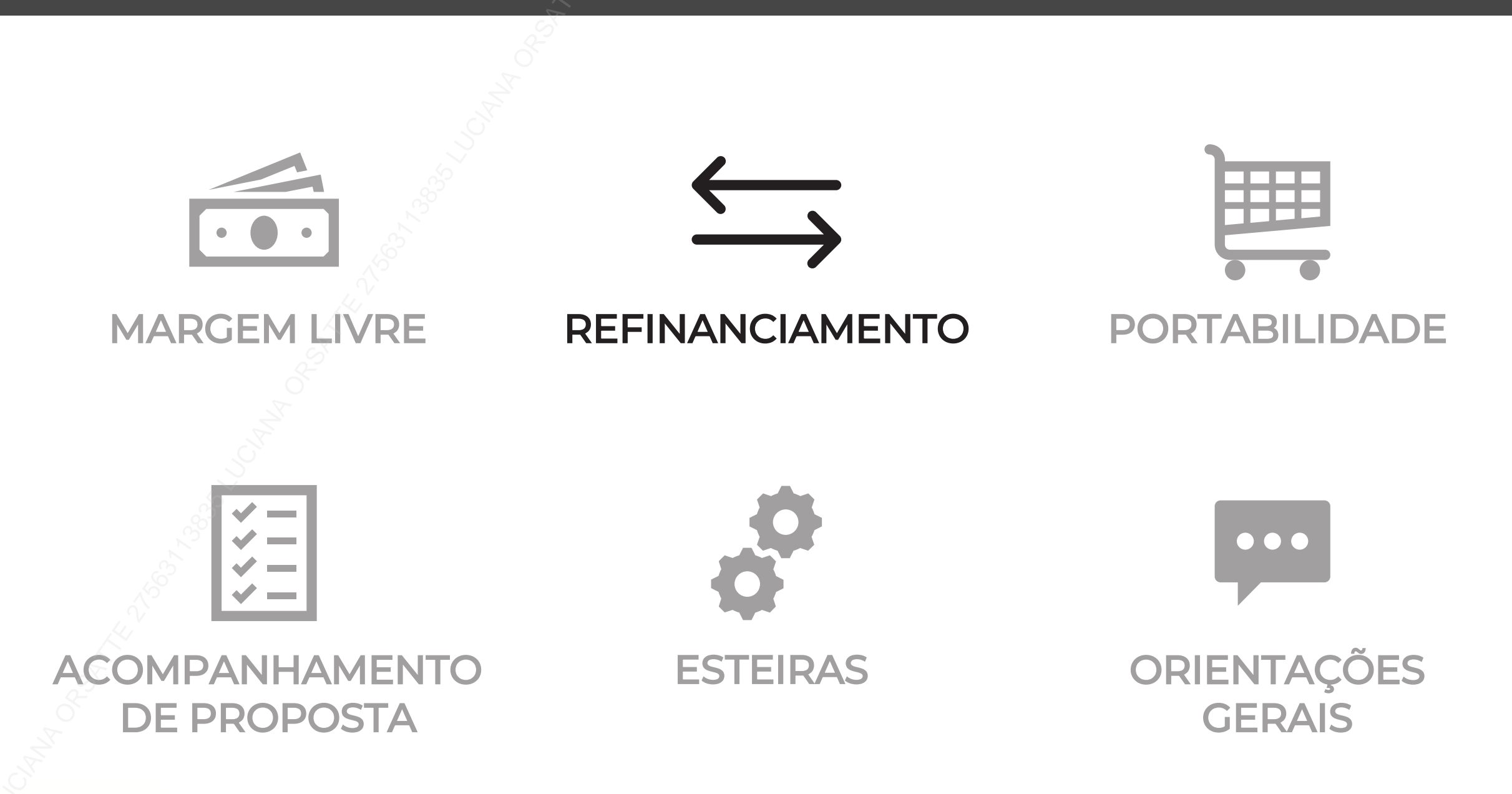

# REFINANCIAMENTO

Classificação: Pública

### Login

Realize o login com seu usuário e senha no sistema do C6 Consig.

Seu usuário é composto do seu **CPF** (sem traços e pontos) e o **código do correspondente Master** (sempre composto de 6 dígitos) que você efetuará a aprovação da proposta, conforme exemplo abaixo:

CPF: 123.456.789-00

Correspondente master: 000123

Login: 12345678900\_000123

O perfil será informado pelo seu usuário master no momento da criação.

Acesse o SISTEMA DE DIGITAÇÃO por meio desse link: https://c6.c6consig.com.br/ 🔧

Usuário Senha Entrar VERSÃO: 20.0219.52.1026 SERV: WEBCON01W02P

Obs.: Evite pesquisar o SISTEMA DE DIGITAÇÃO do C6 Consig pela página de busca do seu navegador, pois existem sites falsos mal intencionados que podem confundi-lo, com o intuito de aplicar golpes e fraudes.

### Menu

Assim que você entrar com seu usuário e senha, será direcionado para o menu principal (imagem abaixo). Aqui você encontrará as principais funções do sistema de digitação do **C6 Consig.** 

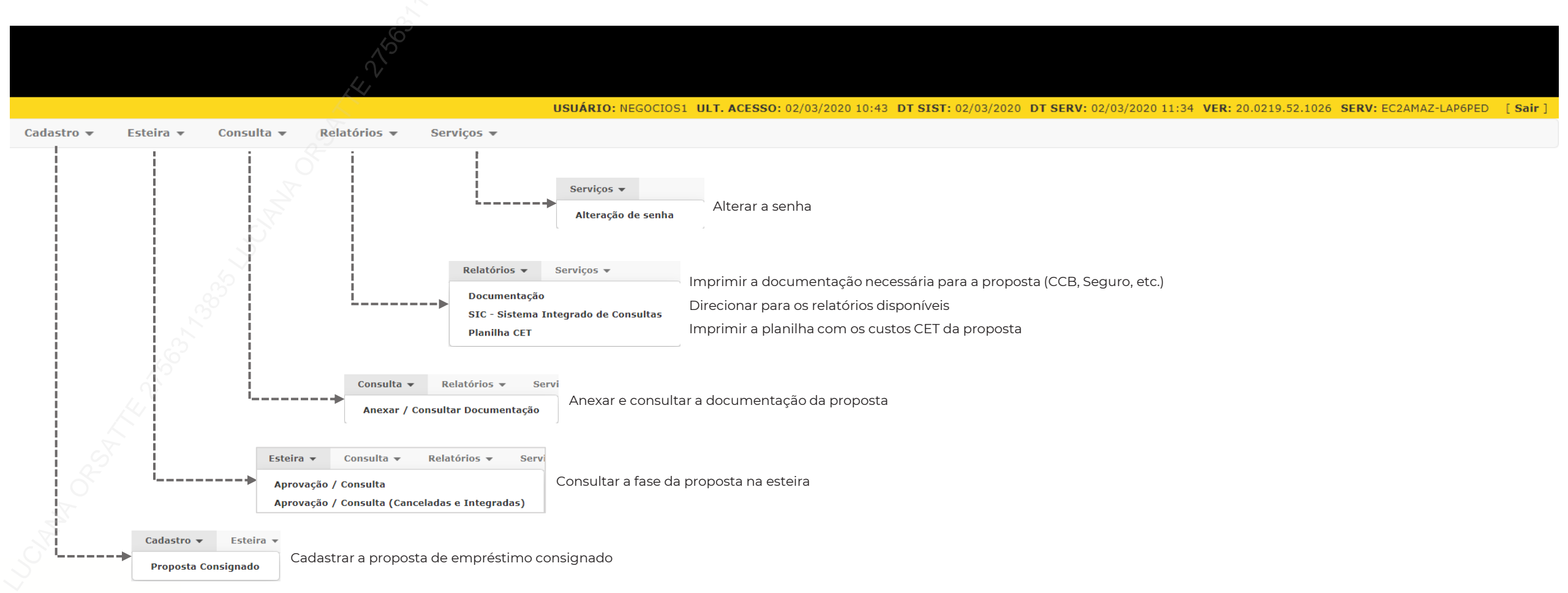

#### Cadastro de Proposta – Selecionar Promotora

e você será

Ao selecionar 'Cadastro de Proposta', caso o seu usuário possua **mais de uma promotora** (correspondente) vinculada no sistema, será exibida a lista das promotoras disponíveis.

Após a seleção da promotora aperte o direcionado para a tela de digitação da proposta

| Seleção de Promotoras             |         |  |   |  |
|-----------------------------------|---------|--|---|--|
| PROMOTORA:                        |         |  |   |  |
| Selecione um(a) PRO               | MOTORA. |  | v |  |
| 🧭 Confirmar 🔀 Cancelar 💽 🍖 Voltar |         |  |   |  |

Se o seu usuário possuir **apenas uma promotora**, você será direcionado diretamente para a tela de digitação da proposta

|                                                      | Propos                                                             | ta               |                                 |
|------------------------------------------------------|--------------------------------------------------------------------|------------------|---------------------------------|
| ROMOTORA:<br>00500 - PROM TESTE                      | Tipo de Operação:<br>Selecione um Tipo de Operação.<br>EMPRECADOR: | Tipo de Produto: |                                 |
|                                                      |                                                                    |                  |                                 |
| LIAL:                                                | REGIONAL:                                                          |                  |                                 |
| 10001 - C6 Consig                                    | 000001 - MASTER                                                    |                  |                                 |
| ipo de FormalizaçãoSubtipo de Fo<br>O Plus O Digital | malização:                                                         |                  |                                 |
| liente                                               |                                                                    |                  |                                 |
| F: Dt. Nasc:                                         | Matricula                                                          |                  |                                 |
| nda Líquida:                                         |                                                                    |                  |                                 |
| Dados Pessoais do Cliente                            |                                                                    |                  |                                 |
| Nome:                                                | Nacionalidade:                                                     | Naturalidade:    | Sexo: Estado Civil:             |
| T- D NO D-                                           |                                                                    | UD Di Delaño     |                                 |
| RG - Registro Geral                                  | cumento: DV: Emissor:                                              | ND V             |                                 |
| Mãe                                                  | Pai:                                                               |                  |                                 |
| DDD: Tel. Resid: DDD: Celular:                       | DDD: Tel. Recado: Email:                                           |                  | Pessoa Politicamente Exposta(PP |

### Cadastro de Proposta – Tipo Operação, Tipo de Produto e Convênio

#### TIPO DE OPERAÇÃO

|                                                                               | Proposta                                                                                                    |                  |
|-------------------------------------------------------------------------------|----------------------------------------------------------------------------------------------------|------------------|
| PROMOTORA:<br>000500 - PROM TESTE                                             | Tipo de Operação:<br>Selecione um Tipo de Operação.                                                                                     | Tipo de Produto: |
| Grupo de Convénio:<br>FILIAL:<br>000001 - C6 Consig<br>r Tipo de Formalização | Selecione um ripo de Operação.<br>Proposta Nova<br>Portabilidade<br>Refinanciamento<br>Refinanciamento De Portabilidade<br>Renegociação | ORGAO:           |
| O Plus O Digital                                                              | lização:                                                                                                    |                  |
| TIPO DE PRODUTO                                                               | ↓<br>↓                                                                                                    |                  |

Vamos começar selecionado o tipo de operação da proposta que será cadastrada: Refinanciamento.

|                                                                                             | P                                      | roposta |                                         |  |
|---------------------------------------------------------------------------------------------|----------------------------------------|---------|-----------------------------------------|--|
| PROMOTORA:<br>000500 - PROM TESTE                                                           | Tipo de Operação:<br>Proposta Nova     | *       | Tipo de Produto:<br>0001 - MARGEM LIVRE |  |
| Grupo de Convênio:<br>Selecione um Grupo de Convênio.                                       | EMPREGADOR:                            |         | ORGAO:                                  |  |
| FILTAL:<br>000001 - C6 Consig<br>Tipo de Formalização<br>Plus O Digital<br>Subtipo de Forma | REGIONAL:<br>000001 - MAST<br>lização: | ER      |                                         |  |
| GRUPO DE CONVÊN                                                                             | IO                                     | $\Box$  |                                         |  |

|                                                         | Proposta                           |                                          |
|---------------------------------------------------------|------------------------------------|------------------------------------------|
| PROMOTORA:<br>000500 - PROM TESTE                       | Tipo de Operação:<br>Proposta Nova | Tipo de Produto:<br>20001 - MARGEM LIVRE |
| Grupo de Convênio:<br>Selecione um Grupo de Convênio. 🗸 | EMPREGADOR:                        | ORGAO:                                   |
| Selecione um Grupo de Convênio.<br>FEDERAL<br>INSS      | REGIONAL:<br>000001 - MASTER       |                                          |
| Tipo de Formalização<br>O Plus O Digital                | lização:                           |                                          |

Vamos selecionar o tipo de produto que queremos digitar. Caso tenha apenas um tipo, o campo não estará habilitado para seleção e já vira preenchido

Vamos selecionar o grupo de convênio ao qual pertence o convênio do cliente. O SIAPE está dentro do grupo **Federal**, o INSS está no grupo **INSS**.

### Cadastro de Proposta – Empregador, Órgão e Tipo de Formalização

#### EMPREGADOR

|                                                                                              | Proposta                                                                                        |                     |
|----------------------------------------------------------------------------------------------|-------------------------------------------------------------------------------------------------|---------------------|
| PROMOTORA:                                                                                   | Tipo de Operação:                                                                               | Tipo de Produto:    |
| 000500 - PROM TESTE                                                                          | Proposta Nova 🗸 🗸                                                                               | 0001 - MARGEM LIVRE |
| Grupo de Convênio:                                                                           | EMPREGADOR:                                                                                     | ORGAO:              |
| Selecione um Grupo de Convênio. 🗸 🗸                                                          | Selecione um(a) EMPREGADOR.                                                                     |                     |
| FILIAL:         000001 - C6 Consig         Tipo de Formalização         O Plus       Digital | Selectore un(a) EMPRESADOR.<br>000002 - SIAPE SERVIDOR<br>000003 - SIAPE PENSIONIS<br>alização: |                     |
| ÓRGÃO                                                                                        | $\sim$ $\Box$                                                                                   |                     |

|                                          | Propos                                 | ta                                                                                                    |                                                                                      |   |
|------------------------------------------|----------------------------------------|----------------------------------------------------------------------------------------------------|--------------------------------------------------------------------------------------|---|
| PROMOTORA:<br>000500 - PROM TESTE        | Tipo de Operação:<br>Proposta Nova     | ~                                                                                                    | Tipo de Produto:<br>0001 - MARGEM LIVRE                                              |   |
| Grupo de Convênio:<br>FEDERAL 🗸          | EMPREGADOR:<br>000002 - SIAPE SERVIDOR | ~                                                                                                    | ORGAO:<br>Selecione um(a) ORGAO.                                                     |   |
| FILIAL:<br>000001 - C6 Consig            | REGIONAL:<br>000001 - MASTER           |                                                                                                    | 013000 - MINIST.DA AGRICULTURA, PECUARIA E ABAST.<br>015000 - MINISTERIO DA EDUCACAO | • |
| Tipo de Formalização<br>O Plus O Digital |                                        | 017000 - OMINISE IO DAECONOMIA<br>020102 - VICE-PRESIDENCIA DA REPUBLICA<br>020104 - SECRETARIA DE ASSUNTOS ESTRATEGICOS / PR<br>020113 - MINISTERIO DO PLANEJ, DESENV, E GESTAO |                                                                                      |   |

#### TIPO DE FORMALIZAÇÃO

|                          |                         | Proposta                               |
|--------------------------|-------------------------|----------------------------------------|
| PROMOTORA:               | Tipo de Operação:       | Tipo de Produto:                       |
| 000500 - PROM TESTE      | Proposta Nova           | ✓ 0001 - MARGEM LIVRE                  |
| Grupo de Convênio:       | EMPREGADOR:             | ORGAO:                                 |
| FEDERAL                  | ✓ 000002 - SIAPE SERVID | OR V 015000 - MINISTERIO DA EDUCACAO V |
| FILIAL:                  | REGIONAL:               |                                        |
| 000001 - C6 Consig       | 000001 - M              | ASTER                                  |
| Tipo de Formalização Sut | btipo de Formalização:  |                                        |

Esta etapa estará disponível apenas quando o 'Grupo de Convênio' selecionado for FEDERAL. Nesse item temos uma separação entre Servidor e Pensionista do SIAPE, isso acontece porque o pensionista possui uma matrícula a mais.

A etapa de preenchimento de 'Órgão' está habilitada apenas para o convênio SIAPE e esta informação está disponível no Contra Cheque do cliente. É importante selecionar o órgão correto, pois é um dado necessário para averbação da proposta junto ao SIAPE.

Agora nós vamos selecionar o tipo de formalização da sua proposta. Importante: Após a digitação, não será possível alterar o Tipo de Formalização.

- Para formalização <u>Digital</u>, o cliente receberá um SMS para enviar a documentação pelo WhatsApp e também tirar uma selfie.
- Já na formalização <u>Plus</u>, será necessário colher a assinatura do cliente, encaminhar cópia dos documentos digitalizados ao banco e enviar o link gerado na observação da proposta ao cliente, para que ele possa tirar uma selfie.

O subtipo de formalização será preenchido automaticamente.

#### MANUAL DIGITAÇÃO | EMPRÉSTIMO CONSIGNADO

#### **Dados Cadastrais**

#### DADOS CADASTRAIS

| Cliente          |                          |                       |                     |
|------------------|--------------------------|-----------------------|---------------------|
| CPF:             | Dt. Nasc: Ma             | atricula              |                     |
| Renda Líquida:   | Identificador de Margem: | Dados Complementares: | Data Contra Cheque: |
| Valor da Margem: | Data da Consulta:        | 🥑 Obter Margem        | ,                   |

| Clientes Cadastrados Que Possuem Esse CPF/CGC |                            |            |  |  |
|-----------------------------------------------|----------------------------|------------|--|--|
| Código do Cliente                             | Cliente                    | Matrícula  |  |  |
| 47001967009A                                  | TESTE CONSIGINADO DIG DOIS | 1771802534 |  |  |
|                                               | Novo 🗳 Fechar              |            |  |  |

Para propostas de refinanciamento, será apresentado na parte superior da tela os dados básicos do cliente (CPF, Data de nascimento, Matricula).

Ao preencher o CPF com um cliente C6Consig, serão apresentados todos os cadastros dele, com a matrícula Você deve identificar a matricula correspondente e selecionar o cliente. Após isso todos os dados do cliente serão preenchidos na tela

Agora vamos buscar os contratos disponíveis para refinanciamento do cliente selecionado. Clique no botão Atualizar Lista de contratos e serão exibidos os dados básicos de cada contrato.

| Contratos      |                       |                   |                    |                       |                        |                         |                     |             |
|----------------|-----------------------|-------------------|--------------------|-----------------------|------------------------|-------------------------|---------------------|-------------|
| Desconto sobre | mora (%): Desconto so | obre multa (%): 9 | 6 de acréscir      | no:                   | esconsiderar           | IOF por atraso          | 🧭 Atualizar Lista d | e Contratos |
| Contratos a    | Refinanciar           |                   |                    |                       |                        |                         |                     |             |
| Refin.         | Matrícula             | Taxa A.P.(a.m.)   | Qtd.Parc.<br>Total | Qtd.Parc.<br>Vencidas | Qtd.Parc.<br>Em Aberto | Contr. a<br>Refinanciar | Vir.Parc.           | Obs.        |
|                | 1771802534            | 1,7951            | 84                 | 0                     | 1                      | 1                       | 800,00              |             |
|                | 1771802534            | 1,7776            | 5 84               | 0                     | 84                     | 84                      | 800,00              |             |

#### **Dados Cadastrais**

#### SELECIONAR PARCELAS

|           |                                                                            |                                                                                                    |                                                                                                    | 🥑 Atualiza                                                                                                    | r Lista de Par                                                                                                    | celas                                                                                                    |
|-----------|----------------------------------------------------------------------------|----------------------------------------------------------------------------------------------------|----------------------------------------------------------------------------------------------------|----------------------------------------------------------------------------------------------------|----------------------------------------------------------------------------------------------------|----------------------------------------------------------------------------------------------------|
| elas a se | erem Refinanciada                                                          | IS                                                                                                    |                                                                                                    |                                                                                                    |                                                                                                    |                                                                                                    |
| esmarca   | r Todos                                                                    |                                                                                                    |                                                                                                    |                                                                                                    |                                                                                                    |                                                                                                    |
| Parc.     | Dt.Vcto                                                                    | Vir.Vcto                                                                                                    |                                                                                                    | Tx. Desconto                                                                                                    | Ref.                                                                                                    |                                                                                                    |
| 1         | 07/11/2020                                                                 | 800,00                                                                                                    |                                                                                                    |                                                                                                    |                                                                                                    |                                                                                                    |
| 2         | 07/12/2020                                                                 | 800,00                                                                                                    |                                                                                                    |                                                                                                    |                                                                                                    |                                                                                                    |
| 3         | 07/01/2021                                                                 | 800,00                                                                                                    |                                                                                                    |                                                                                                    |                                                                                                    |                                                                                                    |
| 4         | 07/02/2021                                                                 | 800,00                                                                                                    |                                                                                                    |                                                                                                    |                                                                                                    |                                                                                                    |
| 5         | 07/03/2021                                                                 | 800,00                                                                                                    |                                                                                                    |                                                                                                    |                                                                                                    |                                                                                                    |
| 6         | 07/04/2021                                                                 | 800,00                                                                                                    |                                                                                                    |                                                                                                    |                                                                                                    |                                                                                                    |
| 7         | 07/05/2021                                                                 | 800,00                                                                                                    |                                                                                                    |                                                                                                    |                                                                                                    |                                                                                                    |
| 8         | 07/06/2021                                                                 | 800,00                                                                                                    |                                                                                                    |                                                                                                    |                                                                                                    |                                                                                                    |
| 9         | 07/07/2021                                                                 | 800.00                                                                                                    |                                                                                                    |                                                                                                    |                                                                                                    | -                                                                                                    |
|           | elas a se<br>esmarca<br>Parc.<br>1<br>2<br>3<br>4<br>5<br>6<br>7<br>8<br>9 | Parc         Dt.Vcto           1         07/11/2020           2         07/12/2020           3         07/01/2021           4         07/02/2021           5         07/03/2021           6         07/04/2021           7         07/05/2021           8         07/06/2021 | Parc.         Dt.Vcto         Vir.Vcto           1         07/11/2020         800,00           2         07/12/2020         800,00           3         07/01/2021         800,00           4         07/02/2021         800,00           5         07/03/2021         800,00           6         07/04/2021         800,00           7         07/05/2021         800,00           8         07/06/2021         800,00 | Parc.         Dt.Vcto         Vir.Vcto           1         07/11/2020         800,00           2         07/12/2020         800,00           3         07/01/2021         800,00           4         07/02/2021         800,00           5         07/03/2021         800,00           6         07/04/2021         800,00           7         07/05/2021         800,00           8         07/06/2021         800,00 | Parc.         Dt.Vcto         Vir.Vcto         Tx. Desconto           1         07/11/2020         800,00            2         07/12/2020         800,00            3         07/01/2021         800,00            4         07/02/2021         800,00            5         07/03/2021         800,00            6         07/04/2021         800,00            7         07/05/2021         800,00            8         07/06/2021         800,00 | Parc.         Dt.Vcto         Vir.Vcto         Tx. Desconto         Ref.           1         07/11/2020         800,00 |

Ϋ́

|            |       |            |          |              |          | _ |
|------------|-------|------------|----------|--------------|----------|---|
| Matrícula  | Parc. | Dt.Vcto    | Vlr.Vcto | Tx. Desconto | Ref.     |   |
| 1771802534 | 1     | 07/11/2020 | 800,00   |              | <        |   |
| 1771802534 | 2     | 07/12/2020 | 800,00   |              | <b>~</b> |   |
| 1771802534 | 3     | 07/01/2021 | 800,00   |              | <        |   |
| 1771802534 | 4     | 07/02/2021 | 800,00   |              | <b>~</b> |   |
| 1771802534 | 5     | 07/03/2021 | 800,00   |              | <b>~</b> |   |
| 1771802534 | 6     | 07/04/2021 | 800,00   |              | <        |   |
| 1771802534 | 7     | 07/05/2021 | 800,00   |              | <b>~</b> |   |
| 1771802534 | 8     | 07/06/2021 | 800,00   |              | <b>~</b> |   |
| 1771802534 | 9     | 07/07/2021 | 800,00   |              | <b>~</b> | - |

Selecione o(s) contrato(s) que deseja refinanciar e clique no botão

Atualizar Lista de Parcelas para que seja exibida a lista de parcelas para refinanciar.

É necessário realizar a marcação de todas as propostas para que possamos refinanciar o(s) contrato(s) selecionado(s).

Agora podemos conferir os dados do cliente, que estarão preenchidos. Caso esteja tudo certo, seguiremos para a simulação.

| Cliente                               |              |                          |                      |                            |                   |
|---------------------------------------|--------------|--------------------------|----------------------|----------------------------|-------------------|
| CPF:                                  | Dt. Nasc:    | Matricula                |                      |                            |                   |
| Renda Líquida:                        |              |                          |                      |                            |                   |
| Dados Pessoais do                     | Cliente      |                          |                      |                            |                   |
| Nome:                                 |              | Nacionalidade:           | Naturalidade:        | Sexo:                      | Estado Civil:     |
|                                       |              | Não Definida             | Y                    | Não Selecior V             | Não Selecior 🔻    |
| <b>Tp.Doc:</b><br>RG - Registro Geral | Nº Doci      | umento: Dv: Emi          | ssor: UF: Dt. Emissa | io:                        |                   |
| Mãe                                   |              |                          | Pai:                 |                            |                   |
| DDD: Tel. Resid:                      | DD: Celular: | DDD: Tel. Recado: Email: |                      | Pessoa Politicame<br>Não 🔻 | nte Exposta(PPE): |
|                                       | o do Cliente |                          |                      |                            |                   |
| Dados do Endereço                     |              |                          |                      |                            |                   |
| Dados do Endereço                     | ;0:          | Número: Cor              | nplemento: Bai       | irro: Cidade:              | UF:               |

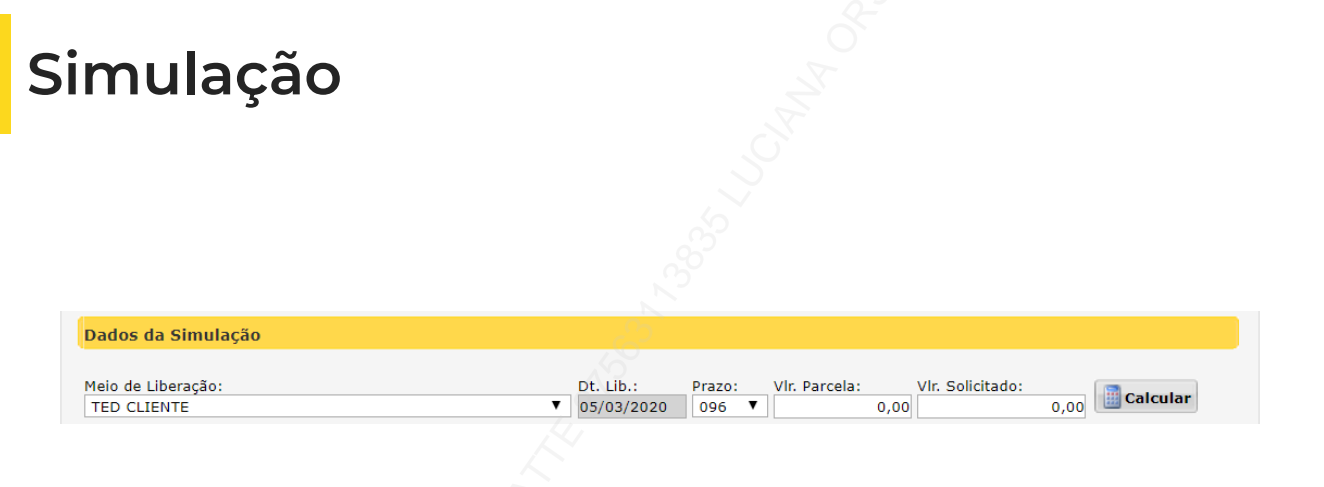

Aqui será calculada as condições negociadas com o cliente, em que os dados informados no sistema serão:

- Prazo: selecionar o prazo desejado do cliente para a operação;
- Valor: Aqui temos 2 opções, informar valor da parcela paga mensalmente ou valor solicitado pelo cliente.

Após a inclusão dos valores, clique no botão

**Calcular** e serão exibidos

as tabelas de taxas de juros disponíveis para o cliente (imagem abaixo).

Para cada tabela disponível, serão exibidos os valores de **Parcela, IOF, Valor Solicitado e Valor Cliente.** 

Ao selecionar a tabela que será utilizada, todos os dados financeiros serão exibidos.

| Co | ndição | Escolhida        |          |             |         |             |     |                    |      |          |            |
|----|--------|------------------|----------|-------------|---------|-------------|-----|--------------------|------|----------|------------|
|    | Tabela | Descrição Tabela | Vir Parc | Vir Sol     | Vir IOF | VIr Cli     |     | Dados da Operação  |      |          | Valor      |
|    | 000011 | SIAPE NORMAL     | 50,00    | 1.924,51    | 63,67   | 1.924,51    |     | Data 1º Vencimento |      |          | 10/04/2020 |
|    | 000012 | SIAPE FLEX 1     | 50.00    | 1.957.25    | 64.87   | 1.957.25    |     | Valor Cliente      |      |          | 1.924,51   |
| _  |        |                  |          | 1.007,20    | 0.,07   | 1.007,20    |     | Valor Parcela      |      |          | 50,00      |
|    | 000013 | SIAPE FLEX 2     | 50,00    | 1.991,13    | 66,10   | 1.991,13    |     | Valor Financiado   |      |          | 2.103,65   |
|    | 000014 | SIAPE FLEX 3     | 50,00    | 2.060,72    | 68,64   | 2.060,72    |     | Valor Bruto        |      |          | 4.800,00   |
|    | 000015 |                  | 50.00    | 2 124 29    | 71.24   | 2 1 2 4 2 9 |     | Qtde. Parcela      |      |          | 096        |
|    | 000015 | STAPE FLEX 4     | 30,00    | 2.134,30    | /1,54   | 2.134,30    |     | Taxa CL a.m.       |      |          | 2,0200     |
|    | 000016 | SIAPE FLEX 5     | 50,00    | 2.211,43    | 74,16   | 2.211,43    |     | Taxa CET a.m.      |      |          | 2,26       |
|    | 000017 | STADE ELEY 6     | 50.00    | 2 2 2 2 2 7 | 77 10   | 2 2 2 2 2 7 |     | Taxa CET a.a.      |      |          | 31,26      |
|    | 000017 | STAPETEEN        | 50,00    | 2.550,57    | //,19   | 2.550,57    | ıÞ  |                    | -    | Territor |            |
|    | 000018 | SIAPE FLEX 7     | 50,00    | 2.417,27    | 78,77   | 2.417,27    |     | Despesas / Tarifas | Fin. | isenta   | valor      |
|    |        |                  |          |             |         |             | H   | VIr. IOF           | X    |          | 63,67      |
|    |        |                  |          |             |         |             | i - | Liberado           |      |          | 1.924,51   |

\*\*Valor Informativo

Recalcular conforme condição

#### Dados Averbação

Esta etapa será apresentada apenas quando o convênio do Cliente for **INSS**, em que deverão ser informados os dados relacionados ao beneficio do cliente.

| Dados de Averbação                                                                                               |                                                      |  |
|----------------------------------------------------------------------------------------------------|------------------------------------------------------|--|
| Tipo de Benefício           41         APOSENTADORIA POR IDADE                                                   | UF Benefício: Recebe Benefício via Cartão Magnético: |  |
| Banco:         Agência:         Dv:         Descrição Agência:           336         0001         C6 Bank matriz | Cidade Agência:UF:Conta:Dv:são pauloSP123456         |  |

- Tipo de Benefício: Informar o tipo de beneficio que o cliente recebe. Ex: aposentadoria por idade, aposentadoria por invalidez, etc.;
- UF do Beneficio: UF em que a agência da previdência do beneficiário encontra-se;
- Recebe Beneficio via Cartão Magnético: Informar se o cliente recebe o beneficio via cartão magnético ou não (no caso recebe em conta corrente);
- Banco: Banco do recebimento do benefício;
- Agência: Agência bancária que o cliente recebe o beneficio. Caso receba em cartão magnético, informe a agência para o pagamento do empréstimo;
- Conta: Conta bancária que o cliente recebe o beneficio. Caso receba em cartão magnético, informe a conta para o pagamento do empréstimo.

O INSS permite <u>apenas</u> pagamento de empréstimo na conta de recebimento do beneficio, por isso, o meio de recebimento é preenchido com os mesmo dados, devendo ser apenas selecionado o Tipo de Conta do cliente: **Corrente** ou **Poupança** 

| aia da I | iberneñeu  |                       |           | To Contor    |              |        |   |    |
|----------|------------|-----------------------|-----------|--------------|--------------|--------|---|----|
| TED OUT  |            |                       |           | Tp. Conta:   |              |        |   |    |
| IED CLI  | ENTE       |                       |           | 01 - Conta C | orrente Indi | viduai | ~ |    |
| Banco:   | Agência: D | v: Descrição Agência: | Cidade Ag | jência:      | UF:          | Conta: |   | D٧ |
| 336      | 0001       | C6 Bank matriz        | são paulo |              | SP           | 12345  |   | 6  |

1. Importante! Verifique bem os dados do cliente, pois os mesmos serão validados pelo INSS e qualquer inconsistência acarretará na necessidade de ajuste e um novo envio ao convênio. Esse processo com INSS pode levar até 5 dias para retorno.

### Demais dados

Nesta etapa serão inseridos os demais dados para o cadastro da proposta. **Referências:** Informar os dados de contato de até 2 referências, caso haja necessidade de entrar em contato.

| Dados de Referência |                                              |     |
|---------------------|----------------------------------------------|-----|
| Referência:         | Tipo de Referência: DDD: Telefor<br>Recado ▼ | ne: |
| Referência:         | Tipo de Referência: DDD: Telefor             | ne: |
|                     | Recado 🔻                                     |     |

Meio de liberação do cliente: Informar dados bancários em que o empréstimo será creditado - para

clientes do INSS estará preenchido com os dados de averbação.

- <u>Tipo de Conta</u>: Selecionar se a conta do cliente é Corrente ou Poupança, Individual ou Conjunta.
- <u>Banco</u>: Informar código do banco, caso não saiba clique em "Banco" para pesquisar através do nome.
- Agência: Informar código da agência.
- <u>Conta:</u> Informar conta bancária para realização do crédito.
- <u>Dv:</u> Dígito da conta do cliente.

| eio de Liberação:<br>ED CLIENTE                      |                                                                                     | Tp. Conta<br>01 - Cor            | i:<br>ita Corrente Individual | ¥           |             |             |
|------------------------------------------------------|-------------------------------------------------------------------------------------|----------------------------------|-------------------------------|-------------|-------------|-------------|
| anco: Agência: I                                     | >v: Descrição Agência:                                                              | Cidade Agência:                  | UF: Conta:                    | Dv:         |             |             |
| Copiar dados band                                    | ários da liberação para dél                                                         | oito em conta                    |                               |             |             |             |
| Copiar dados banc                                    | ários da liberação para dél<br>nformar o CPF                                        | oito em conta<br>do agente certi | ficado que rea                | lizou a neg | lociação co | om o client |
| Copiar dados band<br>F Agente:  <br>Informações impo | ários da liberação para dél<br>Nformar o CPF<br>I <mark>rtantes da Digitação</mark> | oito em conta<br>do agente certi | ficado que rea                | lizou a neg | lociação co | om o client |

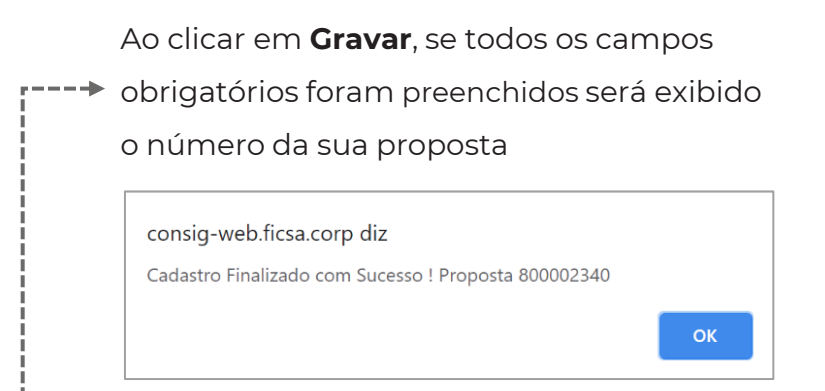

MANUAL DIGITAÇÃO | EMPRÉSTIMO CONSIGNADO

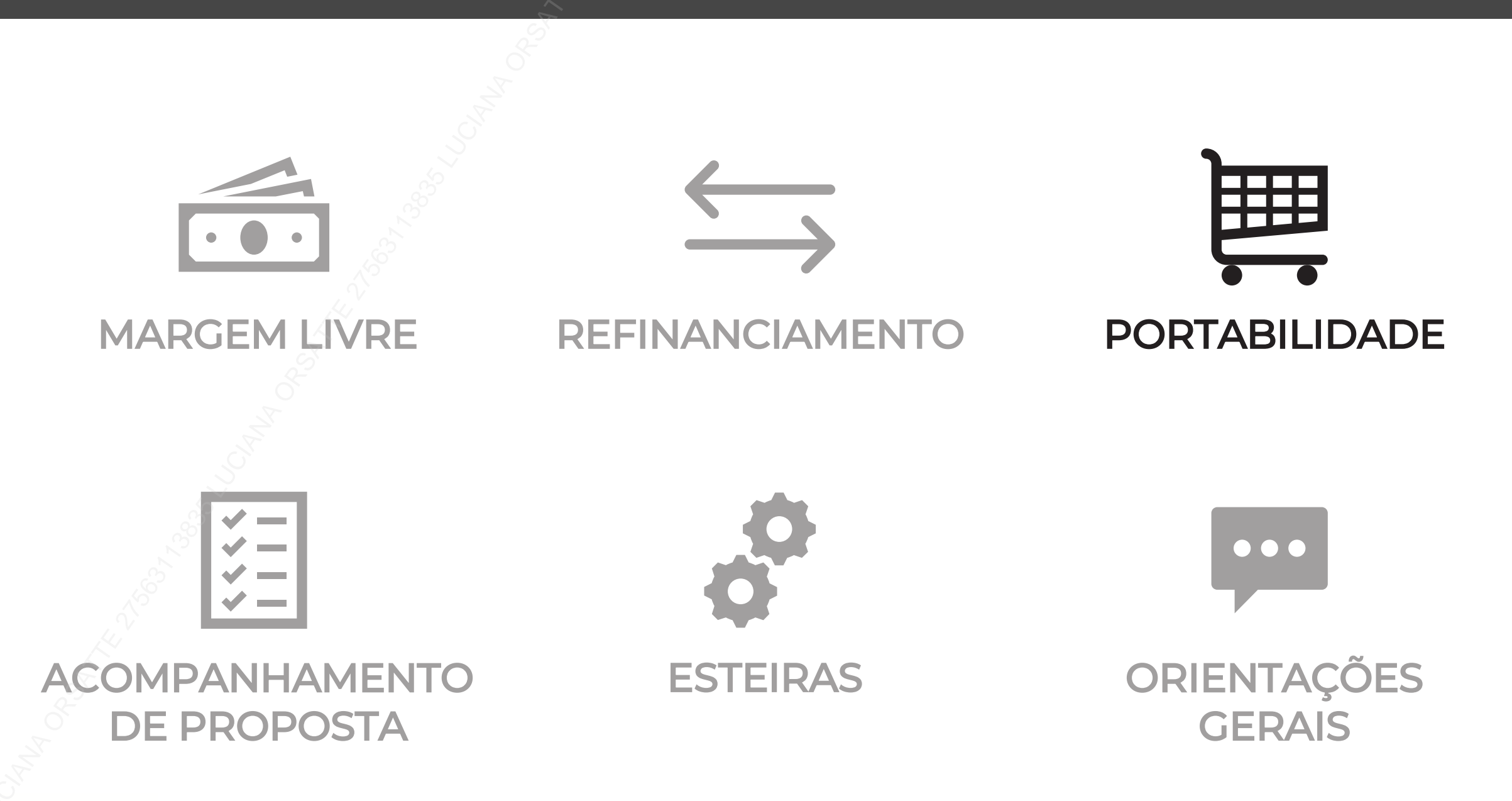

# PORTABILIDADE

Classificação: Pública

### **Principais Regras**

Convênio habilitado: **INSS e Siape** Tipo de formalização: **Digital** 

#### PORTABILIDADE

- Permite redução de parcela
- Permite portabilidade pura
- Caso haja uma Portabilidade em andamento e ocorra a digitação de margem livre para o mesmo CPF, a proposta de margem livre será reprovada;
- Sem restrição de bancos para portar.
- Não há valor mínimo de saldo, precisa apenas enquadrar na taxa

#### **REFINANCIAMENTO DA PORTABILIDADE**

- Não é permitido aumentar o valor da parcela;
- É permitido realizar o Refinanciamento de apenas um contrato de Portabilidade por vez;
- O valor da parcela pode ser reduzido em até 15% do valor de parcela da Portabilidade.
- O valor mínimo liberado (troco): menor valor entre R\$ 500,00 ou
   5% do valor financiado.

### Login

Realize o login com seu usuário e senha no sistema do C6 Consig.

Seu usuário é composto do seu **CPF** (sem traços e pontos) e o **código do correspondente Master** (sempre composto de 6 dígitos) que você efetuará a aprovação da proposta, conforme exemplo abaixo:

CPF: 123.456.789-00

Correspondente master: 000123

Login: 12345678900\_000123

O perfil será informado pelo seu usuário master no momento da criação.

Acesse o SISTEMA DE DIGITAÇÃO por meio desse link: https://c6.c6consig.com.br/ 🔧

Usuário Senha Entrar VERSÃO: 20.0219.52.1026 SERV: WEBCON01W02P

Obs.: Evite pesquisar o SISTEMA DE DIGITAÇÃO do C6 Consig pela página de busca do seu navegador, pois existem sites falsos mal intencionados que podem confundi-lo, com o intuito de aplicar golpes e fraudes.

### Menu

Assim que você entrar com seu usuário e senha, será direcionado para o menu principal (imagem abaixo). Aqui você encontrará as principais funções do sistema de digitação do **C6 Consig.** 

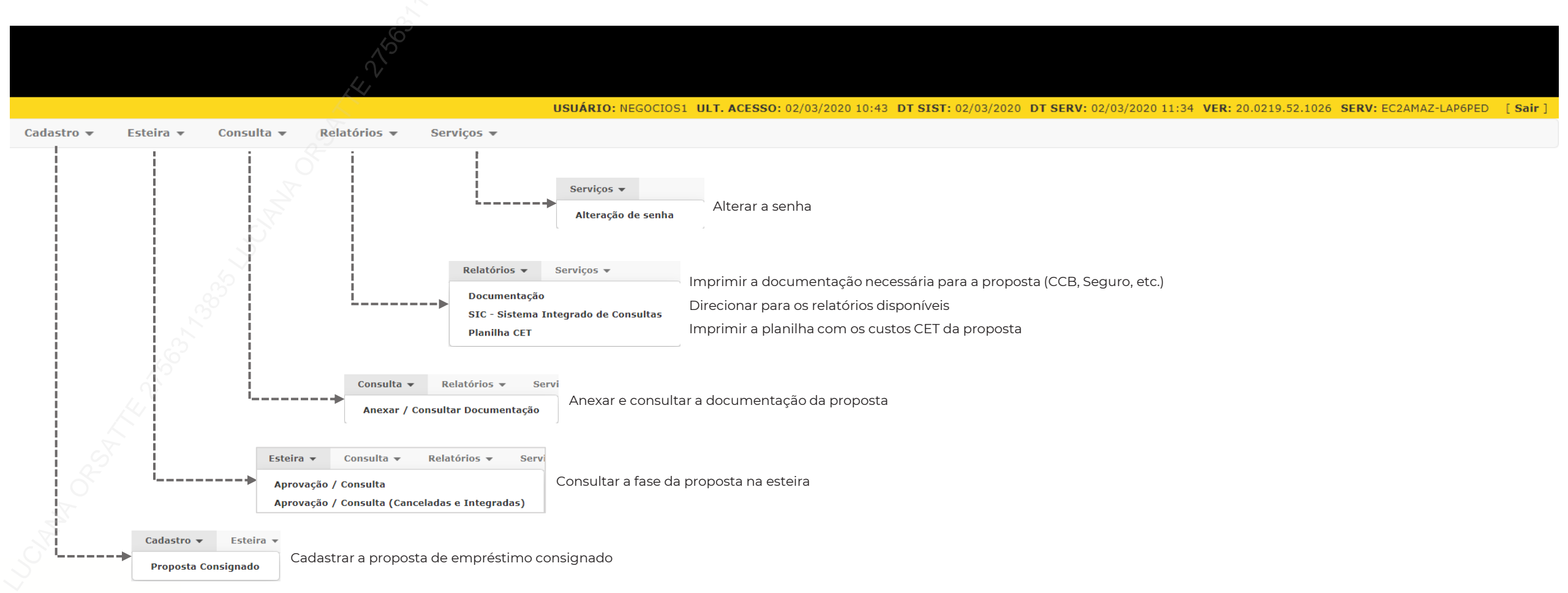

#### Cadastro de Proposta – Selecionar Promotora

e você será

Ao selecionar 'Cadastro de Proposta', caso o seu usuário possua **mais de uma promotora** (correspondente) vinculada no sistema, será exibida a lista das promotoras disponíveis.

Após a seleção da promotora aperte o direcionado para a tela de digitação da proposta

| Seleçâ              | io de Promo | otoras   |   |
|---------------------|-------------|----------|---|
| PROMOTORA:          |             |          |   |
| Selecione um(a) PRO | MOTORA.     |          | v |
| 🧭 Confirmar         | X Cancelar  | 🔄 Voltar |   |

Se o seu usuário possuir **apenas uma promotora**, você será direcionado diretamente para a tela de digitação da proposta

|                                                      | Propos                                                             | ta               |                                 |
|------------------------------------------------------|--------------------------------------------------------------------|------------------|---------------------------------|
| ROMOTORA:<br>00500 - PROM TESTE                      | Tipo de Operação:<br>Selecione um Tipo de Operação.<br>EMPRECADOR: | Tipo de Produto: |                                 |
|                                                      |                                                                    |                  |                                 |
| LIAL:                                                | REGIONAL:                                                          |                  |                                 |
| 10001 - C6 Consig                                    | 000001 - MASTER                                                    |                  |                                 |
| ipo de FormalizaçãoSubtipo de Fo<br>O Plus O Digital | malização:                                                         |                  |                                 |
| liente                                               |                                                                    |                  |                                 |
| F: Dt. Nasc:                                         | Matricula                                                          |                  |                                 |
| nda Líquida:                                         |                                                                    |                  |                                 |
| Dados Pessoais do Cliente                            |                                                                    |                  |                                 |
| Nome:                                                | Nacionalidade:                                                     | Naturalidade:    | Sexo: Estado Civil:             |
| T- D NO D-                                           |                                                                    | UD Di Delaño     |                                 |
| RG - Registro Geral                                  | cumento: DV: Emissor:                                              | ND V             |                                 |
| Mãe                                                  | Pai:                                                               |                  |                                 |
| DDD: Tel. Resid: DDD: Celular:                       | DDD: Tel. Recado: Email:                                           |                  | Pessoa Politicamente Exposta(PP |

### Cadastro de Proposta – Tipo Operação, Tipo de Produto e Convênio

#### TIPO DE OPERAÇÃO

|                                                                                                    | Proposta                                                                                                    | a        |
|----------------------------------------------------------------------------------------------------|----------------------------------------------------------------------------------------------------|----------|
| PROMOTORA:<br>000500 - PROM TESTE<br>Grupo de Convênio:<br>FILIAL:<br>000001 - C6 Consig<br>r Tipo de Formalização | Tipo de Operação:<br>Selecione um Tipo de Operação.<br>Selecione um Tipo de Operação.<br>Proposta Nova<br>Portabilidade<br>Refinanciamento<br>Refinanciamento De Portabilidade<br>Renegociação | V ORGAO: |
| O Plus O Digital                                                                                                   | alização:                                                                                                    |          |
| TIPO DE PRODUTO                                                                                                    | S D                                                                                                    |          |

Vamos começar selecionado o tipo de operação da proposta que será cadastrada: Portabilidade.

Vamos selecionar o tipo de produto que queremos digitar. Caso tenha apenas um tipo, o campo não estará habilitado para seleção e já vira preenchido

| PROMOTORA:                                 | Tipo de Operação: | Tipo de Produto:    |
|--------------------------------------------|-------------------|---------------------|
| 000500 - PROM TESTE                        | Proposta Nova 🗸   | 0001 - MARGEM LIVRE |
| Grupo de Convênio:                         | EMPREGADOR:       | ORGAO:              |
| Selecione um Grupo de Convênio. 🛛 🏑 🗙      |                   |                     |
| FILIAL:                                    | REGIONAL:         |                     |
| 000001 - C6 Consig                         | 000001 - MASTER   |                     |
| r Tipo de Formalização<br>O Plus O Digital | alização:         |                     |
| GRUPO DE CONVÊN                            |                   |                     |

Proposta

|                                            | Proposta                           |                                         |
|--------------------------------------------|------------------------------------|-----------------------------------------|
| PROMOTORA:<br>000500 - PROM TESTE          | Tipo de Operação:<br>Proposta Nova | Tipo de Produto:<br>0001 - MARGEM LIVRE |
| Grupo de Convênio:                         | EMPREGADOR:                        | ORGAO:                                  |
| Selecione um Grupo de Convênio. 🗸 🗸        |                                    |                                         |
| Selecione um Grupo de Convênio.<br>FEDERAL | REGIONAL:                          |                                         |
| INSS                                       | COCCUT - MASTER                    |                                         |
| Tipo de Formalização Subtipo de Forma      | lização:                           |                                         |

Vamos selecionar o grupo de convênio ao qual pertence o convênio do cliente. O SIAPE está dentro do grupo **Federal**, o INSS está no grupo **INSS**.

### Cadastro de Proposta – Empregador, Órgão e Tipo de Formalização

020113 - MINISTERIO DO PLANEJ, DESENV, E GESTAO

#### EMPREGADOR

| PROMOTORA:       Tipo de Operação:       Tipo de Produto:         000500 - PROM TESTE       Proposta Nova       0001 - MARGEM LIVRE         Grupo de Convênio:       EMPREGADOR:       ORGAO:         Selecione um (a) EMPREGADOR.       Selecione um (a) EMPREGADOR.       ORGAO:         FILIAI:       000002 - SIAPE SERVIDOR       000003 - SIAPE PENSIONIS         O00001 - C6 Consig       Subtipo de Formalização:       OU0003 - SIAPE PENSIONIS         Plus       Digital       Subtipo de Formalização:       OF         ÓRGÃO       V       Proposta       Proposta                                                                                                    |                                             |
|----------------------------------------------------------------------------------------------------|---------------------------------------------|
| Grupo de Convênio:     EMPREGADOR:     ORGAO:       Selecione um (a) EMPREGADOR.     Selecione um (a) EMPREGADOR.        FILIAI:     Selecione um (a) EMPREGADOR.        000001 - C6 Consig     000002 - SIAPE SERVIDOR     000003 - SIAPE PENSIONIS       Tipo de Formalização     000003 - SIAPE PENSIONIS        ÓRGÃO     Image: Constant of the service of the service of t                                                                                                    | ) - PROM TESTE                              |
| Selecione um Grupo de Convânio.       Selecione um (a) EMPREGADOR.         FILIAL:       Selecione um (a) EMPREGADOR.         000001 - C6 Consig       000002 - SIAPE SERVIDOR         000001 - C6 Consig       Subtipo de Formalização:         Tipo de Formalização       Subtipo de Formalização:         ÓRGÃO       Image: Constant Service Service Servic                                                                                                    | Je Convênio:                                |
| FILIAL:     Selecione um(a) EMPREGADOR.       000001 - C6 Consig     000003 - SIAPE SERVIDOR<br>000003 - SIAPE PENSIONIS       Tipo de Formalização:     Plus       O plus     Digital   ÓRGÃO                                                                                                    | one um Grupo de Convênio.                   |
| Tipo de Formalização:         Plus       Digital         ÓRGÃO       Image: Constant of the second second secon | :<br>L - C6 Consig                          |
| ÓRGÃO                                                                                                    | e Formalização Subtipo de F<br>us O Digital |
| Proposta                                                                                                    | GÃO                                         |
|                                                                                                    |                                             |
| PROMOTORA: Tipo de Operação: Tipo de Produto:                                                                                                    | TORA:                                       |
| 000500 - PROM TESTE Proposta Nova V 0001 - MARGEM LIVRE                                                                                                    | ) - PROM TESTE                              |
| Grupo de Convênio: EMPREGADOR: ORGAO:                                                                                                    | le Convênio:                                |
| FEDERAL V 000002 - SIAPE SERVIDOR V Selecione um(a) ORGAO.                                                                                                    | AL                                          |
| FILIAL: REGIONAL: 013000 - MINIST.DA AGRICULTURA, PECUARIA E AE                                                                                                    |                                             |

 FILIAL:
 REGIONAL:
 013000 - MINIST.DA AGRICULTURA, PECUARIA E ABAST.

 000001 - C6 Consig
 000001 - MASTER
 015000 - MINISTERIO DA EDUCACAO

 015000 - COMANDO DO EXERCITO
 016000 - COMANDO DO EXERCITO

 017000 - MINISTERIO DAECONOMIA
 017000 - MINISTERIO DAECONOMIA

 01900 - Diaital
 Subtipo de Formalização:
 020102 - VICE-PRESIDENCIA DA REPUBLICA

 020104 - SECRETARIA DE ASSUNTOS ESTRATEGICOS / PR

#### TIPO DE FORMALIZAÇÃO

|                                            |                  |             | Proj            | posta |                     |             |   |
|--------------------------------------------|------------------|-------------|-----------------|-------|---------------------|-------------|---|
| PROMOTORA:                                 |                  | Tipo de Ope | eração:         |       | Tipo de Produto:    |             |   |
| 000500 - PROM TESTE                        |                  | Proposta N  | lova            | ~     | 0001 - MARGEM LIVR  | E           |   |
| Grupo de Convênio:                         |                  | EMPREGAD    | OR:             |       | ORGAO:              |             |   |
| FEDERAL                                    | ~                | 000002 - S  | IAPE SERVIDOR   | ~     | 015000 - MINISTERIO | DA EDUCACAO | ~ |
| FILIAL:                                    |                  |             | REGIONAL:       |       |                     |             |   |
| 000001 - C6 Consig                         |                  |             | 000001 - MASTER |       |                     |             |   |
| Tipo de Formalização —<br>O Plus O Digital | Subtipo de Forma | lização:    |                 |       |                     |             |   |

Esta etapa estará disponível apenas quando o 'Grupo de Convênio' selecionado for FEDERAL. Nesse item temos uma separação entre Servidor e Pensionista do SIAPE, isso acontece porque o pensionista possui uma matrícula a mais.

A etapa de preenchimento de 'Órgão' está habilitada apenas para o convênio SIAPE e esta informação está disponível no Contra Cheque do cliente. É importante selecionar o órgão correto, pois é um dado necessário para averbação da proposta junto ao SIAPE.

Agora nós vamos selecionar o tipo de formalização da sua proposta, para Portabilidade realizamos apenas formalização DIGITAL., no qual o cliente receberá um SMS para enviar a documentação pelo WhatsApp e também tirar uma selfie. O subtipo de formalização será preenchido automaticamente.

**Obs.:** Será necessária uma única foto do cliente (selfie) para as duas operações de Portabilidade e Refinanciamento da Portabilidade.

#### **Dados Cadastrais**

#### DADOS CADASTRAIS

| Cliente                                     |                      |                  |                                |                |                  |                 |
|---------------------------------------------|----------------------|------------------|--------------------------------|----------------|------------------|-----------------|
| CPF:* Dt. Nasc                              | : Matricula          |                  | 2                              |                |                  |                 |
| 111.222.333-44 11/09/1                      | 988 12345678         | 97               |                                |                |                  |                 |
| Renda Líquida: Identificador o<br>50.000,00 | de Margem: Dados (   | Complementares:  | Data Contra Cheque:<br>06/2021 |                |                  |                 |
| Valor da Margem: Data da Consu              | ulta:                | ter Margem       |                                |                |                  |                 |
|                                             |                      |                  |                                |                |                  |                 |
|                                             |                      |                  |                                |                |                  |                 |
| Informações de Portabilidad                 | e                    |                  |                                |                |                  |                 |
| Tipo de Quitação: Banco                     | : Descrição:         | CNPJ Benef       | iciário: Contrato Port         | ado:           |                  |                 |
| Liberação Saido Operação 123                | Banco exempio        | 00.000.000/0     | 2021042818                     | 50             |                  |                 |
| 74,34 1.964,00 36                           | arc, a vencer, bt, b | ase do Contrato: |                                |                |                  |                 |
| Ente Consignante: Nome Be                   | neficiário:          | Tp. Conta:       |                                | Banco: Agência | : Dv: Conta:     | Dv:             |
| Consignado INSS Banco es                    | xemplo               | 01 - Conta       | a Corrente Individual          | 123 0001       | 12345            | 6               |
|                                             |                      |                  |                                |                |                  |                 |
| Tino do Quitação                            | Na Contrato          | ot Baca Contrata | Panco Comprado                 | Via Danc       |                  |                 |
| 008 - Liberação Saldo Operação              | 202 1850             | i. Base contrato | Banco exemplo                  | 74,34          | 1.964.00 A       | lterar Excluir  |
|                                             | 50                   |                  |                                | 74.04          |                  |                 |
|                                             |                      |                  |                                | 74,34          | 1.964,00         |                 |
|                                             |                      |                  |                                |                |                  |                 |
| Dados Pessoais do Cliente                   |                      |                  |                                |                |                  |                 |
| Nome:                                       | Naci                 | onalidade:       | Naturalidade:                  |                | Sexo: E          | stado Civil:    |
|                                             | 01 -                 | BRASILEIRO       | ✓                              |                | Não Selecior 🗸 👔 | Vão Selecior 🗸  |
| Tp.Doc:                                     | Nº Documento:        | Dv: Em           | nissor: UF: Dt. E              | Emissão:       |                  |                 |
| RG - Registro Geral 🗸 🗸                     |                      |                  | ND 🗸                           |                |                  |                 |
| Mãe                                         |                      |                  | Pai:                           |                |                  |                 |
|                                             |                      |                  |                                |                |                  | (225)           |
| DDD: Tel. Resid: DDD: Celula                | ar: DDD: Tel.        | Recado: Email    | :                              |                | Não V            | e Exposta(PPE): |
|                                             |                      |                  |                                |                |                  |                 |
| Dados do Endereço do Client                 | e                    |                  |                                |                |                  |                 |
| CEP: Endereço:                              |                      | Número: C        | omplemento:                    | Bairro:        | Cidade:          | UF:             |
|                                             |                      |                  |                                |                |                  | ND 🗸            |
| Res. Atual Res. Ant.                        | Masas                |                  |                                |                |                  |                 |
| Anos Meses Ano                              | meses                |                  |                                |                |                  |                 |

Para propostas de portabilidade serão solicitados na parte superior da tela os dados básicos do cliente (CPF, Data de Nascimento, Matricula, Renda Liq. e Data Contracheque).

Logo após, será necessário informar os dados do contrato a ser portado: cód. da instituição origem, nº do contrato a ser portado, valor de parcela, saldo da dívida na outra instituição e prazo remanescente. Após digitar as informações, clique no botão "**Incluir**".

Ao incluir, um novo quadro será exibido logo abaixo, com os dados digitados e as opções para "Alterar" ou "Excluir".

Nesta parte do cadastro, iremos informar os dados cadastrais do cliente.

É Importante atentar-se ao preenchimento destes dados, pois informações incorretas podem ocasionar em um tempo maior para análise da proposta.

 Para propostas do tipo formalização digital, confira se o Número do Celular do cliente foi devidamente cadastrado, pois ele será o gatilho para iniciarmos a formalização digital com cliente.

Os campos em **amarelo** são de preenchimento obrigatório. Seguiremos para a simulação da proposta

#### MANUAL DIGITAÇÃO | EMPRÉSTIMO CONSIGNADO

#### Simulação

| Dados da Simulação                                        |                                           |                              |       |
|-----------------------------------------------------------|-------------------------------------------|------------------------------|-------|
| Dt. Lib.: Prazo: Vlr. Parcela: V<br>24/02/2021 050 V 0,00 | 'Ir. Solicitado:<br>1.748,00 III Calcular |                              |       |
| Condição Escolhida                                        |                                           |                              |       |
| Não existem dados para exibição                           |                                           | Dados da Operação            | Valor |
|                                                           |                                           | Data 1º Vencimento           |       |
|                                                           |                                           | Valor Cliente                | 0,00  |
|                                                           |                                           | Valor Parcela                | 0,00  |
|                                                           |                                           | Valor Financiado             | 0,00  |
|                                                           |                                           | Valor Bruto                  | 0,00  |
|                                                           |                                           | Qtde. Parcela                | 0     |
|                                                           |                                           | Taxa CL a.m.                 | 0,00  |
|                                                           |                                           | Taxa AP a.m.                 | 0,00  |
|                                                           |                                           | Taxa CET a.m.                | 0,00  |
|                                                           |                                           | Taxa CET a.a.                | 0,00  |
|                                                           |                                           | **Valor Informativo          |       |
|                                                           |                                           | Recalcular conforme condição | ]     |
|                                                           |                                           |                              |       |

Aqui vamos calcular as condições negociadas com o cliente, em que os dados informados no sistema são:

- **Prazo:** Apresenta o prazo remanescente da operação na IF original;
- Valor Parcela: Recomenda-se que seja digitada o valor da parcela do contrato a ser portado. É permitido realizar a redução da parcela, mas não é permitido aumentar o valor da parcela;
- Valor Solicitado: Apresenta o saldo do valor do contrato a ser portado.

Após a inclusão dos valores, clique no botão **Balcular** de taxa de juros disponível para o cliente (imagem abaixo).

lar para exibir a tabela

de taxa de juros disponível para o cliente (imagem aba

A operação de Portabilidade possui apenas uma tabela de financiamento, com uma faixa única de taxa de juros, indicada no nome da tabela.

Ao selecionar a tabela, todos os dados financeiros serão --exibidos.

| _ |                                     |          |          |         |                     |        |        |            |
|---|-------------------------------------|----------|----------|---------|---------------------|--------|--------|------------|
|   | Tabela Descrição Tabela             | Vir Parc | Vir Sol  | Vir Cli | Dados da Operação   |        |        | Valor      |
| ~ | 100110 INSS Port Tx1,80~1,17 Normal | 50,00    | 1.748,00 | 0,00    | Data 1º Vencimento  |        |        | 07/03/2021 |
| - |                                     |          |          |         | Valor Cliente       |        |        | 0,00       |
|   |                                     |          |          |         | Valor Parcela       |        |        | 50,00      |
|   |                                     | 1        |          |         | Valor Financiado    |        |        | 1.748,00   |
|   |                                     |          |          |         | Valor Bruto         |        |        | 2.500,00   |
|   |                                     |          |          |         | Qtde. Parcela       |        |        | 050        |
|   |                                     |          |          |         | Taxa CL a.m.        |        |        | 1,8000     |
|   |                                     |          |          |         | Taxa CET a.m.       |        |        | 1,53       |
|   |                                     |          |          |         | Taxa CET a.a.       |        |        | 20,26      |
|   |                                     |          |          |         | Despesas / Tarifas  | Fin.   | Isenta | Valor      |
|   |                                     |          |          |         | VIr. IOF            | x      |        | 0,00       |
|   |                                     |          |          |         | Liberado            |        |        | 1.748,00   |
|   |                                     |          |          |         | =*Valor Informativo |        |        |            |
|   |                                     |          |          |         | Recalcular confo    | rme co | ndição |            |

### Dados Averbação

Esta etapa será apresentada apenas quando o convênio do cliente for INSS, onde deverão ser informados os dados relacionados ao beneficio.

| Dados d              | de Averbação                                                                          |                                   |                              |  |
|----------------------|---------------------------------------------------------------------------------------|-----------------------------------|------------------------------|--|
| Tipo de<br>41        | Benefício<br>APOSENTADORIA POR IDADE                                                  | UF Benefício: Recebe Benefício vi | a Cartão Magnético:          |  |
| <u>Banco:</u><br>336 | Agência:         Dv:         Descrição Agência:           0001         C6 Bank matriz | Cidade Agência:<br>são paulo      | UF: Conta: Dv:<br>SP 12345 6 |  |

- Tipo de Benefício: Informar o tipo de beneficio que o cliente recebe. Ex.: Aposentadoria por idade, Aposentadoria por invalidez, etc.;
- UF do Beneficio: UF em que a agência da previdência do beneficiário encontra-se;
- Recebe Beneficio via Cartão Magnético: Informar se o cliente recebe o beneficio via cartão magnético ou não (no caso recebe em conta corrente);
- Banco: Banco do recebimento do benefício;
- Agência: Agência bancária que o cliente recebe o beneficio. Caso receba em cartão magnético, informe a agência para o pagamento do empréstimo;
- Conta: Conta bancária que o cliente recebe o beneficio. Caso receba em cartão magnético, informe a conta para o pagamento do empréstimo.

Importante! Verifique bem os dados pois os mesmos são validados pelo INSS e qualquer inconsistência acarretará na necessidade de ajuste nos dados e um novo envio ao INSS.

### Demais dados

Nesta etapa, serão inseridos os demais dados para o cadastro da proposta.

**Referências:** Informar os dados de contato de até 2 referências caso haja necessidade de entrar em contato.

| Dados de Referência |                                 |      |           |
|---------------------|---------------------------------|------|-----------|
| Referência:         | Tipo de Referência:<br>Recado ▼ | DDD: | Telefone: |
| Referência:         | Tipo de Referência:<br>Recado ▼ | DDD: | Telefone: |

Meio de liberação do cliente: Por se tratar de uma Portabilidade, os campos virão bloqueados para preenchimento, pois nessa

| modalidade, não ha | á liberação de crédito. |
|--------------------|-------------------------|
|--------------------|-------------------------|

| Meio de Liberação: Tp. Conta:<br>01 - Conta Corrente Individual<br>Banco: Agência: Dv: Descrição Agência: Cidade Agência: UF: Conta: Dv: | Meio de   | Liberação | o do ( | Cliente            |          |                            |               |        |     |  |
|----------------------------------------------------------------------------------------------------|-----------|-----------|--------|--------------------|----------|----------------------------|---------------|--------|-----|--|
| Banco: Agência: Dv: Descrição Agência: Cidade Agência: UF: Conta: Dv:                                                                    | Meio de L | iberação: | i      | <u>×</u>           |          | Tp. Conta:<br>01 - Conta ( | Corrente Indi | vidual |     |  |
|                                                                                                    | Banco:    | Agência:  | Dv:    | Descrição Agência: | Cidade A | gência:                    | UF:           | Conta: | Dv: |  |

CPF Agente: Informar o CPF do agente certificado que realizou a negociação com o cliente e clicar em Gravar, para salvar a proposta

| F AGENTE: Nome AGENTE: | DIGITADOR:                 |
|------------------------|----------------------------|
|                        | Selecione um(a) DIGITADOR. |

### Gravar proposta – Digitação com Refin de Portabilidade

OK

Ao clicar em **Gravar**, se todos os campos obrigatórios foram preenchidos, serão apresentados os dois pop-up's abaixo, questionando se deseja digitar uma nova proposta de portabilidade e, em seguida, uma proposta de refinanciamento.

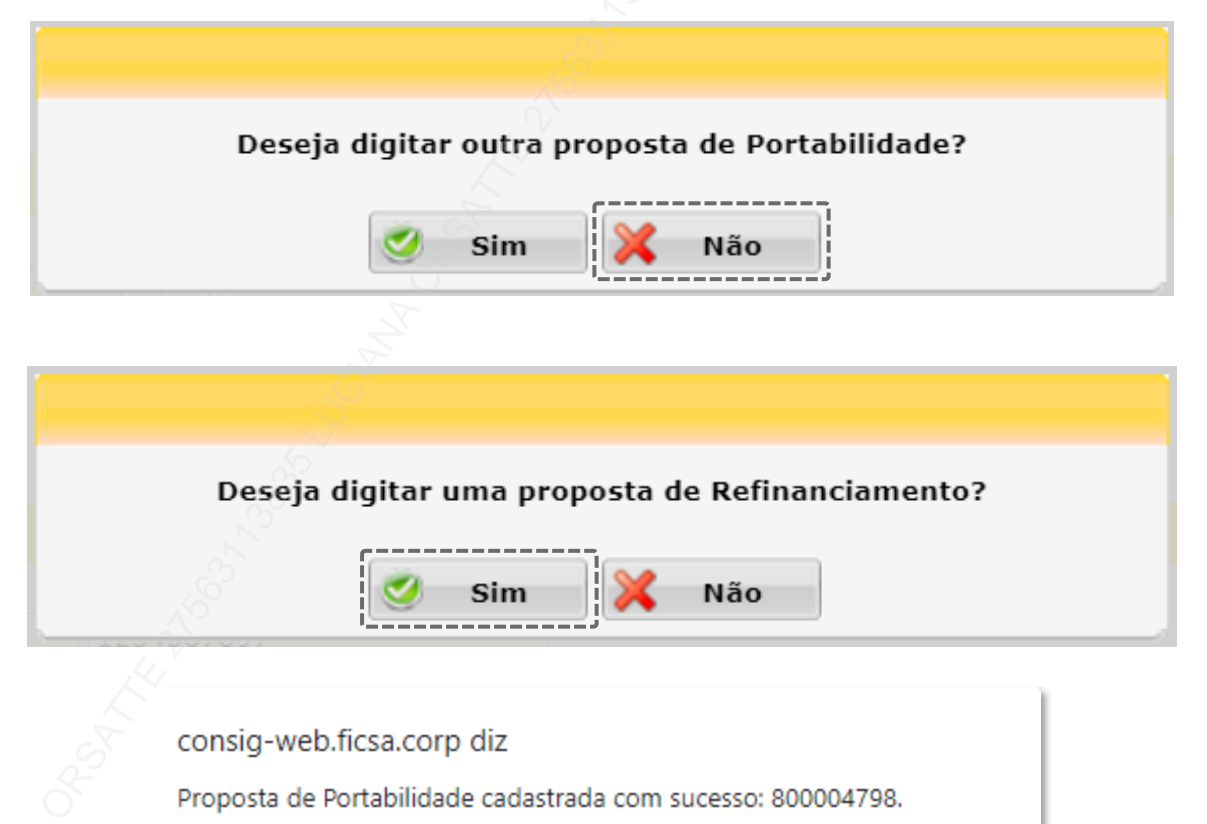

Selecione a opção **NÃO**, para seguir com a digitação do Refin de Portabilidade.

Ao selecionar a opção SIM, você será direcionado para digitar uma nova proposta de portabilidade, mas não permitimos a junção de parcelas no Refin de Portabilidade, por isso, você será impedido de prosseguir ao chegar na etapa de digitação do Refin de Portabilidade.

Selecione a opção **SIM**, para seguir com a digitação do Refin de Portabilidade.

Em seguida, será exibido o **número da sua proposta de Portabilidade**.

Ao clicar em "**OK**", você será <u>direcionado para o preenchimento da proposta de</u> <u>Refinanciamento de Portabilidade</u>.

### Gravar proposta – Digitação Portabilidade pura

Ao clicar em **Gravar**, se todos os campos obrigatórios foram preenchidos, serão apresentados os dois pop-up's abaixo, questionando se deseja digitar uma nova proposta de portabilidade e, em seguida, uma proposta de refinanciamento.

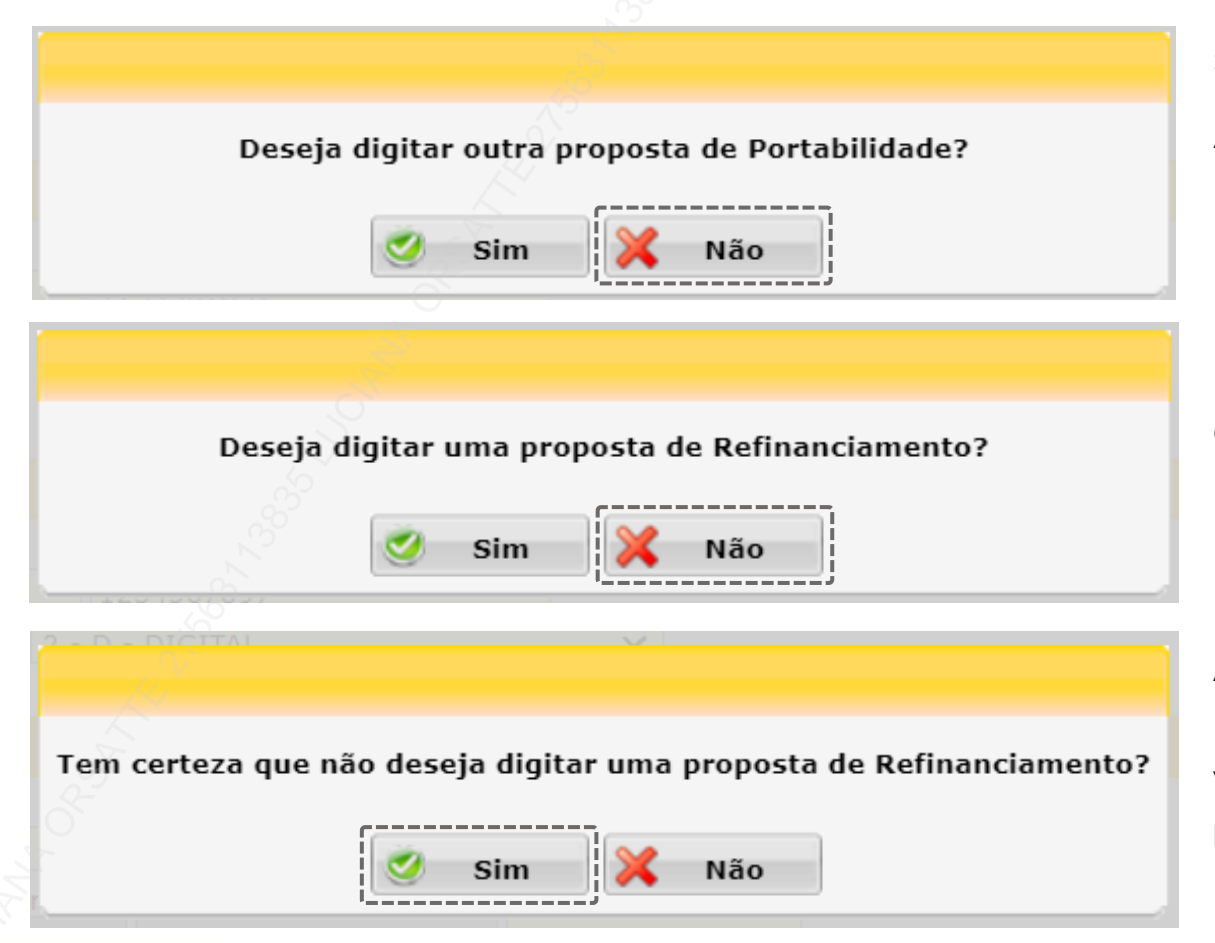

Selecione a opção **NÃO** para finalizar a digitação da portabilidade.

Ao selecionar a opção SIM, você será direcionado para digitar uma nova proposta de portabilidade.

O segundo pop-up, questionará se você deseja digitar um refinanciamento. Para propostas de portabilidade pura deve-se selecionar a opção **NÃO**.

Aparecerá um terceiro pop-up, questionando se realmente não deseja digitar uma proposta de refinanciamento, como estamos digitando portabilidade pura, você selecionará a opção **SIM** e em seguida, será exibido o **numero da sua** 

proposta de portabilidade

consig-web.ficsa.corp diz

Proposta de Portabilidade cadastrada com sucesso: 800004798.

### Refinanciamento de Portabilidade

A tela possui os mesmos campos de uma proposta de Refinanciamento (Carteira ou Retenção), a única diferença é que já irá trazer todos os dados do seu cliente preenchidos, inclusive a sua proposta de portabilidade já selecionada.

| COMOTORA:         Tipo de Operação:         Tipo de Porduto::           00200 - PROM TESTE         RefInanciamento De Portabilidade         00050 - REFINANCIAMENTO DE PORTABILI           00200 - ROM Veñio:         EMPREGADOR:         ORGAO:           00200 - ROM VEñio:         EMPREGADOR:         000001 - LOJA INSS 1           ULAL:         REGIONAL:         000001 - NASTER         000001 - LOJA INSS 1           00001 - CG Consig         000001 - MASTER         000001 - MASTER         000001 - VEÑIA           100 de Formalização:         2 - D - DIGITAL         ✓         ✓           116met         2 - D - DIGITAL         ✓         ✓           117.75.73.03-00         0.1/01/1980         1224567897             116metBificador de Margem:         Dados Complementares:         0.0000         ✓         Atuatizar Lista           50:000.000         Data da Consulta:         ✓         0.0000         ✓         Atuatizar Lista           Contratos         Data da Consulta:         ✓         0.0000         50         50         0.0000           21234567897         1,5039 50         0         S0         50         50.00         50.00           Frenzelas           Frenzelas         Sema="4">Sema="4">S                                                                                                    |                                                                                                    |                                                                                                    |                                                                                                    |                                                                                                    | P                                                                                                    | roposta                    |                              |                               |             |                                   |                                                                                           |
|----------------------------------------------------------------------------------------------------|----------------------------------------------------------------------------------------------------|----------------------------------------------------------------------------------------------------|----------------------------------------------------------------------------------------------------|----------------------------------------------------------------------------------------------------|----------------------------------------------------------------------------------------------------|----------------------------|------------------------------|-------------------------------|-------------|-----------------------------------|-------------------------------------------------------------------------------------------|
| 00500 - PROM TESTE   Refinanciamento De Portabilidade   0005 - REFINANCAMENTO DE PORTABILI you de Convêrio : EMPRECADOR : ORGAO: NS5   000001 - INS5   000001 - LOJA INS5 1 IIAL: REGIONAL: 000001 - COS 1 = NS5   000001 - LOJA INS5 1 IIAL: REGIONAL: 000001 - COS 1 = NS5   000001 - LOJA INS5 1 IIAL: REGIONAL: 000001 - COS 1 = NS5   000001 - LOJA INS5 1 IIAL: REGIONAL: 000001 - COS 1 = NS5   000001 - LOJA INS5 1 IIAL: REGIONAL: 00001 - COS 1 = NS5   000001 - LOJA INS5 1 IIAL: REGIONAL: 000001 - COS 1 = NS5   000001 - LOJA INS5 1 IIAL: REGIONAL: 000001 - COS 1 = NS5   000001 - LOJA INS5 1 IIAL: REGIONAL: 000001 - COS 1 = NS5   000001 - LOJA INS5 1 IIAL: REGIONAL: 000001 - COS 1 = NS5   000001 - LOJA INS5 1 IIAL: REGIONAL:   000001 - NASTER  Pr: D. C. Nasc: Matricula 71.757.73.02.0 0 10/10/1900 1224567897 0 Data de Consulta: Refinanciae  Vir. Parcelas Contratos a Refinanciar Refin. Matricula 1 Taxa A.P.(a.m.) Qtd.Parc. Qtd.Parc. Contr. a Vir.Parc. 2 1224567897 1 07/04/201 5 0,00  Parcelas  Farce Todos Farce Inter Todos Farce Inter Farce Farce Inter Farce Farce Inter Farce Farce In | ROMOTORA:                                                                                                    |                                                                                                    |                                                                                                    | Tipo de Operaçã                                                                                                    | io:                                                                                                    |                            | Tipo d                       | e Produto:                    |             |                                   | _                                                                                         |
| Upp of convenie:         EMPRECADOR:         ORGAO:           VSS         000001 - NCSS         000001 - LOJA INSS I           LLAL         REGIONAL:         000001 - AMSTER           00001 - C6 Consig         000001 - MASTER         000001 - LOJA INSS I           ipo de Formalização:         2 - D - DIGITAL         ✓           Plus © Digital         Subtipo de Formalização:         ✓         ✓           100 de Formalização:         2 - D - DIGITAL         ✓         ✓           Vir. 757.530-20         01/01/1980         1234567897          ✓           enda Liquídat         Taxa A.P.(a.m.)         Vir. Parce         Ø         Atualizar Lista           So.000.00         Instructura         Taxa A.P.(a.m.)         Qtd.Parc.         Qtd.Parc.         Contr. o         ✓         Atualizar Lista           Contratos         Ista da Consulta:         Itaxa A.P.(a.m.)         Qtd.Parc.         Qtd.Parc.         Contr. o         ✓         Atualizar Lista           Contratos a Refinanciar         Vir.Parce         Vir.Parce         Vir.Parce         Vir.Parce         Vir.Parce         XIIIIIZAR         XIIIIIIZAR         XIIIIIIZAR         XIIIIIIIZAR         XIIIIIIIIIIIIIIIIIIIIIIIIIIIIIIIIIIII                                                                                                    | 000500 - PROM                                                                                                    | TESTE                                                                                                    |                                                                                                    | Refinanciament                                                                                                    | o De Portabi                                                                                                    | ilidade                    | 0005                         | - REFINANCIA                  | MENTO DE PO | ORTABILID                         | AE                                                                                        |
| USS         000001 - INSS         000001 - COAL INSS 1           ULAL:         REGIONAL:         000001 - MASTER           00001 - C6 Consig         Subbipo de Formalização:<br>2 - D - DIGITAL         Image: Consig         Subbipo de Formalização:<br>2 - D - DIGITAL         Image: Consig         Subbipo de Formalização:<br>2 - D - DIGITAL         Image: Consig         Subbipo de Formalização:<br>2 - D - DIGITAL         Image: Consig         Subbipo de Formalização:<br>2 - D - DIGITAL         Image: Consig         Subbipo de Formalização:<br>2 - D - DIGITAL         Image: Consig         Subbipo de Formalização:<br>2 - D - DIGITAL         Image: Consig         Image: Consig         Image:                                                                                                    | rupo de Convê                                                                                                    | nio:                                                                                                    |                                                                                                    | EMPREGADOR                                                                                                    |                                                                                                    |                            | ORGA                         | 0:                            |             |                                   | _                                                                                         |
| LIAL: Consig 00001 - CC Consig 000001 - MASTER                                                                                                    | NSS                                                                                                    |                                                                                                    |                                                                                                    | 000001 - INSS                                                                                                    |                                                                                                    |                            | 0000                         | 01 - LOJA INS                 | 51          |                                   |                                                                                           |
| Ducudi - r.Us. Curling         Ducudi - r.Us. IEX           ipo de Formalização:<br>2 - 0 - DIGITAL         Image: Contratos           Pirus © Digital         De. Naso:<br>2 - 0 - DIGITAL         Image: Contratos           S1:000.000         Data da Consulta:<br>30:000.000         Data da Consulta:<br>0.0000         Image: Contratos           Contratos         Obter Margem:<br>0.0000         Data da Consulta:<br>0.0000         Image: Contratos         Image: Contratos           Contratos a Refinanciar         Taxa A.P.(a.m.)         Qtd.Parc.<br>Total         Qtd.Parc.<br>Vencidas         Contr. a<br>Em Aberto Refinanciar         Vir.Parc           Contratos a Refinanciar         Taxa A.P.(a.m.)         Qtd.Parc.<br>Total         Qtd.Parc.<br>Vencidas         Contr. a<br>Em Aberto Refinanciar         Vir.Parc           Parcelas         1234567897         1,5039 50         0         50         50         50.00         50.00         50.00         50.00         50.00         50.00         50.00         50.00         50.00         50.00         50.00         50.00         50.00         50.00         50.00         50.00         50.00         50.00         50.00         50.00         50.00         50.00         50.00         50.00         50.00         50.00         50.00         50.00         50.00         50.00         50.00         50.0                                                                                                    | ILIAL:                                                                                                    | unata.                                                                                                    |                                                                                                    | REG                                                                                                    | IONAL:                                                                                                    | 50                         |                              |                               |             |                                   |                                                                                           |
| Aliente         Matricula           \$7:                                                                                                    | Tipo de Formal<br>O Plus 💿 D                                                                                                    | ização ——<br>igital                                                                                                    | Subtipo de Form<br>2 - D - DIGITAI                                                                                                    | nalização:<br>L                                                                                                    | ~                                                                                                    |                            |                              |                               |             |                                   |                                                                                           |
| Pr:       Dt. Nasc::       Matricula         71.757.530-20       01/01/1960       1234557897         enda Líquida:       Identificador de Margem:       Data da Consulta:         alor da Margem:       Data da Consulta:       Imagem         alor da Margem:       Data da Consulta:       Imagem         Contratos                                                                                                    | Cliente                                                                                                    |                                                                                                    |                                                                                                    |                                                                                                    |                                                                                                    |                            |                              |                               |             |                                   |                                                                                           |
| T.757.530-20       01/01/1980       1234567897         enda Liquida:<br>S0.000,00       Identificador de Margem:<br>Data da Consulta:       Dados Complementares:<br>S0.000,00         of da Margem:<br>Data da Consulta:       Data da Consulta:       Identificador de Margem:<br>S0.000,00       Contratos         Contratos       % de acréscimo:<br>0,00000       Identificador de Margem:<br>0,00000       Atualizar Lista         Contratos a Refinanciar       Taxa A.P.(a.m.)       Yd.Parc.<br>Total       Qtd.Parc.<br>Vencidas       Contr. a<br>Em Aberto Refinanciar       VIr.Parc.<br>Em Aberto Refinanciar         Parcelas       Taxa A.P.(a.m.)       Yd.Parc.<br>Total       Qtd.Parc.<br>Vencidas       Contr. a<br>Em Aberto Refinanciar       VIr.Parc.<br>Em Aberto Refinanciar         Parcelas       Vir.Vito       Tx. Desconto       Solution         Zads67897       1       07/04/2021       50,00       Tx. Desconto         Zads67897       2       07/06/2021       50,00       Tur.       Solution         Zads67897       3       07/06/2021       50,00       Tur.       Solution         Zads67897       3       07/09/2021       50,00       Tur.       Solution         Zads67897       5       07/09/2021       50,00       Tur.       Solution         Zads67897       5       07/09/2021       50,00 <td>PF-</td> <td></td> <td>Dt. Nasc:</td> <td>Matricula</td> <td></td> <td></td> <td></td> <td></td> <td></td> <td></td> <td></td>                                                                                                    | PF-                                                                                                    |                                                                                                    | Dt. Nasc:                                                                                                    | Matricula                                                                                                    |                                                                                                    |                            |                              |                               |             |                                   |                                                                                           |
| Atualizar Lista       Taxa A.P.(a.m.)       Qtd.Parc.<br>Total       Qtd.Parc.<br>Em Aberto       Contr. a       Vir.Parc.<br>Em Aberto       Nur.Parc.<br>Refination         1234567897       1234567897       0.700/2021       50,00       50       50       50,00         Society State         Society State </td <td>71.757.530-2</td> <td>D</td> <td>01/01/1980</td> <td>1234567897</td> <td></td> <td></td> <td></td> <td></td> <td></td> <td></td> <td></td>                                                                                                    | 71.757.530-2                                                                                                    | D                                                                                                    | 01/01/1980                                                                                                    | 1234567897                                                                                                    |                                                                                                    |                            |                              |                               |             |                                   |                                                                                           |
| S0.000,00         Data da Consulta:         Obter Margem           alor da Margem:         Data da Consulta:         Image Dester Margem           Contratos         Image Dester Margem         Image Dester Margem         Image Dester Margem           Contratos a Refinanciar         Taxa A.P.(a.m.)         Qtd.Parc.<br>Total         Qtd.Parc.<br>Vencidas         Contr. a<br>Em Aberto Refinanciar         Vir.Parc.           I         1234567897         1,5039         50         0         50         50         50         50,000           Parcelas           Externation of the second of the second of the                                                                                                    | enda Líquida:                                                                                                    | Ident                                                                                                    | ificador de Marge                                                                                                    | m: Dados Complei                                                                                                    | mentares:                                                                                                    |                            |                              |                               |             |                                   |                                                                                           |
| alor da Margem:<br>Pata da Consulta:<br>Contratos<br>Contratos<br>Contratos a Refin. Matrícula<br>Refin. Matrícula<br>234567897<br>1 0 706/2021<br>234567897<br>2 0 700/0221<br>2 0 0                                                                                                    | 50.00                                                                                                    | 0,00                                                                                                    |                                                                                                    |                                                                                                    |                                                                                                    |                            |                              |                               |             |                                   |                                                                                           |
| Contratos           Notalizar Lista           Contratos a Refinanciar         Taxa A.P.(a.m.)         Qtd.Parc.<br>Total         Qtd.Parc.<br>Parcelas         Contr. a<br>Refinanciar         VIr.Parce<br>VIr.Parce           2         1234567897         1,5039         50         0         50         50         50         50         50         50         50         50         50         50         50         50         50         50         50         50         50         50         50         50         50         50         50         50         50         50         50         50         50         50         50         50         50         50         50         50         50         50         50         50         50         50         50         50         50         50         50         50         50         50         50         50         50         50         50         50         50         50         50         50         50         50         50         50         50         50         50         50         50         50         50         50         50         50         50         50         50         50                                                                                                    | /alor da Marge                                                                                                    | m: Data                                                                                                    | da Consulta:                                                                                                    | 🥑 Obter Ma                                                                                                    | rgem                                                                                                    |                            |                              |                               |             |                                   |                                                                                           |
| W de acréscimo:                                                                                                    | Contratos                                                                                                    |                                                                                                    |                                                                                                    |                                                                                                    |                                                                                                    |                            |                              |                               |             |                                   |                                                                                           |
| Q,0000         Qtd.Parc.         Contratos a Refinanciar         Nun.Parc.         Qtd.Parc.         Contr. a         Refinanciar         VIr.Parc.           I         1234567897         1,5039         50         0         50         50         50         50,00           Parcelas         I         1234567897         1,5039         50         0         50         50         50         50,00                                                                                                    |                                                                                                    |                                                                                                    |                                                                                                    | 9                                                                                                    | 6 de acréscir                                                                                                    | mo:                        |                              |                               | C Abush     | izar Lieta -                      | de Co                                                                                     |
| Contratos a Refinanciar           Refin.         Matricula         Taxa A.P.(a.m.)         Qtd.Parc.<br>Total         Qtd.Parc.<br>Vencidas         Contr. a<br>Em Aberto<br>Em Aberto<br>Refinanciar         Contr. a<br>Refinanciar         VIr.Parc<br>Vencidas           I 234567897         1234567897         0         50         50         50         50.00           Parcelas         Vir.Venc         Vir.Venc         Vir.Venc         Vir.Venc         Vir.Venc         Vir.Venc           State de Parce         Parce         Parce         Vir.Venc         Vir.Venc         Vir.Venc         Vir. Venc         Vir. Venc         Vir. Venc         Vir.Venc         Vir. Venc         Vir. Venc         Venc         Vir. Venc         Venc         Venc         Venc         Venc         Venc         Venc         Ve                                                                                                    |                                                                                                    |                                                                                                    |                                                                                                    |                                                                                                    | 0,                                                                                                    | ,0000                      |                              |                               | S Acuan     |                                   |                                                                                           |
| Refin.       Matricula       Taxa A.P.(a.m.)       Qtd.Parc.<br>Yotal       Qtd.Parc.<br>Wencidas       Qtd.Parc.<br>M Aberto<br>Maberto<br>Sol       Contr. a<br>Refinanciar       VIr.Parc         I       1234567897       1,5039       5       0       50       50       50       50,00         Parcelas       VIR.Parcelas       VIR.Parcelas                                                                                                    | Contratos a                                                                                                    | Pefinanci                                                                                                    | iar                                                                                                    |                                                                                                    |                                                                                                    |                            |                              |                               |             |                                   |                                                                                           |
| Initial in the line of the line of                                | concratos a                                                                                                    | Rennanc                                                                                                    |                                                                                                    |                                                                                                    |                                                                                                    |                            |                              |                               |             |                                   |                                                                                           |
| International State         International State         International State <thinternate< th="">         International State         <th< td=""><td>Refin.</td><td>Matrícul</td><td>a</td><td>Taxa A.P.(a.m.)</td><td>Qtd.Parc.</td><td>Qtd.Parc.</td><td>Qtd.Parc.</td><td>Contr. a<br/>Refinanciar</td><td></td><td>Vir.Parc.</td><td>Ob</td></th<></thinternate<>                                                                                                    | Refin.                                                                                                    | Matrícul                                                                                                    | a                                                                                                    | Taxa A.P.(a.m.)                                                                                                    | Qtd.Parc.                                                                                                    | Qtd.Parc.                  | Qtd.Parc.                    | Contr. a<br>Refinanciar       |             | Vir.Parc.                         | Ob                                                                                        |
| Arcar Todos         Desarrar Todos           Matrícula         Parc.         Dt.Veto         Vir.Veto         Tx. Desconto         Desconto                                                                                                    | Refin.                                                                                                    | Matrícul                                                                                                    | a<br>397                                                                                                    | Taxa A.P.(a.m.)<br>1,5039                                                                                                    | Qtd.Parc.<br>Total                                                                                                    | Qtd.Parc.<br>Vencidas<br>0 | Qtd.Parc.<br>Em Aberto<br>50 | Contr. a<br>Refinanciar<br>50 |             | Vir.Parc.<br>50,00                | Ot                                                                                        |
| Matricula         Parc.         Dt.Vcto         Vir.Vcto         Tx. Desconto           1234567897         1         07/04/2021         50,00             1234567897         2         07/05/2021         50,00             1234567897         3         07/06/2021         50,00             1234567897         4         07/07/2021         50,00             1234567897         5         07/08/2021         50,00             1234567897         6         07/09/2021         50,00             1234567897         7         07/10/2021         50,00                                                                                                    | Refin.                                                                                                    | Matrícul<br>1234567                                                                                                    | a<br>397<br>                                                                                                    | Taxa A.P.(a.m.)<br>1,5039                                                                                                    | Qtd.Parc.<br>Total<br>50                                                                                                    | Qtd.Parc.<br>Vencidas<br>0 | Qtd.Parc.<br>Em Aberto<br>50 | Contr. a<br>Refinanciar<br>50 |             | Vir.Parc.<br>50,00                | Ol                                                                                        |
| 1234567897         1         07/04/2021         50,00           1234567897         2         07/05/2021         50,00           1234567897         3         07/06/2021         50,00           1234567897         4         07/07/2021         50,00           1234567897         5         07/08/2021         50,00           1234567897         6         07/09/2021         50,00           1234567897         7         07/10/2021         50,00                                                                                                    | Refin.                                                                                                    | Matrícul<br>12345671<br>rcelas a s<br>Desmarc                                                                                                    | a<br>397<br>erem Refinanc<br>ar Todos                                                                                                    | Taxa A.P.(a.m.)<br>1,5039                                                                                                    | Qtd.Parc.<br>Total                                                                                                    | Qtd.Parc.<br>Vencidas<br>0 | Qtd.Parc.<br>Em Aberto<br>50 | Contr. a<br>Refinanciar<br>50 |             | Vir.Parc.<br>50,00                | Ot                                                                                        |
| 1234567897         2         07/05/2021         50,00           1234567897         3         07/06/2021         50,00            1234567897         4         07/07/2021         50,00            1234567897         5         07/08/2021         50,00            1234567897         6         07/09/2021         50,00            1234567897         7         07/10/2021         50,00                                                                                                    | Refin.                                                                                                    | rcelas a s<br>Desmarce<br>Parce                                                                                                    | a<br>397<br>                                                                                                    | Taxa A.P.(a.m.)<br>1,5039<br>iadas<br>Vir.V                                                                                                    | Qtd.Parc.<br>Total<br>550                                                                                                    | Qtd.Parc.<br>Vencidas<br>0 | Qtd.Parc.<br>Em Aberto<br>50 | Contr. a<br>Refinanciar<br>50 | Tx. Descont | Vir.Parc.<br>50,00                | Ot<br>ista d                                                                              |
| 1234567897         3         07/06/2021         50,00           1234567897         4         07/07/2021         50,00           1234567897         5         07/08/2021         50,00           1234567897         6         07/09/2021         50,00           1234567897         6         07/09/2021         50,00           1234567897         7         07/10/2021         50,00                                                                                                    | Refin.<br>Parcelas<br>Grade de Pa<br>Marcar Todos<br>Matrícula<br>1234567897                                                                                     | Matricul<br>12345671<br>rcelas a s<br>Desmarc<br>Parc<br>1                                                                                                    | a<br>397<br>                                                                                                    | Taxa A.P.(a.m.)<br>1,5039<br>tiadas<br>Vir.V<br>50                                                                                                    | Cto                                                                                                    | Qtd.Parc.<br>Vencidas<br>0 | Qtd.Parc.<br>Em Aberto<br>50 | Contr. a<br>Refinanciar<br>50 | Tx. Descont | Vir.Parc.<br>50,00                | ot<br>ista d<br>Ref.                                                                      |
| 1234567897         4         07/07/2021         50,0           1234567897         5         07/08/2021         50,00           1234567897         6         07/09/2021         50,00           1234567897         7         07/10/2021         50,00                                                                                                    | Refin. Parcelas Grade de Pa Marcar Todos Matrícula 1234567897 1234567897                                                                                         | Atricul<br>12345671<br>Desmarc<br>Parc<br>1<br>2                                                                                                    | a<br>397<br>a<br>ar Todos<br>bt.Vcto<br>07/04/2021<br>07/05/2021                                                                                                    | Taxa A.P.(a.m.)<br>1,5039<br>5iadas<br>Vir.V<br>50<br>50<br>50                                                                                                    | <b>Qtd.Parc.</b><br>Total<br>50<br>50<br><b>cto</b><br>,00<br>,00                                                                                                    | Qtd.Parc.<br>Vencidas<br>0 | Qtd.Parc.<br>Em Aberto<br>50 | Contr. a<br>Refinanciar<br>50 | Tx. Descont | VIr.Parc.<br>50,00                | Ot<br>ista d<br>Ref.                                                                      |
| 1234567897         5         07/08/2021         50,00           234567897         6         07/09/2021         50,00           234567897         7         07/10/2021         50,00                                                                                                    | Refin. Parcelas Grade de Pa Marcar Todas Matrícula 1234567897 1234567897                                                                                         | Atricul<br>12345671<br>2345671<br>2345671<br>2345671<br>2345<br>24<br>3                                                                                                    | a<br>397<br>397<br><b>a Todos</b><br><b>bt.Vcto</b><br>07/04/2021<br>07/05/2021<br>07/05/2021                                                                                                    | Taxa A.P.(a.m.)<br>1,5035<br>Siadas<br>Vir.V<br>500<br>500<br>500<br>500<br>500<br>500                                                                                                    | Qtd.Parc.           Total           50                                                                                                    | Qtd.Parc.<br>Vencidas<br>0 | Qtd.Parc.<br>Em Aberto<br>50 | Contr. a<br>Refinanciar<br>50 | Tx. Descont | VIr.Parc.<br>50,00                | Ot<br>ista d<br>Ref.                                                                      |
| 1234567897 6 07/09/2021 50,00<br>234567897 7 07/10/2021 50,00                                                                                                    | Refin. Parcelas Grade de Pa Marcar Todos Matrícula 1234567897 1234567897 1234567897                                                                              | rcelas a s<br>Desmarc<br>1<br>2<br>2<br>3<br>4                                                                                                    | a<br>397<br>397<br>397<br>397<br>397<br>397<br>397<br>397                                                                                                    | Taxa A.P.(a.m.)<br>1,5035<br>Ciadas<br>Vir.V<br>50<br>50<br>50<br>50<br>50<br>50                                                                                                    | Qtd.Parc.           Total           50                                                                                                    | Qtd.Parc.<br>Vencidas<br>0 | Qtd.Parc.<br>Em Aberto<br>50 | Contr. a<br>Refinanciar<br>50 | Tx. Descont | Vir.Parc.<br>50,00                | Ot<br>ista d<br>Ref.                                                                      |
| 234567897 7 07/10/2021 50,00                                                                                                    | Refin.<br>Parcelas<br>Grade de Pa<br>Marca Todos<br>Matrícula<br>1234567897<br>1234567897<br>1234567897                                                          | rcelas a s<br>Desmarc<br>12<br>2<br>3<br>4<br>5                                                                                                    | a<br>397<br>397<br>397<br>ar Todos<br>ar Todos<br>07/04/2021<br>07/05/2021<br>07/05/2021<br>07/05/2021<br>07/05/2021<br>07/05/2021                                                                                                    | Taxa A.P.(a.m.)<br>1,5035<br>ciadas<br>Vir.V<br>50<br>50<br>50<br>50<br>50<br>50                                                                                                    | Qtd.Parc.           Total           >50                                                                                                    | Qtd.Parc.<br>Vencidas<br>0 | Qtd.Parc.<br>Em Aberto<br>50 | Contr. a<br>Refinanciar<br>50 | Tx. Descont | Vir.Parc.<br>50,00                | O:<br>ista d<br>Ref.                                                                      |
| 239567897 7 07/10/2021 50,00                                                                                                    | Refin.<br>✓<br>Parcelas<br>Grade de Pa<br>Marcar Todos<br>Matrícula<br>1234567897<br>1234567897<br>1234567897<br>1234567897                                      | rcelas a s<br>Desmarc<br>2<br>2<br>3<br>4<br>5<br>5                                                                                                    | Todos           a           3937           3937           a           a           a           b           c           b           c           c <td< td=""><td>Ciadas Vir. V 500 50 50 50 50 50 50 50 50 50 50 50 50</td><td>Qtd.Parc.           Total           \$50           \$50           \$50           \$50           \$50           \$50           \$50           \$50           \$50           \$50           \$50           \$50           \$50           \$50           \$50           \$50           \$50           \$50           \$50           \$50           \$50           \$50           \$50           \$50           \$50           \$50           \$50           \$50           \$50           \$50           \$50           \$50           \$50           \$50           \$50</td><td>Qtd.Parc.<br/>Vencidas<br/>0</td><td>Qtd.Parc.<br/>Em Aberto<br/>50</td><td>Contr. a<br/>Refinanciar<br/>50</td><td>Tx. Descont</td><td>Vir.Parc.<br/>50,00<br/>Atualizar L</td><td>O:<br/>ista d<br/>Ref.</td></td<> | Ciadas Vir. V 500 50 50 50 50 50 50 50 50 50 50 50 50                                                                                                    | Qtd.Parc.           Total           \$50           \$50           \$50           \$50           \$50           \$50           \$50           \$50           \$50           \$50           \$50           \$50           \$50           \$50           \$50           \$50           \$50           \$50           \$50           \$50           \$50           \$50           \$50           \$50           \$50           \$50           \$50           \$50           \$50           \$50           \$50           \$50           \$50           \$50           \$50                                                                         | Qtd.Parc.<br>Vencidas<br>0 | Qtd.Parc.<br>Em Aberto<br>50 | Contr. a<br>Refinanciar<br>50 | Tx. Descont | Vir.Parc.<br>50,00<br>Atualizar L | O:<br>ista d<br>Ref.                                                                      |
|                                                                                                    | Refin.<br>Parcelas<br>Grade de Pa<br>Marcar Todos<br>Matrícula<br>1234567897<br>1234567897<br>1234567897<br>1234567897<br>1234567897                             | Antricul<br>Antricul<br>Antric | a<br>397<br>397<br>ar Todos<br>ar Todos<br>07/04/2021<br>07/05/2021<br>07/05/2021<br>07/08/2021<br>07/09/2021<br>07/09/2021                                                                                                    | Taxa A.P.(a.m.)<br>1,5039<br>1,5039<br>1,5039<br>1,5039<br>1,5039<br>1,5039<br>1,503<br>1,503<br>1,5039<br>1,5039  | Qtd.Parc.<br>Total           50           50           000           000           000           000           000           000           000           000           000           000           000           000           000                                                                                                    | Qtd.Parc.<br>Vencidas<br>0 | Qtd.Parc.<br>Em Aberto<br>50 | Contr. a<br>Refinanciar<br>50 | Tx. Descont | Vir.Parc.<br>50,00<br>Atualizar L | OL<br>ista d<br>Ref.                                                                      |
| 234567897 8 07/11/2021 50,00                                                                                                    | Refin.<br>Parcelas<br>Grade de Pa<br>Marcar Todos<br>Matrícula<br>1234567897<br>1234567897<br>1234567897<br>1234567897<br>1234567897<br>1234567897<br>1234567897 | Natricul           12345670           12345670           Desmarc           1           2           3           4           5           6           7                                                                                                    | Todos           ar Todos           07/04/2021           07/05/2021           07/06/2021           07/07/2021           07/07/2021           07/08/2021           07/09/2021           07/10/2021                                                                                                    | Taxa A.P.(a.m.)<br>1,5039<br>1,5039<br>1,503 | Qtd.Parc.<br>Total           550           50           000           000           000           000           000           000           000           000           000           000           000           000           000           000           000           000           000           000           000           000           000                                                                                                    | Qtd.Parc.<br>Vencidas<br>0 | Qtd.Parc.<br>Em Aberto<br>50 | Contr. a<br>Refinanciar<br>50 | Tx. Descont | VIr.Parc.<br>50,00                | OL<br>ista d<br>Ref.                                                                      |
|                                                                                                    | Refin.                                                                                                    | Matricul           1234567i           1234567i           Desmarco           Parco           1           2           3           4           5           6           7           8                                                                                                    | a<br>397<br>397<br><b>Todos</b><br><b>Dt.Veto</b><br>07/04/2021<br>07/05/2021<br>07/06/2021<br>07/07/2021<br>07/08/2021<br>07/09/2021<br>07/09/2021<br>07/10/2021<br>07/11/2021                                                                                                    | Taxa A.P.(a.m.)<br>1,5035<br>2.<br>2.<br>2.<br>2.<br>2.<br>2.<br>2.<br>2.<br>2.<br>2.<br>2.<br>2.<br>2.                                                                                                    | QtdParc.           Total           so           so | Qtd.Parc.<br>Vencidas<br>0 | Qtd.Parc.<br>Em Aberto<br>50 | Contr. a<br>Refinanciar<br>50 | Tx. Descont | VIr.Parc.<br>50,00<br>Atualizar L | ista<br>Ref<br>12<br>12<br>12<br>12<br>12<br>12<br>12<br>12<br>12<br>12<br>12<br>12<br>12 |

2.500,00

Atualizar Cálcu

### Refinanciamento de Portabilidade

Com isso podemos ir para a simulação:

| Dados da Simulação |          |              |                      |                  |              |
|--------------------|----------|--------------|----------------------|------------------|--------------|
|                    |          |              |                      |                  |              |
| Meio de Liberação: |          | Dt. Lib.:    | Prazo: Vir. Parcela: | VIr. Solicitado: |              |
| TED CLIENTE        | <u> </u> | ▶ 29/04/2021 | 084 🗸                | 0,00             | 0,00 Eacular |

Aqui iremos calcular as condições negociadas com o cliente, em que os dados informados no sistema são:

- **Prazo:** Selecionar o prazo desejado do cliente para a operação; ٠
- Valor Parcela: Recomenda-se que seja digitada o valor da parcela do contrato a ser portado. O valor máximo de redução permitida é de até 15% do valor de parcela original da outra Instituição Financeira e não é permitido aumentar o valor da parcela;
- Valor Solicitado: Pode ser simulado pelo valor total do refinanciamento (incluindo o saldo da portabilidade).

Após a inclusão dos valores, clique no botão

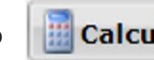

Calcular e serão exibidos as tabelas de taxas de juros disponíveis para o cliente.

#### Refinanciamento de Portabilidade

O sistema apresentará as tabelas disponíveis, com diferentes faixas de taxa de juros para seleção.

|   | Tabela | Descrição Tabela                                                                                                 | Vir Parc | Vir Sol  | Vir IOF | Vir Cli | - | Dados da Operação  |             | Valo      |
|---|--------|----------------------------------------------------------------------------------------------------|----------|----------|---------|---------|---|--------------------|-------------|-----------|
|   | 000100 | INSS Rfn Port Tx 1,80%~1,77% Nor                                                                                 | 0,00     | 0,00     | 0,00    | 0,00    | 1 | Data 1º Vencimento |             | 07/04/202 |
|   | 000101 | INSS 8fn Port Ty 1 76% ~1 70% Fla                                                                                | 0.00     | 0.00     | 0.00    | 0.00    |   | Valor Cliente      |             | 588,1     |
|   | 000101 | and an ever a strong strong them                                                                                 | 0,00     | 0,00     | 0,00    | 0,00    |   | Valor Parcela      |             | 50,0      |
|   | 000102 | INSS Rfn Port Tx 1,69%~1,60% Fle                                                                                 | 0,00     | 0,00     | 0,00    | 0,00    | t | Valor Financiado   |             | 2.354,5   |
|   | 000104 | INSS Rfn Port Tx 1,59%~1,55% Fle                                                                                 | 0,00     | 0.00     | 0,00    | 0,00    |   | Valor Bruto        |             | 4.200,0   |
| _ |        | and the second second second second second second second second second second second second second second second |          |          |         |         |   | Qtde. Parcela      |             | 08        |
| ~ | 000105 | INSS Rfn Port Tx 1,54%~1,50% Fie                                                                                 | 50,00    | 2.336,19 | 18,36   | 588,19  |   | Taxa CL a.m.       |             | 1,549     |
|   | 000106 | INSS Rfn Port Tx 1,49%~1,45% Fle                                                                                 | 50,00    | 2.353,51 | 18,91   | 605,51  |   | Taxa AP a.m.       |             | 1,522     |
| n | 000107 | INCE Den Dent Ty 1 44% of 40% Ele                                                                                | 50.00    | 2 202 64 | 20.17   | 644.84  |   | Taxa CET a.m.      |             | 1,5       |
| - | 000107 | 1455 KIII POLC 1X 1,4436-1,4036 FIG                                                                              | 50,00    | 2.392,34 | 20,17   | 044,54  |   | Taxa CET a.a.      |             | 20,5      |
|   | 000108 | INSS Rfn Port Tx 1,39%~1,30% Fle                                                                                 | 50,00    | 2.432,57 | 21,46   | 684,57  |   | Despesas / Tarifas | Fin. Isenta | Valo      |
|   | 000109 | INSS Rfn Port Tx 1,29%~1,25% Fle                                                                                 | 50,00    | 2.515,78 | 24,15   | 767,78  |   | VIr. IOF           | x           | 18,3      |
|   |        |                                                                                                    |          |          |         |         | - | Liberado           |             | 2.336.1   |

Para cada tabela disponível, serão exibidos os valores de **Parcela, IOF, Valor Solicitado e Valor Cliente.** 

Ao selecionar a tabela que será utilizada, todos os dados financeiros serão exibidos.

#### Relembrando algumas regras:

- Valor mínimo liberado: menor valor de troco entre R\$ 500,00 ou 5% do valor financiado.
- Será permitido realizar o Refinanciamento de apenas um contrato de Portabilidade por vez.

Obs.: caso ocorra a reprova ou cancelamento da proposta de Refinanciamento da Portabilidade, antes do pagamento do saldo devedor à Instituição original, a proposta de Portabilidade também será reprovada/cancelada junto.

### Demais dados

Nesta etapa serão inseridos os demais dados para o cadastro da proposta. **Referências:** Informar os dados de contato de até 2 referências, caso haja necessidade de entrar em contato.

| Dados de Referência |                                    |
|---------------------|------------------------------------|
| Referência:         | Tipo de Referência: DDD: Telefone: |
|                     | Recado 🔻                           |
| Referência:         | Tipo de Referência: DDD: Telefone: |
|                     | Recado 🔻                           |

Meio de liberação do cliente: Informar dados bancários em que o empréstimo será creditado - para clientes do INSS estará preenchido com os dados de averbação.

- <u>Tipo de Conta:</u> Selecionar se a conta do cliente é Corrente ou Poupança, Individual ou Conjunta.
- <u>Banco</u>: Informar código do banco, caso não saiba clique em "Banco" para pesquisar através do nome.
- Agência: Informar código da agência.
- <u>Conta:</u> Informar conta bancária para realização do crédito.
- <u>Dv:</u> Dígito da conta do cliente.

| Meio de Liberaçã                  | o do Cliente                               |                          |                                    |                                 |
|-----------------------------------|--------------------------------------------|--------------------------|------------------------------------|---------------------------------|
| 1eio de Liberação:<br>FED CLIENTE |                                            | Tp. Conta:<br>01 - Conta | Corrente Individual                | T                               |
| <u>Banco: Agência:</u>            | Dv: Descrição Agência:                     | Cidade Agência:          | UF: Conta:                         | Dv:                             |
| Copiar dados ban                  | ncários da liberação para débit            | o em conta               |                                    |                                 |
| F Agente:                         | Informar o CPF c<br>portantes da Digitação | lo agente certifio       | cado que rea                       | alizou a negociação com o clier |
| CPF AGENTE:                       | Nome AGENTE:                               | D                        | IGITADOR:<br>Selecione um(a) DIGIT | TADOR.                          |
|                                   |                                            | 🖬 Gravar 🔀 Car           | icelar 🕐 Voltar                    |                                 |

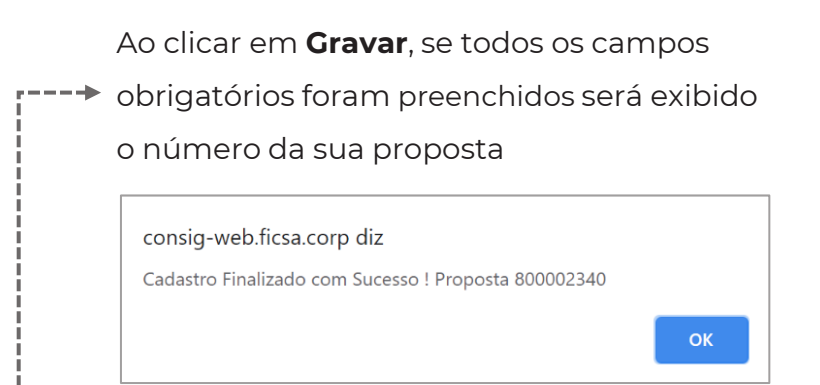

#### MANUAL DIGITAÇÃO | EMPRÉSTIMO CONSIGNADO

### Esteira – Principais atividades

#### Portabilidade

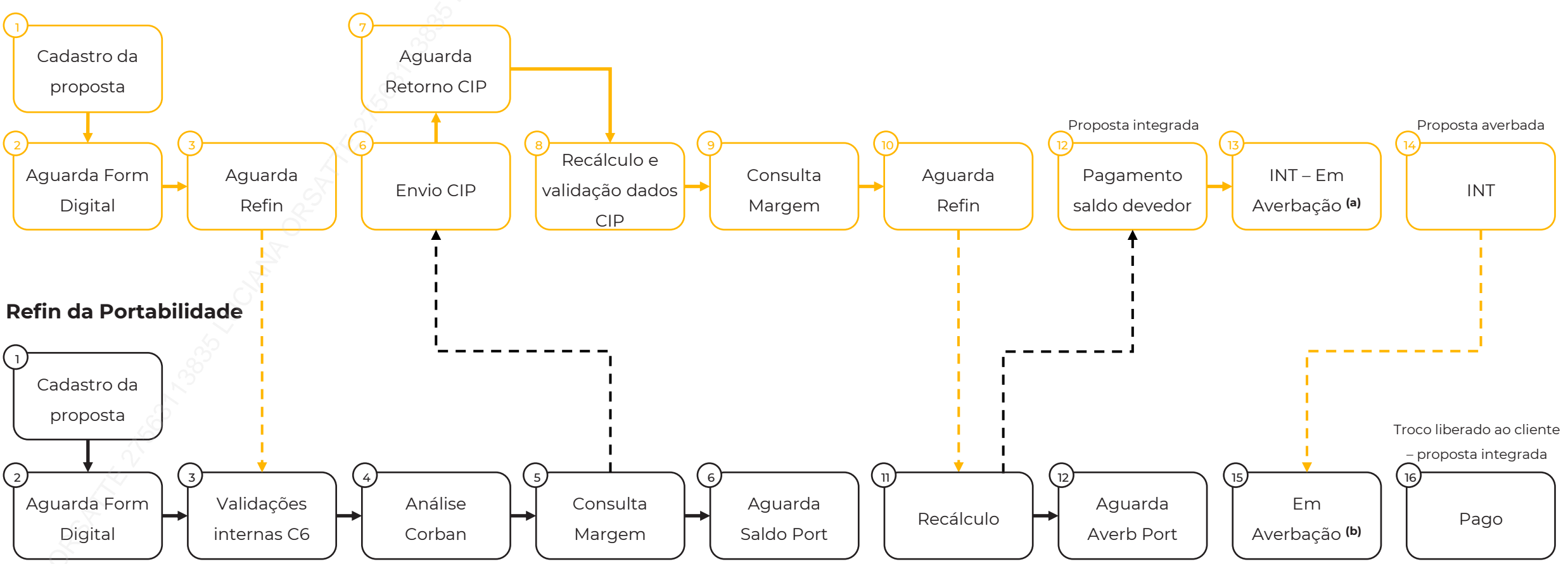

(a) A proposta sairá dessa atividade, após averbação com sucesso. Caso retorne alguma pendência do órgão (INSS ou Siape), a proposta ficará pendente de ajuste, para novo envio de averbação. (b) Caso a proposta seja averbada, o crédito será liberado ao cliente. Caso retorne alguma pendência do órgão (INSS ou Siape), , a proposta ficará pendente de ajuste, para novo envio de averbação.

#### Retorno de Saldo da Portabilidade – Recálculo

As duas propostas seguirão seus caminhos na esteira até que seja enviada a solicitação de saldo para a CIP (Câmara Interbancária de Pagamentos). Após o retorno do saldo pela Instituição Originadora, o sistema irá recalcular a proposta de Portabilidade e o Refinanciamento da Portabilidade, atualizando com o Saldo retornado.

O sistema se comportará de maneira distinta, de acordo com as seguintes variáveis:

- 1. Taxa máxima permitida para este Refinanciamento da Portabilidade (taxa ponderada)\*;
- 2. Taxa final da operação de Refinanciamento da Portabilidade;
- 3. Range de taxas (taxa máxima e mínima) da tabela selecionada na digitação.

Veja nos próximos slides todas as situações que a proposta pode se enquadrar.

\* Taxa máxima permitida para o Refinanciamento da Portabilidade (taxa ponderada): Indica qual a taxa máxima permitida para a proposta de Refinanciamento da Portabilidade digitada, com o objetivo do cliente não ser prejudicado realizando uma Portabilidade em uma taxa baixa e seu refinanciamento ocorrer em uma taxa alta.

Para o cálculo da taxa máxima do refinanciamento é ponderado o prazo da operação de portabilidade e a taxa de portabilidade com o prazo a ser acrescido no refinanciamento e o teto de juros do convênio.

### Retorno de Saldo da Portabilidade – Recálculo

a) Taxa final da operação ABAIXO da taxa mínima da tabela de financiamento selecionada na digitação: a proposta ficará pendente na etapa 'AJUSTAR TABELA', sendo necessária a seleção de uma nova tabela.

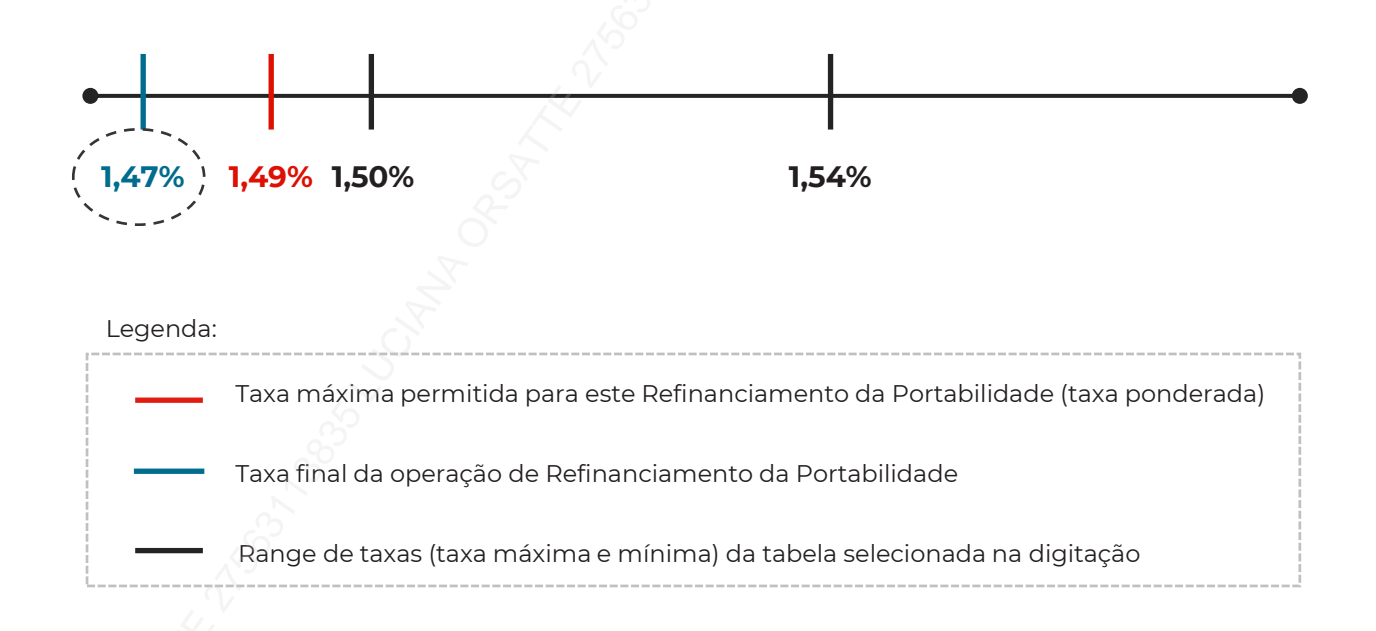

| PROPOSTA CPE                                          | HODALIDADE CONVEN    | IC STUACAL A | HVIDAOL                                                                                                    |       |                     | ALIZACAO DATA A | TIVIDADE HON |  |
|-------------------------------------------------------|----------------------|--------------|----------------------------------------------------------------------------------------------------|-------|---------------------|-----------------|--------------|--|
|                                                       | termanciamento 11055 | 000          |                                                                                                    | • Pic | CONCEDIDO           | 23/08           | .091.        |  |
|                                                       |                      | Nova Condi   | cão                                                                                                    |       |                     |                 |              |  |
| <u>xa Máx</u> . Refin Portabilidade (Taxa Ponderada % | ·):                  |              | çuo                                                                                                    |       |                     |                 |              |  |
| ,4923                                                 |                      |              |                                                                                                    |       |                     |                 |              |  |
| eio de Liberação:                                     | Dt. Lib.:            | Prazo:       | VIr. Parce                                                                                                    | la:   | VIr. Solicitado:    | Calcular        |              |  |
| ED CLIENTE                                            | 19/03/20             | 21 084       | <ul> <li>Image: A set of the set of the</li></ul> | 5     | 50,00 0,00          |                 |              |  |
| 000100 INSS Rfn Port Tx 1,80%~1,77% N                 | . 0,00               | 0,00         | 0,00                                                                                                    |       | Dados da Operação   |                 | Valor        |  |
| 000101 INSS Rfn Port Tx 1,76%~1,70% F                 | 0,00                 | 0,00         | 0,00                                                                                                    |       | Data 1º Vencimento  |                 | 07/04/2021   |  |
| 000102 INSS Rfn Port Tx 1,69%~1,60% F                 | 0,00                 | 0,00         | 0,00                                                                                                    |       | Valor Cliente       |                 | 221,20       |  |
| 000104 INSS Bfp Bort Tx 1 50% v1 55% F                | 0.00                 | 0.00         | 0.00                                                                                                    |       | Valor Parcela       |                 | 50,00        |  |
| 000104 IN33 KII POLETX 1,35%-1,35% P                  | 0,00                 | 0,00         | 0,00                                                                                                    |       | Valor Financiado    |                 | 2.428,12     |  |
| 000105 INSS Rfn Port Tx 1,54%~1,50% F                 | 0,00                 | 0,00         | 0,00                                                                                                    | _     | Otde, Parcela       |                 | 4.200,00     |  |
| 000106 INSS Rfn Port Tx 1,49%~1,45% F                 | 0,00                 | 0,00         | 0,00                                                                                                    |       | Taxa CL a.m.        |                 | 1,4499       |  |
| O00107 INSS Rfn Port Tx 1,44%~1,40% F                 | 50,00                | 2.421,20     | 221,20                                                                                                    |       | Taxa AP a.m.        |                 | 1,4339       |  |
| 000108 INSS Rfn Port Tx 1,39%~1,30% F                 | 50.00                | 2,448,53     | 248,53                                                                                                    |       | Taxa CET a.m.       |                 | 1,44         |  |
| 000100 INCC Pfp Part Tv 1 20% v1 25% F                | E0.00                | 2 521 70     | 221 70                                                                                                    |       | Taxa CET a.a.       |                 | 19,03        |  |
| 000109 1035 KII POIL 1X 1,29%~1,25% F                 | 50,00                | 2.331,70     | 331,70                                                                                                    |       | Despesas / Tarifas  | Fin. Isenta     | Valor        |  |
| 000608 INSS REFIN PORT FISICO                         | 0,00                 | 0,00         | 0,00                                                                                                    |       | VIr. IOF            | x               | 6,92         |  |
| 009090 INSS Refin Portabilidade Funca                 | 0,00                 | 0,00         | 0,00                                                                                                    |       | Liberado            |                 | 2.421,20     |  |
|                                                       |                      |              |                                                                                                    |       | **Valor Informativo |                 |              |  |
|                                                       |                      |              |                                                                                                    |       | 📋 Recalcular confo  | rme condição    |              |  |
|                                                       |                      |              |                                                                                                    |       |                     |                 |              |  |
|                                                       | Aprova               | Reprova      | S Vo                                                                                                    | ltar  |                     |                 |              |  |

Importante! O ajuste na proposta deve ser feito no MESMO DIA que ocorrer o retorno do saldo devedor pela CIP, até às 16h.

#### Retorno de Saldo da Portabilidade – Recálculo

b) Taxa final da operação DENTRO ou ACIMA da tabela de financiamento selecionada na digitação: o sistema fará o recálculo automático da operação, de acordo com as regras de taxa e seguirá para as próximas etapas da esteira.

Taxa final da operação DENTRO da tabela de financiamento: o sistema utilizará para o recálculo a taxa final da operação de refinanciamento ou a taxa máxima permitida para este refinanciamento (taxa ponderada).

<u>Taxa final da operação ACIMA da tabela de financiamento</u>: o sistema utilizará para o recálculo a taxa máxima da tabela selecionada ou a taxa máxima permitida para este refinanciamento (taxa ponderada).

No recálculo serão mantidos o valor da parcela, prazo e saldo devedor retornado da CIP, mantendo o valor liberado (troco).

**Observação**: o sistema sempre faz a validação se a taxa final da operação de Refinanciamento da Portabilidade é igual ou menor que a taxa máxima de refinanciamento (taxa ponderada).

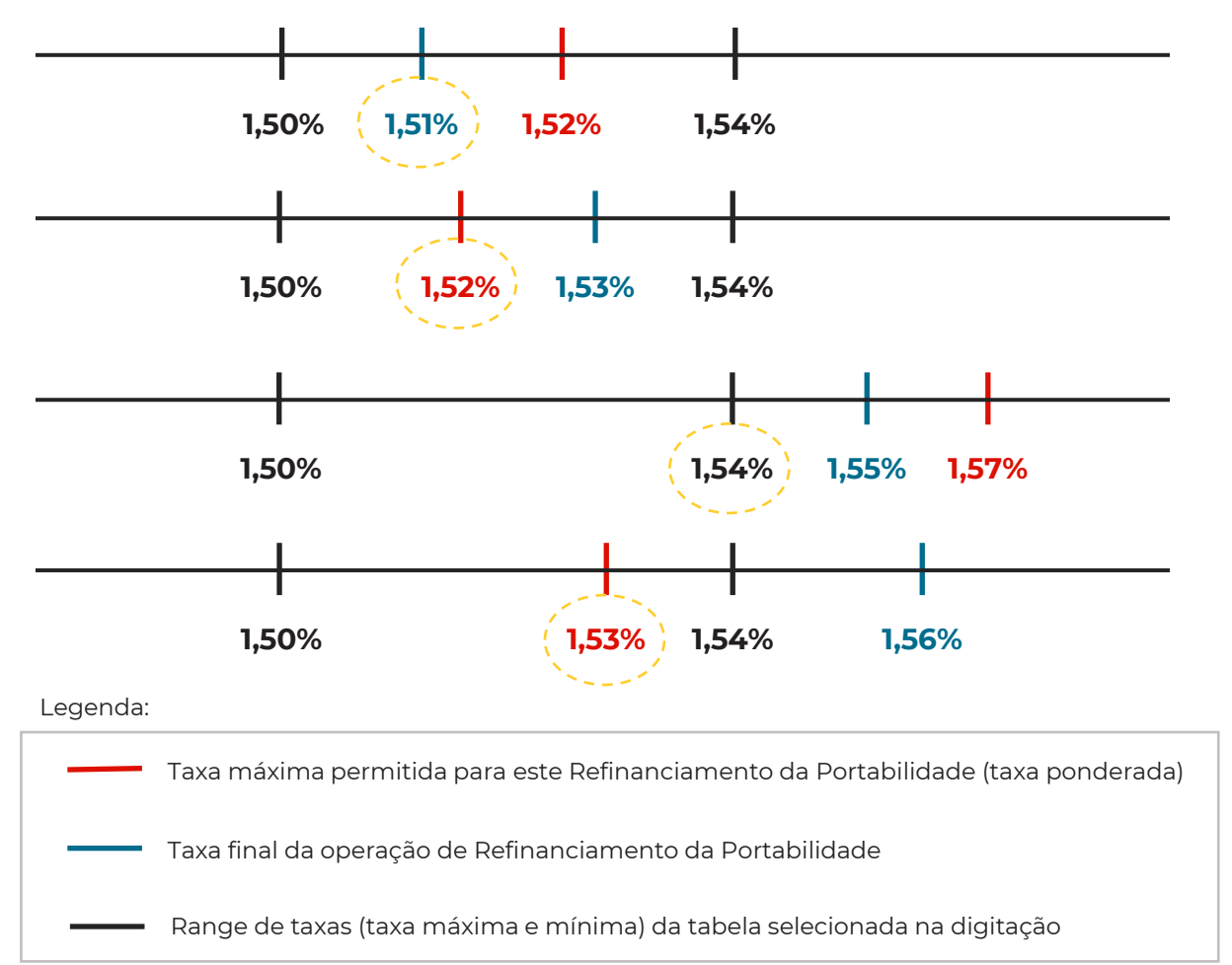

#### Proposta Reprovada

A reprova da proposta poderá ocorrer na proposta de Refin da Portabilidade ou na proposta de Portabilidade, de acordo com a etapa de cada uma delas. Antes de ocorrer o pagamento do saldo devedor à Instituição origem, caso uma das propostas seja reprovada, a outra também será reprovada automaticamente. O motivo de reprova ficará registrado somente na proposta que sofreu a primeira recusa, conforme exemplos abaixo.

#### Reprova ocorreu na proposta do Refin da Portabilidade:

|                                                                                                    |                                                                                                    |                                                                                 |                                                                              | Aprovação                                                                                                    | Detalhe                                                               |         |               |                             |
|----------------------------------------------------------------------------------------------------|----------------------------------------------------------------------------------------------------|---------------------------------------------------------------------------------|------------------------------------------------------------------------------|----------------------------------------------------------------------------------------------------|-----------------------------------------------------------------------|---------|---------------|-----------------------------|
| Cpf/Cnpj:                                                                                                    | Nome do C<br>LUIZ                                                                                                    | liente                                                                          | :                                                                            |                                                                                                    |                                                                       | Dat     | a Nascimento: | ]                           |
| Origem4:<br>000001 - INSS                                                                                                    |                                                                                                    |                                                                                 | Produt<br>00002                                                              | 20 - INSS REF PORT                                                                                                    | DIGITAL                                                               | Tabela  | de Financiame | nto:                        |
| Data Base: 1<br>17/06/2021                                                                                                    | .º Vcto:<br>07/08/2021                                                                                                    | Qtd.<br>84                                                                      | Parc:                                                                        | Vir da Operação:<br>23.295,42                                                                                          | Vlr Financiad<br>23.155,11                                            | do:     | Vir do Bem:   | Vir da Prestação:<br>464,50 |
|                                                                                                    |                                                                                                    |                                                                                 |                                                                              | <u>Atividades E</u>                                                                                                    | xecutadas                                                             |         |               |                             |
| Observações                                                                                                    |                                                                                                    |                                                                                 |                                                                              |                                                                                                    |                                                                       |         |               |                             |
| 17/06/2021 12<br>Proposta cadas<br>17/06/2021 12<br>C<br>17/06/2021 12<br>Beneficio do tij<br>17/06/2021 12<br>A proposta de<br>17/06/2021 12<br>A proposta de<br>17/06/2021 12 | 2:02:51 - 406<br>trada com o<br>2:03:41 - SIS<br>2:03:41 - SIS<br>2:03:41 - SIS<br>2:03:41 - SIS<br>portabilidade<br>2:03:41 - SIS<br>portabilidade<br>2:03:41 - SIS | 6799<br>cálcu<br>TEMA<br>TEMA<br>em p<br>TEMA<br>'810:<br>TEMA<br>'810:<br>TEMA | 5749_<br>lo de r<br>(- I<br>erícia<br>(- I<br>20154<br>(- I<br>20154<br>(- I | 000124 - E<br>nargem padrão, nâ<br><mark>identificada nos últ</mark><br>3' não foi localizada<br>3' não foi localizada | in foi efetuad<br>i <mark>mos 2 anos</mark><br>a no CTC.<br>a no CTC. | la a co | nsulta de mar | rgem online.                |
| Inserir Novas                                                                                                    | Observaçõe                                                                                                    | 25                                                                              |                                                                              |                                                                                                    |                                                                       |         |               |                             |

#### Reprova ocorreu na proposta de **Portabilidade**:

|                                                                                                    |                                                                                                    | Aprovação                    | Detalhe                                                       |                                                       |                                            |
|----------------------------------------------------------------------------------------------------|----------------------------------------------------------------------------------------------------|------------------------------|---------------------------------------------------------------|-------------------------------------------------------|--------------------------------------------|
| Cpf/Cnpj: No                                                                                                    | ome do Cliente:<br>ELLY                                                                                                    |                              | Da                                                            | ata Nascimento:                                       |                                            |
| Origem4:<br>000001 - INSS                                                                                                    | Produt<br>00001                                                                                                    | o:<br>8 - INSS PORT DIGIT    | Tabel:                                                        | a de Financiamen                                      | to:                                        |
| Data Base: 1º Vct<br>18/06/2021 07/08                                                                                                    | co: Qtd. Parc:<br>8/2021 72                                                                                                    | Vlr da Operação:<br>3.385,37 | Vlr Financiado:<br>3.385,37                                   | Vir do Bem:                                           | Vir da Prestação:<br>74,90                 |
|                                                                                                    |                                                                                                    | <u>Atividades Ex</u>         | ecutadas                                                      |                                                       |                                            |
| Observações                                                                                                    |                                                                                                    |                              |                                                               |                                                       |                                            |
| ERRO NA EXECUÇĂ<br>sua alçada de atuaç<br>25/06/2021 08:19:<br>Decurso de prazo -<br>25/06/2021 08:19:<br>Proposta Retida pel<br>016 - Contrato já Li<br>25/06/2021 08:19:<br>Não foi possível rep | O DA ESTEIRA: Usua<br>jão.<br>04 - SISTEMA - I<br>Saldo devedor não i<br>04 - SISTEMA - I<br>a CIP. Motivo:<br>iguidado<br>05 - SISTEMA - I<br>provar proposta pois | nformado dentro do           | ir alçada da prop<br>o prazo pela Insti<br>tra na situação Re | osta, para uma<br>tuição Financeir<br>eprovada ou Int | alçada inferior a 🔺<br>a origem<br>egrada. |
| DE/06/2021 08:10:                                                                                                    | OF CICTEMA I                                                                                                    |                              |                                                               |                                                       |                                            |
| Inserir Novas Obs                                                                                                    | servações                                                                                                    |                              |                                                               |                                                       |                                            |

MANUAL DIGITAÇÃO | EMPRÉSTIMO CONSIGNADO

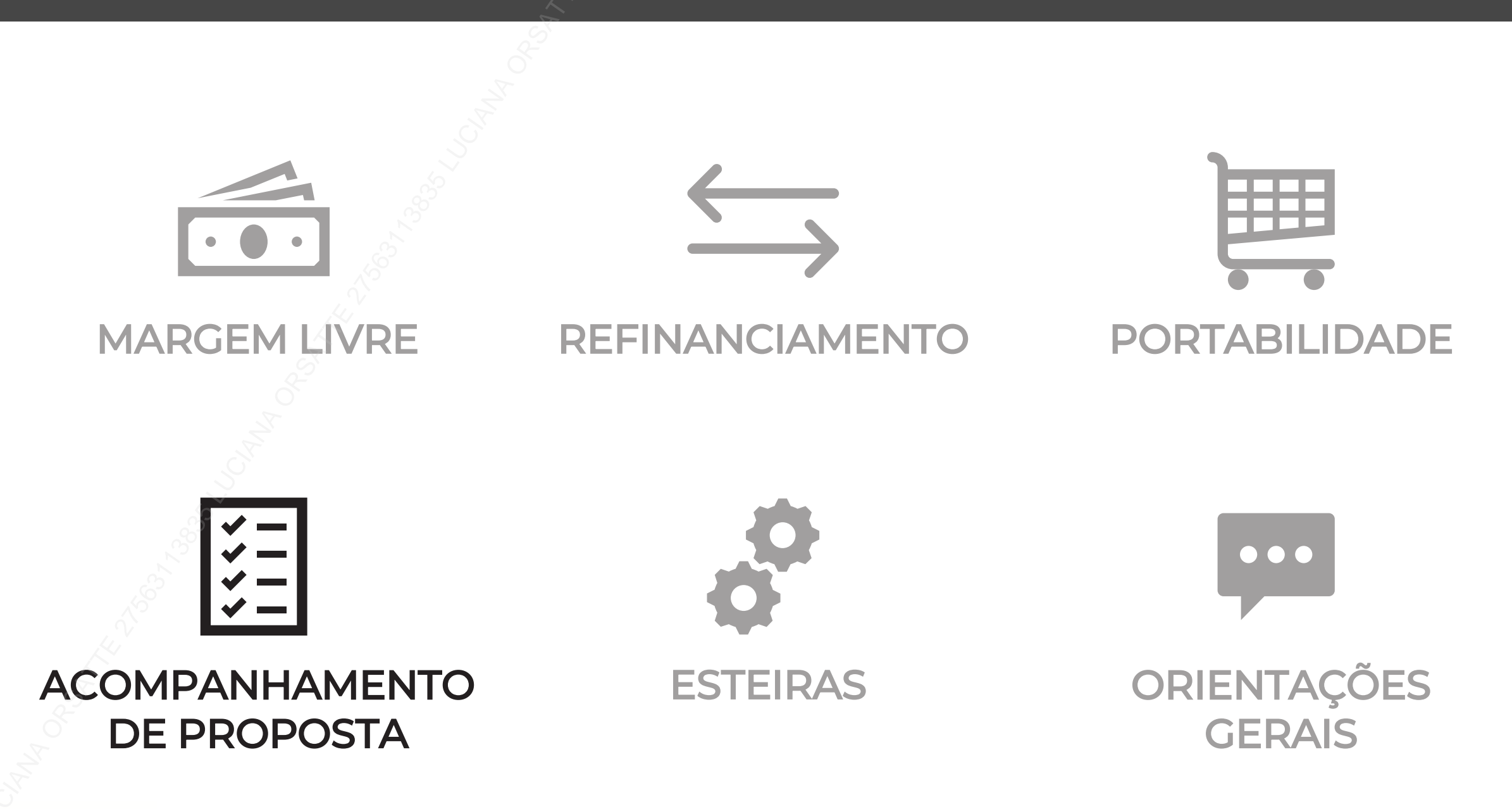

# ACOMPANHAMENTO DE PROPOSTA

#### Acompanhamento de proposta

Será possível verificar todas as propostas do usuário no menu ao lado. Esse menu está separado por propostas Canceladas e Integradas (pagas), das demais propostas em andamento.

| Cadastro 👻 | Esteira 🔻              | Consulta 🔻                    | Relatórios 🔻       | Serviços 🔻 |
|------------|------------------------|-------------------------------|--------------------|------------|
|            | Aprovação<br>Aprovação | / Consulta<br>/ Consulta (Can | celadas e Integrad | las)       |

• Após selecionar uma das opções, você será direcionado para a "ESTEIRA" de propostas, aonde será apresentado dados básicos da proposta, como Proposta, Nome e CPF do cliente, Data e hora da Situação e Atividade, Nome do correspondente, Valor de parcela, entre outros.

Os status das propostas são separados pela cor da linha:

- AMARELO = PENDENTE (atuação necessária pelo usuário)
- VERMELHO = REPROVADA

• VERDE = PAGA

PRETO = ANDAMENTO ou CANCELADA

|             |               |                 |                               |            | Aprov      | ação / Con  | sulta                           |                          |                      |                  |     |    |
|-------------|---------------|-----------------|-------------------------------|------------|------------|-------------|---------------------------------|--------------------------|----------------------|------------------|-----|----|
| 📴 Filtro    | 🔊 Bloquear    | / Desbloquear   | Pesquisa por:<br>Nr. Proposta | Nr. Propos | sta:       |             | Ordenar por:<br>Não Selecionado | V Pes                    | quisar               | <b>b</b>         |     | ł  |
| PROPOSTA C  | :PF           | CLIENTE         |                               | MODALIDADE | CONVENIO   | DATA ATIVID | ADE HORA ATIVIDAD               | E <mark>SITUAÇÃ</mark> O | <u>Atividade</u>     | CORRESPONDE      | A 1 | ÷  |
| 800002187 7 | 04.274.980-40 | TESTE SIMULACA  | 0                             | Nova       | SIAPE SERV | 22/05       | 01:54                           | REP                      | REPROVADO CRÉDITO    | PROM TESTE       |     | Ξ. |
| 800002282 2 | 28.258.428-77 | TESTE SIAPE SER | VIDOR                         | Nova       | SIAPE SERV | 03/06       | 21:03                           | AND                      | REPROVADO CRÉDITO    | PROM TESTE       |     |    |
| 800002286 2 | 28.258.428-77 | TESTE SIAPE SER | VIDOR                         | Nova       | SIAPE SERV | 03/06       | 23:00                           | AND                      | REPROVADO CRÉDITO    | PROM TESTE       |     |    |
| 800002287 2 | 28.258.428-77 | TESTE SIAPE SER | VIDOR                         | Nova       | SIAPE SERV | 03/06       | 23:03                           | AND                      | REPROVADO CRÉDITO    | PROM TESTE       |     |    |
| 800002186 1 | 89.623.030-00 | TESTE SIAPE     |                               | Nova       | SIAPE SERV | 22/05       | 01:50                           | REP                      | REPROVADO CRÉDITO    | PROM TESTE       |     |    |
| 800002314 2 | 48.903.700-56 | TESTE RECALCUL  | 04                            | Nova       | INSS       | 16/06       | 12:38                           | AND                      | EM AVERBAÇÃO (AGUARD | PROM TESTE       |     |    |
| 800002311 2 | 48.903.700-56 | TESTE RECALCUL  | 01                            | Nova       | INSS       | 16/06       | 12:38                           | AND                      | EM AVERBAÇÃO (AGUARD | PROM TESTE       |     |    |
| 800002339 4 | 47.286.930-66 | TESTE MANUAL    |                               | Nova       | INSS       | 18/06       | 16:28                           | AND                      | EM AVERBAÇÃO (AGUARD | PROM TESTE       |     |    |
| 800002340 4 | 47.286.930-66 | TESTE MANUAL    |                               | Nova       | INSS       | 18/06       | 17:00                           | AND                      | EM AVERBAÇÃO (AGUARD | PROM TESTE       |     |    |
| 800002242 8 | 26.560.640-07 | TESTE HW TABEL  | A NORMAL                      | Nova       | INSS       | 29/05       | 22:57                           | REP                      | REPROVADO CRÉDITO    | PROM TESTE       |     |    |
| 800002305 5 | 97.820.160-98 | TESTE GRID ESTE | IRA                           |            | INSS       | 15/06       | 17:02                           | AND                      | CADASTRO PROPOSTA    | PROM TESTE       |     |    |
| 800002307 2 | 05.163.550-15 | TESTE GRID      |                               | Nova       | INSS       | 15/06       | 17:43                           | AND                      | EM AVERBAÇÃO (AGUARD | PROM TESTE       |     |    |
| 800002306 2 | 05.163.550-15 | TESTE GRID      |                               | Nova       | INSS       | 15/06       | 18:04                           | LIB                      | VALIDA CRIVO E INSS  | PROM TESTE       |     |    |
| 800002283 0 | 55.743.140-96 | TESTE CPF USUAR | RIO                           | Nova       | SIAPE SERV | 03/06       | 22:31                           | AND                      | AGUARDANDO MP 936    | PROM TESTE       |     |    |
| 800002253 4 | 90.430.740-20 | TESTE AUMENTO   | 6                             | Nova       | INSS       | 01/06       | 17:33                           | REP                      | REPROVADA INSS       | PROM TESTE       |     |    |
| 800002263 8 | 79.473.160-82 | TESTE AUMENTO   | 5                             | Nova       | INSS       | 01/06       | 21:27                           | REP                      | REPROVADA INSS       | PROM TESTE       |     |    |
| 800002337 8 | 79.473.160-82 | TESTE AUMENTO   | 4                             | Nova       | INSS       | 18/06       | 16:05                           | LIB                      | VALIDA CRIVO E INSS  | PROM TESTE       |     |    |
| 800002336 8 | 40.837.110-00 | TESTE AUMENTO   | 3                             | Nova       | INSS       | 18/06       | 16:04                           | LIB                      | VALIDA CRIVO E INSS  | PROM TESTE       |     |    |
| 800002284 3 | 16.766.740-04 | TESTE AUMENTO   |                               | Nova       | SIAPE SERV | 03/06       | 22:16                           | AND                      | AGUARDANDO MP 936    | PROM TESTE       | -   |    |
| 800002294 3 | 31.419.790-06 | TESTE ANEXO DO  | CS                            | Nova       | STAPE SERV | 04/06       | 19:47                           | RFP                      | CANCELADO USUARTO    | PROM TESTE       |     |    |
| 1           |               |                 |                               |            |            |             |                                 |                          |                      | •                |     |    |
|             |               |                 |                               |            |            |             |                                 |                          |                      | Autorian Defeite |     |    |

Caso seja necessário verificar uma proposta, cliente específico e/ou status da formalização, pode-se selecionar o tipo de pesquisa a ser realizada e incluir o valor no campo ao lado, ao clicar em **Pesquisar**, o resultado será exibido:

| Nr. Proposta 🔻 |  |
|----------------|--|
| Nr. Proposta   |  |
| Data Base      |  |
| Cpf            |  |
| Cnpj           |  |
| Nome Cliente   |  |

(!) Propostas com 10 dias sem atuação serão canceladas pelo banco.

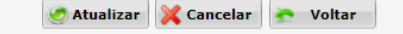

pelo

#### Acompanhamento de proposta

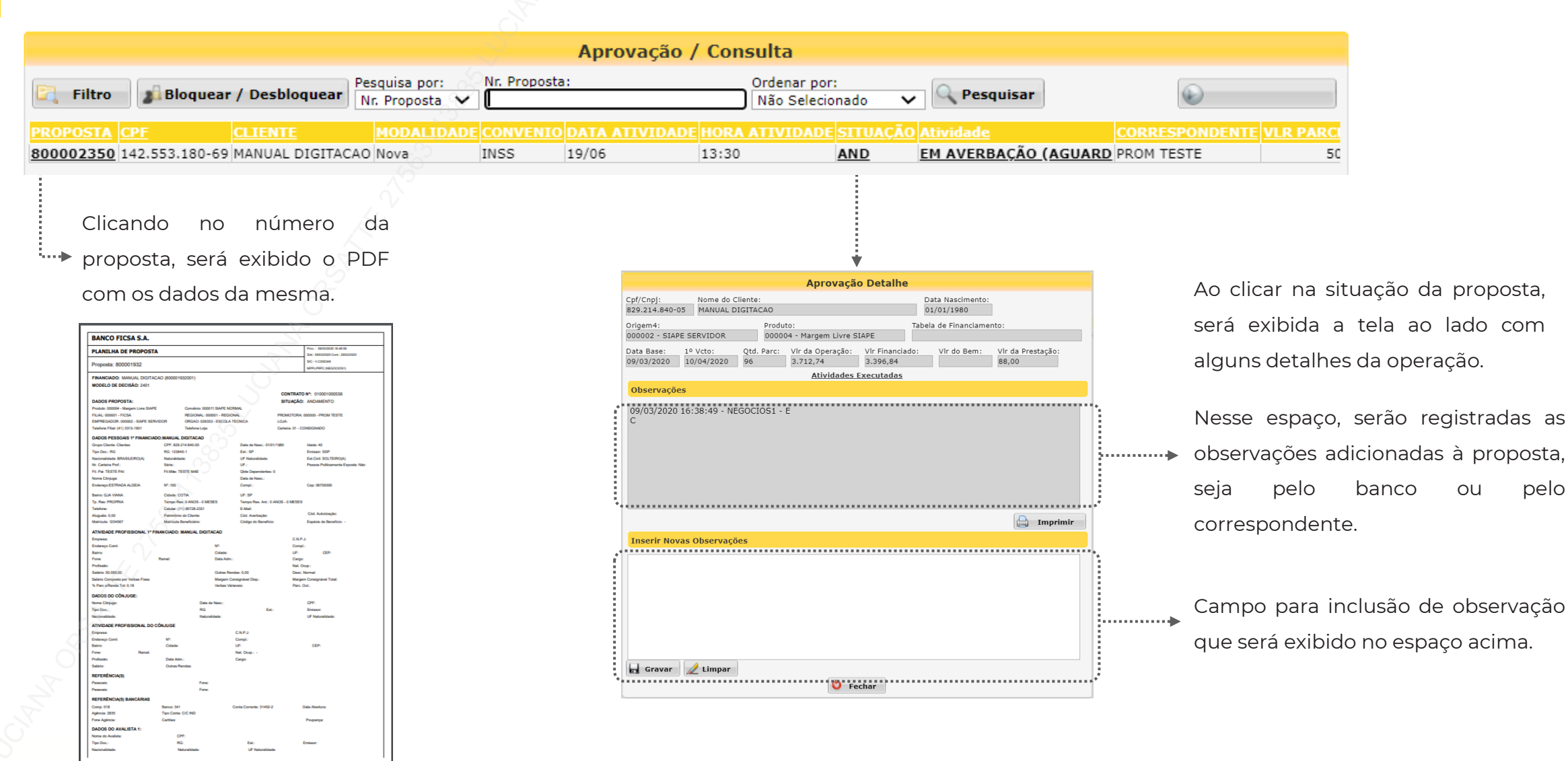

### Acompanhamento de proposta

| Fitro Pesquisar / Desbloqueer Nr. Proposta 00003450 Nr. Proposta V 00003450 Nr. Proposta V 000003450 Nr. Proposta V 000003450 Nr. Proposta V 00000000000000000000000000000000000                                                                                                    |                                                                                                    | Aprovação / Co                                                                                                    | nsulta                                 |                    |                                                   |                          |
|----------------------------------------------------------------------------------------------------|----------------------------------------------------------------------------------------------------|----------------------------------------------------------------------------------------------------|----------------------------------------|--------------------|---------------------------------------------------|--------------------------|
| <b>PROPOSTA CPE CLIENTE NODALIDADE CORRESPONDENTE VIENCE INSE 13/11 17/01 AND ANDE INSE 13/11 17/01 AND ANDEXAR DOCUMENTOS PROM TESTE 50. Ao clicar em ATIVIDADE</b> você será direcionado para atuação na proposta <u>caso seja uma</u> <u>atividade de alçada do correspondente.</u> • No exemplo acima trata-se de etapa para você anexar os documentos do cliente. <b>ANEXO DOCUMENTOS DOCUMENTAÇÃO TODOS CONTRACIÓN DOCUMENTOS DOCUMENTAÇÃO DOCUMENTAÇÃO DOCUMENTAÇÃO DOCUMENTAÇÃO NAEXO DOCUMENTAÇÃO DOCUMENTAÇÃO DOS CONTRACARIO DOCUMENTAÇÃO DOCUMENTAÇÃO DOCUMENTAÇÃO DOS CONTRACARIO DOCUMENTAÇÃO DOCUMENTAÇÃO</b>                                                                                                    | Filtro Bloquear / Desbloquear Pesquisa por: Nr. Prop<br>Nr. Proposta V 80000                                                                            | posta:<br>03450                                                                                                    | Ordenar por:<br>Não Selecionado        | ✓ Pesquisar        | $\odot$                                           |                          |
| B000023450 355.865.990-23 MANUAL DIGITACAO Nova       INSS       13/11       17:01       AND       IANEXAR DOCUMENTOS/PROM TESTE       50,         Ao clicar em ATIVIDADE você será direcionado para atuação na proposta caso seja uma atividade de alçada do correspondente.       •       •       •       •       •       •       •       •       •       •       •       •       •       •       •       •       •       •       •       •       •       •       •       •       •       •       •       •       •       •       •       •       •       •       •       •       •       •       •       •       •       •       •       •       •       •       •       •       •       •       •       •       •       •       •       •       •       •       •       •       •       •       •       •       •       •       •       •       •       •       •       •       •       •       •       •       •       •       •       •       •       •       •       •       •       •       •       •       •       •       •       •       •       •       •       •       •       •                                                                                                    | PROPOSTA CPF CLIENTE MODALIDADE CONVE                                                                                                    | E <mark>NIO DATA ATIVIDADE</mark> HOR.                                                                                        | <mark>A ATIVIDADE</mark> SITUAÇ        | ÇÃO ATIVIDADE      | CORRESPONDENTE VI                                 | L <mark>R PARCELA</mark> |
| Ao clicar em ATIVIDADE você será direcionado para atuação na proposta <u>caso seja uma</u><br><u>atividade de alçada do correspondente.</u><br>• No exemplo acima trata-se de etapa para você anexar os documentos do cliente.<br><b>ANEXO DOCUMENTOS</b><br>DOCUMENTAÇÃO<br>TODOS<br>CONTRACAÑO<br>DOCIDENTIFICACAO ()<br>E STIMATO BANCARI DODOS DESMARCARI TODOS<br>MARCARI TODOS DESMARCARI TODOS<br>MARCARI TODOS DESMARCARI TODOS<br>POR SE U USUÁRIO NÃO CONSI, CONSIG-WED.FICSA.COP diz<br>Ousuário não pode atuar nesta fase da proposta.                                                                                                    | 800003450 355.865.990-23 MANUAL DIGITACAO Nova INSS                                                                                                    | 13/11 17:03                                                                                                    | 1 <u>AND</u>                           | ANEXAR DOCUMENT    | OS PROM TESTE                                     | 50,00                    |
| ANEXO DOCUMENTAÇÃO Documentação ba Mais! Confira abaixo os materiais com as etapas e entações para formalização de propostas de crédito signado: Manual de Formalização Digital Manual de Formalização Plus Caso seu usuário não tenha acesso, por ser uma ATIVIDADE de atuação do banca viga arré informado:                                                                                                    | Ao clicar em ATIVIDADE você será direcionado para a<br><u>atividade de alçada do correspondente</u> .<br>o No exemplo acima trata-se de etapa para você | atuação na proposta <u>c</u><br>anexar os documento                                                                           | <u>caso seja uma</u><br>os do cliente. |                    |                                                   |                          |
| DocumentaÇão<br>DocumentaÇão<br>Documenta<br>Consig-web.ficsa.corp diz<br>O usuário não pode atuar nesta fase da proposta.                                                                                                    |                                                                                                    | ANEXO DOCUMENTO                                                                                                    | )S                                     | •                  |                                                   |                          |
| <ul> <li>TODOS         <ul> <li>CCB (CONTRACHEQUE (CONTRACHEQUE (CONTR</li></ul></li></ul> |                                                                                                    | DOCUMENTAÇÃO                                                                                                    |                                        |                    |                                                   |                          |
| Manual de Formalização Digital<br>Manual de Formalização Plus<br>Caso seu usuário não tenha acesso,<br>por ser uma ATIVIDADE de atuação do<br>hance veção cará informado:                                                                                                    | ba Mais! Confira abaixo os materiais com as etapas e<br>entações para <b>formalização</b> de propostas de crédito<br>nsignado:                          | TODOS         CCB Ø         CONTRACHEQUE Ø         DOC IDENTIFICACAO Ø         EXTRATO BANCARIO Ø         MARCAR TODOS DESMAR | CAR TODOS                              |                    |                                                   |                          |
| Manual de Formalização Plus<br>Caso seu usuário não tenha acesso,<br>por ser uma ATIVIDADE de atuação do<br>banea, vaçã será informado:                                                                                                    | Manual de Formalização Digital                                                                                                    |                                                                                                    | Observaç                               | ção Aprova Reprova | Voltar                                            |                          |
|                                                                                                    | Manual de Formalização Plus                                                                                                    | Caso seu usu                                                                                                    | uário não tenha a                      | acesso, consig-we  | b.ficsa.corp diz<br>ão pode atuar nesta fase da p | proposta.                |
| <u>banco</u> , voce sera mornado.                                                                                                    |                                                                                                    | <u>banco</u> , você será i                                                                                                    | informado:                             |                    |                                                   |                          |

#### MANUAL DIGITAÇÃO | EMPRÉSTIMO CONSIGNADO

#### Anexar documentos

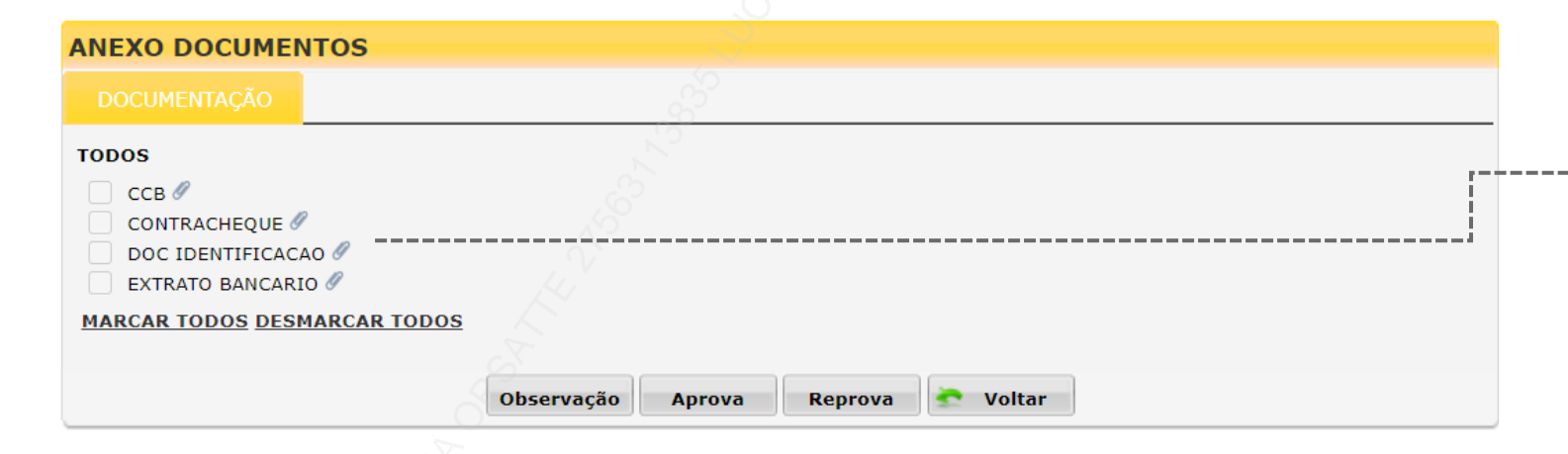

Clique no ícone do clips para anexar o documento e você será direcionado para tela de seleção dos arquivos.

Em seguida, é necessário clicar em 'Adicionar' e depois em 'Anexar'.

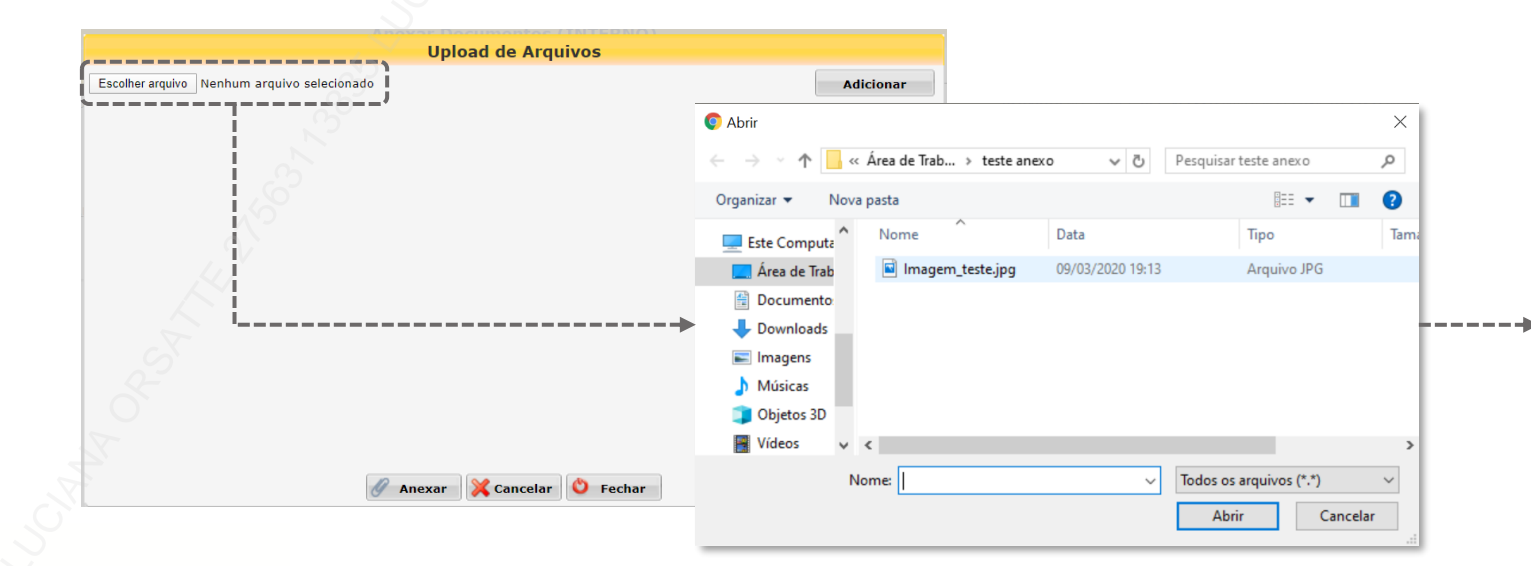

|                                             | Upload de Arquivos                                              |           |
|---------------------------------------------|-----------------------------------------------------------------|-----------|
| Escolher arquivo Nenhum arquivo selecionado |                                                                 | Adicionar |
| Arquivos                                    | Tam.(Bytes) Status                                              |           |
| Imagem_teste.jpg                            | 22.433 Pendente                                                 | Remover   |
|                                             | consig-web.ficsa.corp diz<br>1 arquivo foi anexado com sucesso. |           |
| Ø                                           | Anexar 🔀 Cancelar 🔮 Fechar                                      | ок        |

### Anexar documentos

Após anexar o documento, clique em fechar e o documento ficará com flag marcado.

Quando todos os documentos forem anexados, será possível prosseguir com a proposta através do botão

Aprova

|                                             |                           |           | _                                                                    |
|---------------------------------------------|---------------------------|-----------|----------------------------------------------------------------------|
|                                             | Upload de Arquivos        |           | ANEXO DOCUMENTOS                                                     |
| Escolher arquivo Nenhum arquivo selecionado |                           | Adicionar | DOCUMENTAÇÃO                                                         |
| Arquivos                                    | Tam.(Bytes) Status        |           |                                                                      |
| Imagem_teste.jpg                            | 22.433 Anexado            | Remover   | TODOS                                                                |
|                                             |                           |           |                                                                      |
|                                             |                           |           |                                                                      |
|                                             |                           |           | CONTRACHEQUE Ø                                                       |
|                                             |                           |           | DOC IDENTIFICACAO                                                    |
|                                             |                           |           | EXTRATO BANCARIO 🖉                                                   |
|                                             |                           |           | MARCAR TODOS DESMARCAR TODOS                                         |
|                                             |                           |           |                                                                      |
|                                             |                           |           |                                                                      |
|                                             |                           |           | Observação Aprova Reprova Soltar                                     |
|                                             |                           |           |                                                                      |
|                                             |                           |           |                                                                      |
|                                             |                           |           |                                                                      |
|                                             |                           |           | O botao de Observações' habilitara o campo para inclusão de qualque  |
|                                             | nexar 💥 Cancelar 🙆 Fechar |           |                                                                      |
|                                             |                           |           | observação na proposta                                               |
|                                             |                           |           |                                                                      |
|                                             |                           |           |                                                                      |
|                                             |                           |           | O usuário pode reprovar a operação, através do botão <b>REPROVA.</b> |

MANUAL DIGITAÇÃO | EMPRÉSTIMO CONSIGNADO

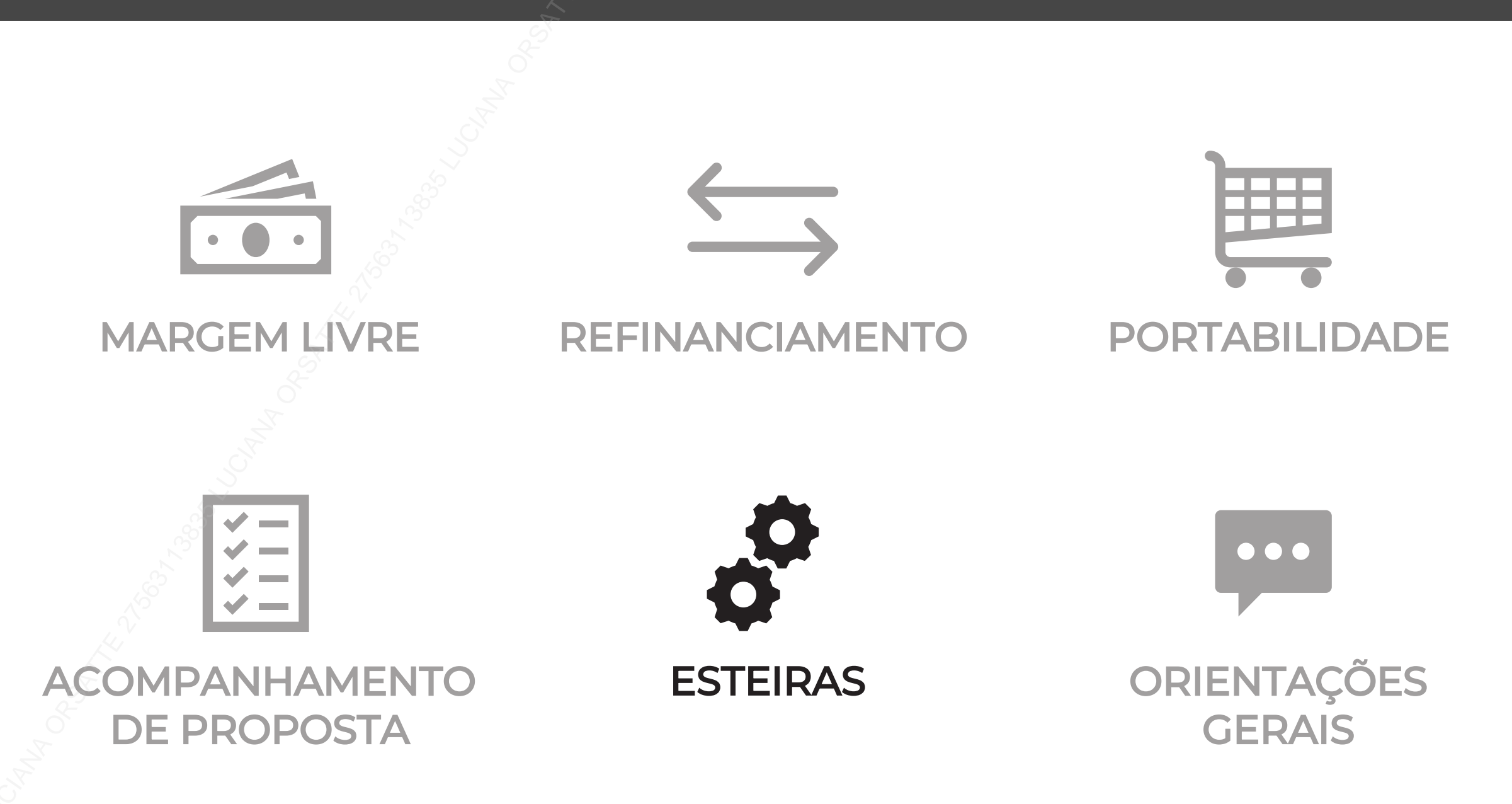

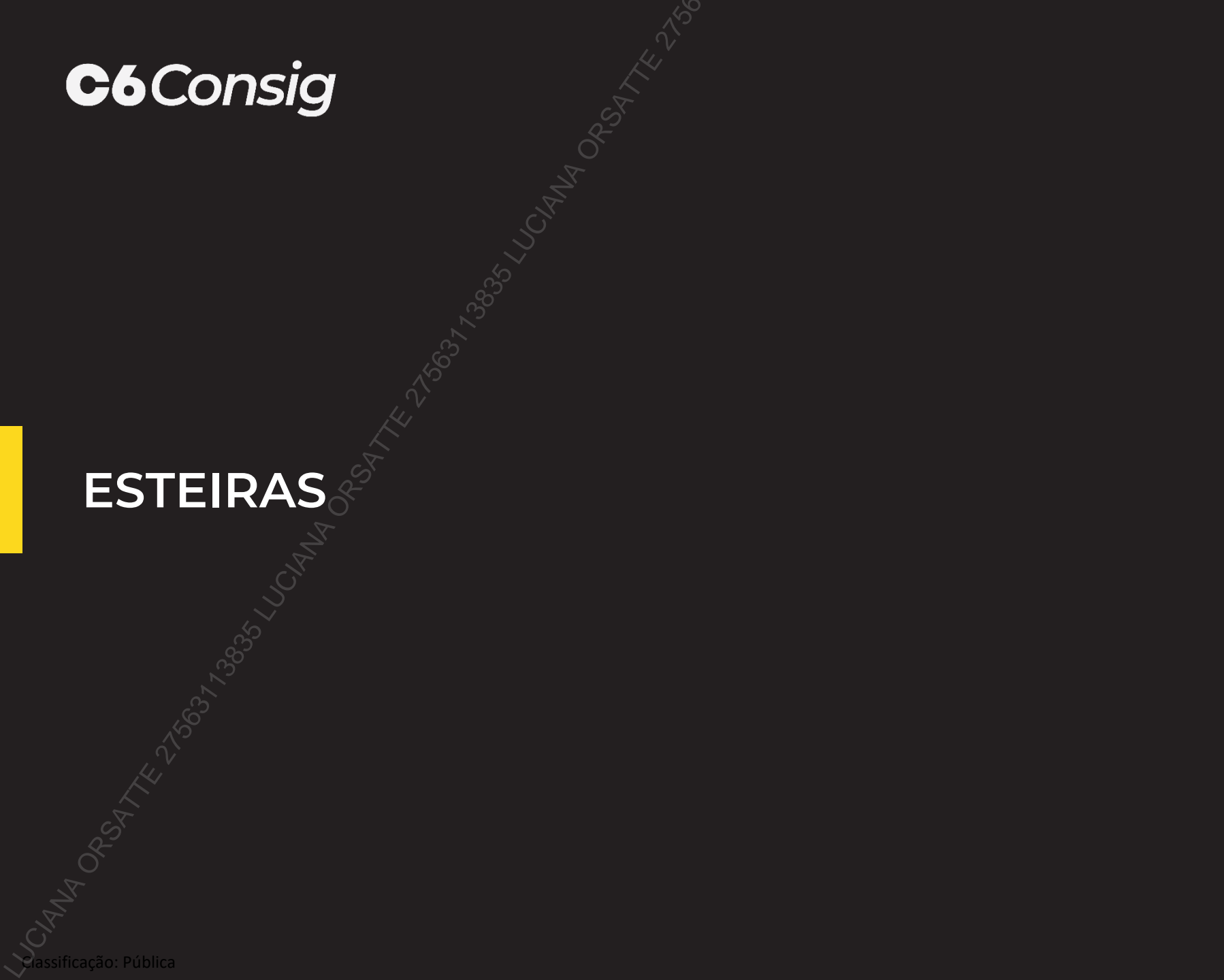

### **Esteira SIAPE**

Abaixo as atividades da esteira e uma explicação de cada:

| E. A. Jun |                           |                                                                                     | 0           | CANCELAMENTO        |                   |                                                   |
|-----------|---------------------------|-------------------------------------------------------------------------------------|-------------|---------------------|-------------------|---------------------------------------------------|
| Esteira   |                           |                                                                                     | Quematua    | Quem                | Onde              |                                                   |
| Siape     | CADASTRO DE PROPOSTA      | Cadastro da proposta                                                                | Digitador   | -                   | -                 | -                                                 |
| Siape     | ANEXAR DOCUMENTOS         | Anexar documentação do cliente                                                      | Digitador   | Digitador           | Sistema C6-Consig | Selecionar opção <b>Reprovar</b>                  |
| Siape     | ANALISE CREDITO           | Proposta em análise de crédito                                                      | Banco       | Central atendimento | E-mail            | Envio de e-mail para chave de cancelamento        |
| Siape     | MESA PLD                  | Proposta em análise de PLD                                                          | Banco       | Central atendimento | E-mail            | Envio de e-mail para chave de cancelamento        |
| Siape     | MESA PREVENÇÃO            | Proposta em análise de Prevenção                                                    | Banco       | Central atendimento | E-mail            | Envio de e-mail para chave de cancelamento        |
| Siape     | MESA DE CRÉDITO           | Proposta em análise de crédito                                                      | Banco       | Central atendimento | E-mail            | Envio de e-mail para chave de cancelamento        |
| Siape     | AGUARDA FORM DIGITAL      | Aguardando a formalização digital pelo cliente                                      | Banco       | Central atendimento | E-mail            | Envio de e-mail para chave de cancelamento        |
| Siape     | AGUARDA ANÁLISE DIGITAL 🧹 | Proposta em análise de Prevenção                                                    | Banco       | Central atendimento | E-mail            | Envio de e-mail para chave de cancelamento        |
| Siape     | EM AVERBAÇÃO              | Reserva de margem no Portal do Sigepe                                               | Banco       | Central atendimento | E-mail            | Envio de e-mail para chave de cancelamento        |
| Siape     | PEN AUTORIZA MARGEM       | Pendente autorização de margem no Sigepe pelo cliente                               | Banco       | Central atendimento | E-mail            | Envio de e-mail para chave de cancelamento        |
| Siape     | AUTORIZA MARGEM           | Pendente autorização de margem no Sigepe pelo cliente                               | Banco       | Sistema             | Sistema C6-Consig | Cancelamento automático após 10 dias              |
| Siape     | CONSULTA MARGEM           | Consulta da margem do cliente no Sigepe                                             | Banco       | Sistema             | Sistema C6-Consig | Cancelamento automático após 10 dias              |
| Siape     | AJUSTAR MARGEM            | Ajuste da margem do cliente                                                         | Corban      | Sistema             | Sistema C6-Consig | Cancelamento automático após 10 dias              |
| Siape     | ANÁLISE PÚBLICO ALVO      | Proposta em análise de público alvo                                                 | Banco       | Central atendimento | E-mail            | Envio de e-mail para chave de cancelamento        |
| Siape     | AGUARDANDO ANUENCIA       | Aguardando anuência do contrato no Sigepe                                           | Banco       | Sistema             | Sistema C6-Consig | Cancelamento automático após 10 dias              |
| Siape     | ANÁLISE CORBAN            | Em análise correspondente                                                           | Aprovador   | Aprovador           | Sistema C6-Consig | Selecionar opção <b>Reprovar</b>                  |
| Siape     | PEN DOC - ANALISE CORBAN  | Solicitada nova documentação do cliente pelo correspondente                         | Corban      | Aprovador           | Sistema C6-Consig | Selecionar opção <b>Reprovar</b>                  |
| Siape     | AJUSTAR DADOS             | Ajuste nos dados cadastrais do cliente                                              | Digitador   | Sistema             | Sistema C6-Consig | Cancelamento automático após 10 dias              |
| Siape     | PEN DOCUMENTOS            | Solicitada nova documentação do cliente                                             | Digitador   | Digitador           | Sistema C6-Consig | Selecionar opção <b>Reprovar</b>                  |
| Siape     | AJUSTAR DOC E DADOS       | Solicitada nova documentação do cliente e ajuste nos dados cadastrais do cliente    | Digitador   | Digitador           | Sistema C6-Consig | Selecionar opção <b>Reprovar</b>                  |
| Siape     | ANÁLISE DOCUMENTAL        | Proposta em análise da documentação do cliente                                      | Banco       | Central atendimento | E-mail            | e-mail para: cancelamentoproposta@c6consig.com.br |
| Siape     | AJUSTAR PARCELA REFIN     | Proposta de Refin com valor de parcela acima do valor permitido. Necessário ajuste. | Corban      | Digitador           | Sistema C6-Consig | Selecionar opção <b>Reprovar</b>                  |
| Siape     | PAGO                      | Proposta paga ao cliente                                                            | Sem atuação | -                   | -                 | -                                                 |
| Siape     | CANCELADA                 | Proposta cancelada                                                                  | Sem atuação | -                   | -                 | -                                                 |
| Siape     | REPROVADO CRÉDITO         | Proposta reprovada devido a análise de crédito                                      | Sem atuação | -                   | -                 | -                                                 |
| Siape     | REPROVADO OPERAÇÕES       | Reprovado pelo backoffice                                                           | Sem atuação | -                   | -                 | -                                                 |
| Siape     | REPROVADO USUARIO         | Reprovado pelo usuario digitador                                                    | Sem atuação | -                   | -                 | -                                                 |
| Siape     | REPROVADO CORBAN          | Reprovado pelo correspondente                                                       | Sem atuação | -                   | -                 | -                                                 |

### **Esteira INSS**

Abaixo as atividades da esteira e uma explicação de cada:

| Estaira |                          |                                                                                                    | Outom atus | CANCELAMENTO        |                   |                                            |
|---------|--------------------------|----------------------------------------------------------------------------------------------------|------------|---------------------|-------------------|--------------------------------------------|
| Esteira | Nome actividade (tela)   |                                                                                                    | Quematua   | Quem                | Onde              |                                            |
| INSS    | CADASTRO DE PROPOSTA     | Cadastro da proposta                                                                               | Corban     | -                   | -                 | -                                          |
| INSS    | ANEXAR DOCUMENTOS        | Anexar documentação do cliente                                                                     | Corban     | Digitador           | Sistema C6-Consig | Selecionar opção <b>Reprovar</b>           |
| INSS    | ANALISE CREDITO          | Proposta em análise de crédito                                                                     | Banco      | Central atendimento | E-mail            | Envio de e-mail para chave de cancelamento |
| INSS    | ANÁLISE DOCUMENTAL       | Proposta em análise da documentação do cliente                                                     | Banco      | Central atendimento | E-mail            | Envio de e-mail para chave de cancelamento |
| INSS    | MESA PLD                 | Proposta em análise de PLD                                                                         | Banco      | Central atendimento | E-mail            | Envio de e-mail para chave de cancelamento |
| INSS    | MESA PREVENÇÃO           | Proposta em análise de Prevenção                                                                   | Banco      | Central atendimento | E-mail            | Envio de e-mail para chave de cancelamento |
| INSS    | AGUARDA FORM DIGITAL     | Aguardando a formalização digital pelo cliente                                                     | Banco      | Central atendimento | E-mail            | Envio de e-mail para chave de cancelamento |
| INSS    | PREVIA AVERBAÇÃO         | Proposta enviada para validação de dados no INSS (exceto margem), aguardando<br>retorno            | Banco      | Central atendimento | E-mail            | Envio de e-mail para chave de cancelamento |
| INSS    | CONSULTA MARGEM          | Consulta de margem e dados do benefício no INSS                                                    | Banco      | Central atendimento | E-mail            | Envio de e-mail para chave de cancelamento |
| INSS    | EM AVERBAÇÃO 🚬           | Proposta aguardando retorno da Dataprev                                                            | Banco      | Central atendimento | E-mail            | Envio de e-mail para chave de cancelamento |
| INSS    | AJUSTAR DADOS            | Ajuste de dados do cliente                                                                         | Corban     | Sistema             | Sistema C6-Consig | Cancelamento automático após 10 dias       |
| INSS    | AJUSTAR MARGEM           | Ajuste da margem do cliente                                                                        | Corban     | Sistema             | Sistema C6-Consig | Cancelamento automático após 10 dias       |
| INSS    | AJUSTAR VALORES          | Ajuste de valores da proposta de Refin da Portabilidade, após o retorno de saldo<br>devedor da CIP | Digitador  | Digitador           | Sistema C6-Consig | Selecionar opção Reprovar                  |
| INSS    | AJUSTAR DOC E DADOS      | Solicitada nova documentação do cliente e ajuste nos dados cadastrais do cliente                   | Digitador  | Sistema             | Sistema C6-Consig | Cancelamento automático após 10 dias       |
| INSS    | AJUSTAR PARCELA REFIN    | Proposta de Refin com valor de parcela acima do valor permitido. Necessário ajuste.                | Corban     | Digitador           | Sistema C6-Consig | Selecionar opção <b>Reprovar</b>           |
| INSS    | AJUSTAR DADOS BANCARIOS  | Ajuste de dados bancários do cliente                                                               | Corban     | Digitador           | Sistema C6-Consig | Selecionar opção <b>Reprovar</b>           |
| INSS    | AJUSTAR NOME CLIENTE     | Ajuste do nome do cliente - está divergente do nome no INSS                                        | Corban     | Digitador           | Sistema C6-Consig | Selecionar opção <b>Reprovar</b>           |
| INSS    | AJUSTAR TAXA             | Ajuste de taxa da proposta                                                                         | Corban     | Digitador           | Sistema C6-Consig | Selecionar opção <b>Reprovar</b>           |
| INSS    | AJUSTAR UF APS           | Ajuste da UF de recebimento do benefício                                                           | Corban     | Digitador           | Sistema C6-Consig | Selecionar opção <b>Reprovar</b>           |
| INSS    | ANÁLISE CORBAN           | Em análise correspondente                                                                          | Corban     | Aprovador           | Sistema C6-Consig | Selecionar opção <b>Reprovar</b>           |
| INSS    | PEN DOC - ANALISE CORBAN | Solicitada nova documentação do cliente pelo correspondente                                        | Corban     | Aprovador           | Sistema C6-Consig | Selecionar opção <b>Reprovar</b>           |
| INSS    | PEN DOCUMENTOS           | Solicitada nova documentação do cliente                                                            | Corban     | Digitador           | Sistema C6-Consig | Selecionar opção <b>Reprovar</b>           |
| INSS    | AGUARDA REFIN            | Proposta de Portabilidade aguardando o andamento da proposta de Refin de<br>Portabilidade          | Banco      | Digitador           | Sistema C6-Consig | Selecionar opção <b>Reprovar</b>           |

• Obs.: Proposta com agências, contas, UF, nome incorretos poderão ser ajustas para reenvio a Dataprev, sem necessidade de nova digitação. Também é possível ajustar o valor da parcela em caso de margem excedida.

### **Esteira INSS**

Abaixo as atividades da esteira e uma explicação de cada:

| Ectoira |                       | Bergrioñe atividade                                                                                      | Querre atura | CANCELAMENTO        |        |                                            |
|---------|-----------------------|----------------------------------------------------------------------------------------------------|--------------|---------------------|--------|--------------------------------------------|
| Esteira | Nome attviuade (tela) |                                                                                                    | Quematua     | Quem                | Onde   |                                            |
| INSS    | ENVIO CIP             | Proposta em processo de envio para a CIP                                                                 | Banco        | Central atendimento | E-mail | Envio de e-mail para chave de cancelamento |
| INSS    | AGUARDA RETORNO CIP   | Proposta enviada para a CIP, aguardando retorno                                                          | Banco        | Central atendimento | E-mail | Envio de e-mail para chave de cancelamento |
| INSS    | AGUARDA SLDO PORT     | Proposta de Refin da Portabilidade aguardando retorno do saldo devedor da<br>proposta de Portabilidade   | Banco        | Central atendimento | E-mail | Envio de e-mail para chave de cancelamento |
| INSS    | AGUARDA PGTO PORT     | Proposta de Refin da Portabilidade aguardando pagamento do saldo devedor da<br>proposta de Portabilidade | Banco        | -                   | -      | -                                          |
| INSS    | AGUARDA AVERB PORT    | Proposta de Refin da Portabilidade aguardando a proposta de Portabilidade ser<br>averbada.               | Banco        | Central atendimento | E-mail | Envio de e-mail para chave de cancelamento |
| INSS    | RECUPERAR AVERBACAO   | Proposta de Refin não averbada no INSS. Necessário ajuste.                                               | Banco        | -                   | -      | -                                          |
| INSS    | PAGO                  | Proposta paga ao cliente                                                                                 | Sem atuação  | -                   | -      | -                                          |
| INSS    | CANCELADA             | Proposta cancelada                                                                                       | Sem atuação  | -                   | -      | -                                          |
| INSS    | REPROVADO CRÉDITO     | Proposta reprovada devido a análise de crédito                                                           | Sem atuação  | -                   | -      | -                                          |
| INSS    | REPROVADO OPERAÇÕES   | Reprovado pelo backoffice                                                                                | Sem atuação  | -                   | -      | -                                          |
| INSS    | REPROVADO INSS        | Reprovado pelo INSS                                                                                      | Sem atuação  | -                   | -      | -                                          |
| INSS    | REPROVADO USUARIO     | Reprovado pelo usuario digitador                                                                         | Sem atuação  | -                   | -      | -                                          |
| INSS    | REPROVADO CORBAN      | Reprovado pelo correspondente                                                                            | Sem atuação  | -                   | -      | -                                          |

• Obs.: Proposta com agências, contas, UF, nome incorretos poderão ser ajustas para reenvio a Dataprev, sem necessidade de nova digitação. Também é possível ajustar o valor da parcela em caso de margem excedida.

MANUAL DIGITAÇÃO | EMPRÉSTIMO CONSIGNADO

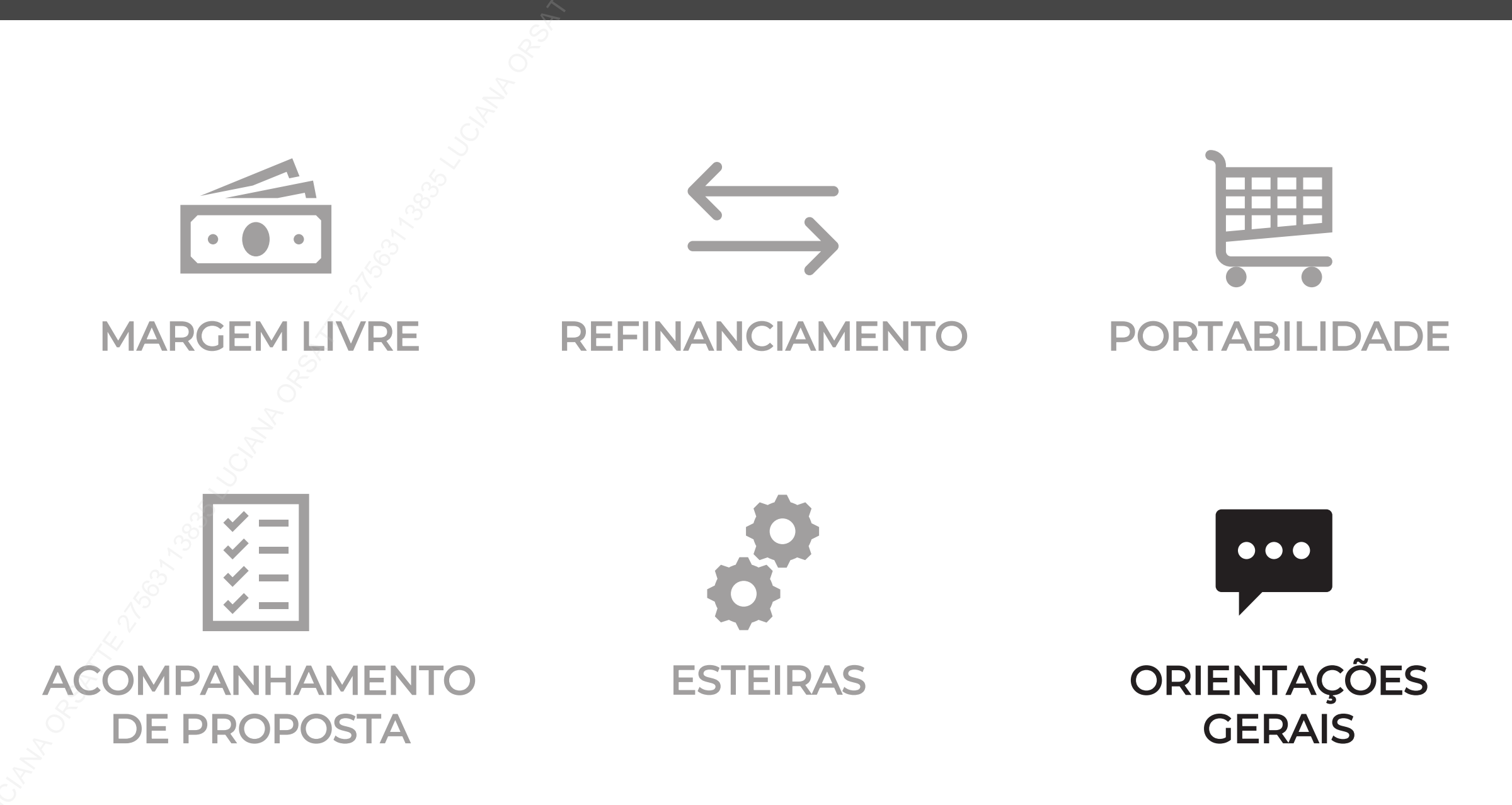

# ORIENTAÇÕES GERAIS

Classificação: Pública

### Dicas para pagamento do empréstimo

Alguns bancos possuem regras internas que podem ocasionar na devolução da TED durante a etapa de pagamento do empréstimo, por isso, levantamos algumas regras dos principais bancos para ajudá-lo a evitar essas situações. Sempre que se deparar com os itens detalhados abaixo, <u>redobre sua atenção e verifique as informações com o cliente</u>, evitando assim a devolução das TEDs e proporcionando maior agilidade na contratação do crédito.

🗶 Se o dígito da agência ou conta do cliente for "X", troque por "0".

Contas do tipo **023 (Conta Fácil)** ou **013 (Poupança Fácil)** possuem limitação de saldo disponível em conta de até R\$ 3.000,00, sendo que para a **013** é possível aumentar esse valor a partir de solicitação junto a uma agência Caixa. Se identificada uma dessas situações, verifique com o cliente a viabilidade de utilizar outros dados bancários para receber o pagamento do crédito consignado. Em caso negativo, oriente-o a não comprometer o saldo em conta e, para empréstimos com valor superior ao limite, uma opção seria o cliente seguir com a abertura de uma nova conta.

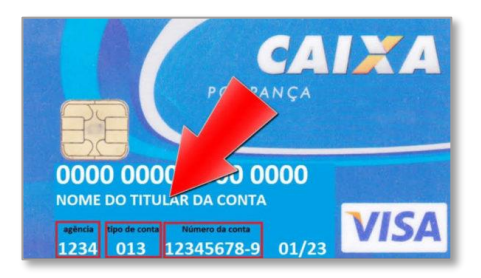

**BANCO DO BRASIL** 

CAIXA

Conta Poupança possui uma variação (51 ou 01) que pode ser identificada no extrato bancário do cliente. Para averbação junto ao INSS é necessário informar os dados conforme padrão do INFBEN, com a conta possuindo 10 dígitos (5100+número conta).

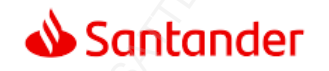

Conta salário não aceita depósitos/transferências de origem diferente do empregador do cliente, por isso, não é possível realizar o pagamento do empréstimo. Essas contas são identificadas com numeração iniciada em **71**.

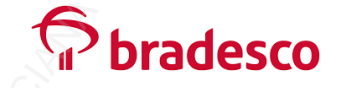

Possui contas que funcionam como conta salário para aposentados, não permitindo depósitos/transferências que não sejam do INSS, por este motivo não é possível realizar o pagamento do empréstimo. Essas contas **costumam** iniciar com o digito 8, porém não é uma regra.

### Reapresentação de TED

Caso a TED do cliente seja devolvida, é necessário realizar a reapresentação dos dados bancários para efetivar o pagamento do empréstimo.

A relação de TEDs retornadas pode ser encontrada no **C6 Consig Info** na pasta **Relatórios Operacionais** no relatório **TEDs Devolvidas**, nele encontram-se as propostas e os dados bancários em que houve devolução pelo banco do cliente.

Verifique os dados bancários atualizados com o seu cliente e solicite a reapresentação da TED:

- Preencha todos os campos da planilha "tabela-reapresentacao". Importante! Não altere o layout do arquivo: nome dos campos e ordem das colunas.
- o Envie a planilha preenchida e anexada por e-mail ao C6 Consi.

Atenção! Pedidos fora do padrão serão recusados. Dependendo do tipo de mudança de conta, pode ser necessário enviar um extrato bancário contendo ao menos o nome do cliente **ou** uma foto do cartão.

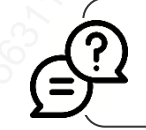

Em quais casos serão necessários o envio de extrato bancário ou foto do cartão?

SOMENTE em casos de Contas Digitais em que houve:

- Mudança de banco
- Alteração de agência e conta

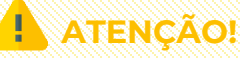

No processo de **Reapresentação de TED**, permitimos contas digitais **apenas** de:

| o Bancos de | Rede o | Banco | Original |
|-------------|--------|-------|----------|
|             |        |       |          |

- o Nubank o Agibank
- o Banco Inter o Next Bank

Obs.: Se a reapresentação não for realizada em até 7 dias corridos ou exceder duas tentativas, o contrato será cancelado.

### Dicionário C6 Consig

Abaixo as informações que serão encontradas junto as observações das propostas.

 Em diversos casos as propostas serão reprovadas devido aos motivos listados abaixo, o objetivo é facilitar o seu entendimento para saber se há possibilidade de uma nova digitação.

| Texto encontrado na Observação da proposta | <b>Reanálise?</b> | Descrição                                                       |
|--------------------------------------------|-------------------|-----------------------------------------------------------------|
| Reprovado Política Interna 01              | Sim               | Regra de negócio, encontrada no Roteiro Operacional             |
| Reprovado Política Interna 02              | Sim               | Regra de negócio, encontrada no Roteiro Operacional             |
| Reprovado Política Interna 22              | Sim               | Regra de negócio, encontrada no Roteiro Operacional             |
| Reprovado Política Interna 23              | Sim               | Regra de negócio, encontrada no Roteiro Operacional             |
| Reprovado Política Interna 24              | Sim               | Regra de negócio, encontrada no Roteiro Operacional             |
| Reprovado Política Interna 40              | Sim               | Regra de negócio, encontrada no Roteiro Operacional             |
| Reprovado Política Interna 41              | Não               | Regra de negócio, encontrada no Roteiro Operacional             |
| Reprovado Política Interna 42              | Não               | Regra de negócio, encontrada no Roteiro Operacional             |
| Reprovado Política Interna 43              | Sim               | Regra de negócio, encontrada no Roteiro Operacional             |
| Reprovado Política Interna 60 a 69         | Não               | Decisão de não operar com o cliente devido a critérios internos |
| Reprovado Política Interna 90 a 99         | Sim               | Solicitação de documentação para análise do cliente             |

#### Boas práticas na oferta e venda de empréstimo consignado

Ao preencher os dados da proposta, atente-se ao perfil dos usuários indicados:

- Agente de vendas: Responsável pela oferta e negociação da operação, além de colher a anuência do cliente. Precisa ter uma certificação vigente, expedida por entidade de reconhecida capacidade técnica, vinculada ao CPF, e pode ou não possuir um acesso e senha pessoal para uso do sistema do C6 Consig
- Digitador: Responsável pelo cadastro da operação junto ao sistema do banco e conferência da documentação da proposta (recomendável).
   Tem acesso e senha personalizados (intransferíveis) para acessar o C6 Consig e precisa ter uma certificação vigente, expedida por entidade de reconhecida capacidade técnica, vinculada ao CPF.

Obs.: Se os procedimentos de venda e de cadastro forem feitos por pessoas diferentes, é necessário que sejam declarados os respectivos responsáveis.

Antes de iniciar ofertas ao telefone para clientes em potencial, verifique se o número consta na base do **Não Me Perturbe**. Acesse periodicamente a base disponibilizada no portal do C6Consig para consultar quais telefones **não** devem ser contatados. Ao cadastrar uma proposta no sistema, informe ao cliente quais são as condições gerais do contrato, taxa de juros, quantidade de parcelas e o valor aproximado a ser liberado. **Colete sempre a anuência do cliente** e formalize corretamente.

Acesse regularmente o <u>C6ConsigInfo</u> e fique atento aos manuais e roteiros publicados pelo banco. Acompanhe seus indicadores, novidades e atualizações que preparamos para você!

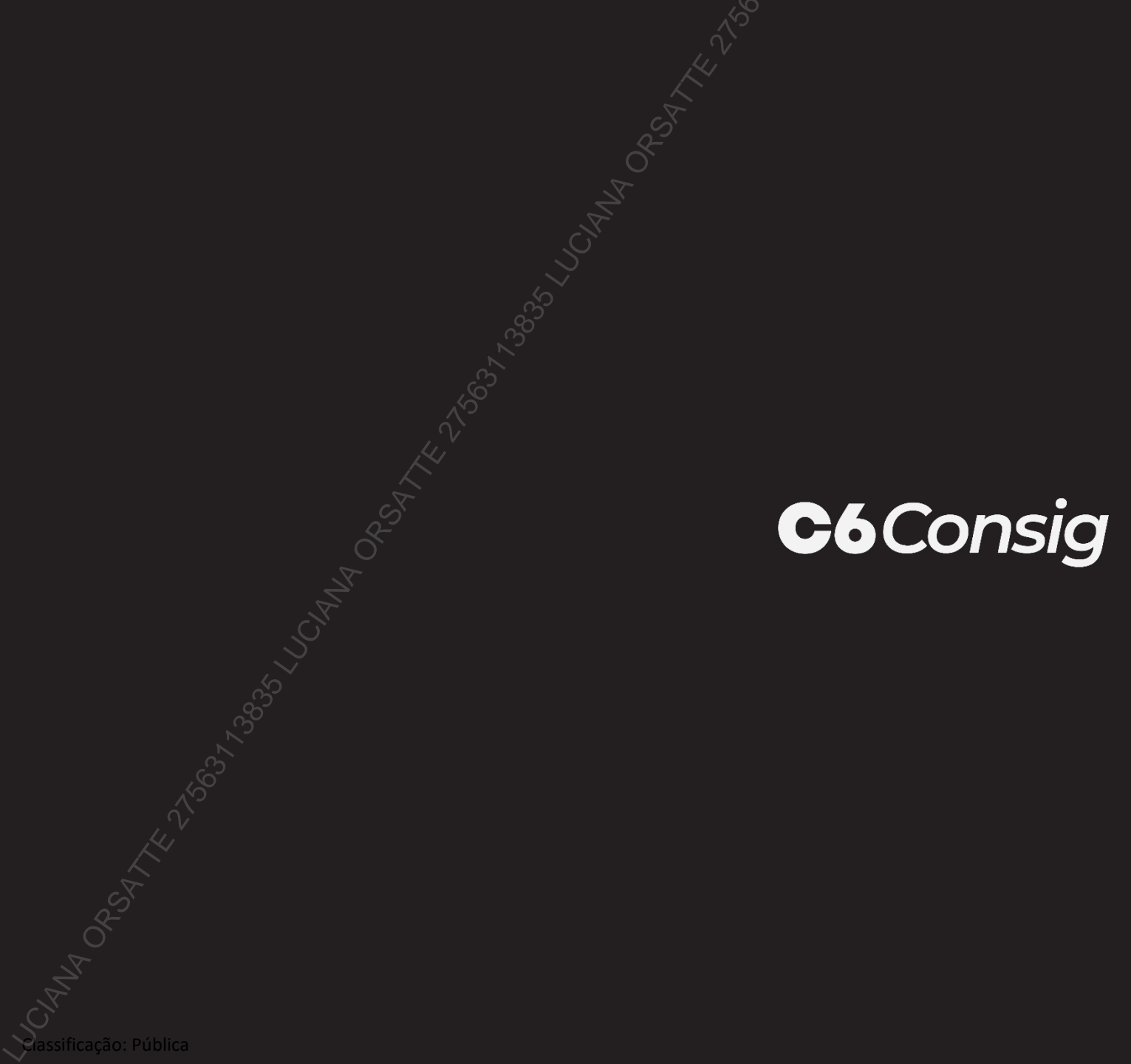